# **HP** Performance Insight

# Process Insight Report Pack

Software Version: 1.1

User Guide

Document Release Date: November 2009 Software Release Date: November 2009

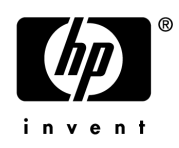

## Legal Notices

## Warranty

The only warranties for HP products and services are set forth in the express warranty statements accompanying such products and services. Nothing herein should be construed as constituting an additional warranty. HP shall not be liable for technical or editorial errors or omissions contained herein.

The information contained herein is subject to change without notice.

## **Restricted Rights Legend**

Confidential computer software. Valid license from HP required for possession, use or copying. Consistent with FAR 12.211 and 12.212, Commercial Computer Software, Computer Software Documentation, and Technical Data for Commercial Items are licensed to the U.S. Government under vendor's standard commercial license.

## **Copyright Notices**

© Copyright 2007, 2008, 2009 Hewlett-Packard Development Company, L.P.

This product includes Xerces XML Java Parser software, which is Copyright © 1999 The Apache Software Foundation. All rights reserved.

This product includes JDOM XML Java Parser software, which is Copyright © 2000-2003 Jason Hunter & Brett McLaughlin. All rights reserved.

This product includes JClass software, which is © Copyright 1997, KL GROUP INC. ALL RIGHTS RESERVED.

This product includes J2TablePrinter software, which is © Copyright 2001, Wildcrest Associates (http://www.wildcrest.com).

This product includes Xalan XSLT Processor software, which is Copyright © 1999 The Apache Software Foundation. All rights reserved.

This product includes EXPAT XML C Processor software, which is Copyright © 1998, 1999, 2000 Thai Open Source Software Center Ltd and Clark Cooper Copyright © 2001, 2002 Expat maintainers.

This product includes Apache SOAP software, which is Copyright © 1999 The Apache Software Foundation. All rights reserved.

This product includes O'Reilley Servlet Package software, which is Copyright © 2001-2002 by Jason Hunter, jhunter\_AT\_servlets.com.All rights reserved.

This product includes HTTPClient Package software, which is Copyright © 1991, 1999 Free Software Foundation, Inc. 59 Temple Place, Suite 330, Boston, MA 02111-1307 USA.

This product includes Perl software, which is Copyright 1989-2002, Larry Wall. All rights reserved.

This product includes Skin Look And Feel software, which is Copyright © 2000-2002 L2FProd.com. All rights reserved.

This product includes nanoXML software, which is Copyright © 2000 Marc De Scheemaecker, All Rights Reserved.

This product includes Sixlegs PNG software, which is Copyright © 1998, 1999, 2001 Chris Nokleberg.

This product includes cURL & libcURL software, which is Copyright © 1996 - 2006, Daniel Stenberg, <daniel@haxx.se>. All rights reserved.

This product includes Quartz - Enterprise Job Scheduler software, which is Copyright 2004-2005 OpenSymphony.

This product includes Free DCE software, which is © Copyright 1994 OPEN SOFTWARE FOUNDATION, INC., © Copyright 1994 HEWLETT-PACKARD COMPANY, © Copyright 1994 DIGITAL EQUIPMENT CORPORATION, Copyright © 1989, 1991 Free Software Foundation, Inc. 59 Temple Place, Suite 330, Boston, MA 02111-1307 USA.

This product includes DCE Threads software, which is Copyright © 1995, 1996 Michael T. Peterson.

This product includes JBoss software, which is Copyright 2006 Red Hat, Inc. All rights reserved.

This product includes org.apache.commons software developed by the Apache Software Foundation (http://www.apache.org/).

### **Trademark Notices**

Java<sup>™</sup> is a U.S. trademark of Sun Microsystems, Inc. Java<sup>™</sup> and all Java based trademarks and logos are trademarks or registered trademarks of Sun Microsystems, Inc. in the U.S. and other countries.

Oracle® is a registered trademark of Oracle Corporation and/or its affiliates.

UNIX® is a registered trademark of The Open Group.

Windows® is U.S. registered trademarks of Microsoft Corporation.

## **Documentation Updates**

This manual's title page contains the following identifying information:

- Software version number, which indicates the software version
- Document release date, which changes each time the document is updated
- Software release date, which indicates the release date of this version of the software

To check for recent updates, or to verify that you are using the most recent edition of a document, go to:

### http://h20230.www2.hp.com/selfsolve/manuals

You will also receive updated or new editions if you subscribe to the appropriate product support service. Contact your HP sales representative for details.

## Support

You can visit the HP Software Support web site at:

## www.hp.com/go/hpsoftwaresupport

HP Software online support provides an efficient way to access interactive technical support tools. As a valued support customer, you can benefit by using the support site to:

- Search for knowledge documents of interest
- Submit and track support cases and enhancement requests
- Download software patches
- Manage support contracts
- Look up HP support contacts
- Review information about available services
- Enter into discussions with other software customers
- Research and register for software training

Most of the support areas require that you register as an HP Passport user and sign in. Many also require a support contract.

To find more information about access levels, go to:

### www.hp.com/managementsoftware/access\_level

To register for an HP Passport ID, go to:

### www.managementsoftware.hp.com/passport-registration.html

# Contents

| 1 | Overview                                | . 11 |
|---|-----------------------------------------|------|
|   | High-Level Architecture                 | . 12 |
|   | Package Contents.                       | 13   |
|   | The HPBPI Scraper                       | 13   |
|   | A Set of PI Database Tables             | 13   |
|   | A Set of Reports                        | 13   |
| ე | Installation                            | 15   |
| Ζ |                                         | . 15 |
|   | Prerequisites                           | . 15 |
|   | Installing the HPBPI Report Pack        | . 16 |
|   | Post Install Tasks on the HPBPI Server. | . 19 |
|   | Install Database Indexes                | . 19 |
|   | Upgrade Custom Metrics                  | . 19 |
|   | Check Instance Cleaner Configuration    | 20   |
|   | Post Install Tasks On the PI Server     | . 21 |
|   | Configure the HPBPI Scraper             | . 21 |
|   | HPBPI Database Connection               | . 21 |
|   | Epoch Start Date                        | . 24 |
|   | Logging                                 | . 25 |
|   | Test Configuration Mode                 | . 25 |
|   | Set the Hysteresis Periods              | . 26 |
|   | Example 1                               | . 26 |
|   | Example 2                               | . 27 |
|   | Installed File Locations                | . 28 |
|   | On-Going Maintenance                    | 32   |
|   | Upgrading HPBPI from 2.20 to 7.50       | . 33 |
|   | Package Removal                         | . 34 |
|   | On the PI Server                        | . 34 |
|   | On the HPBPI Server                     | 35   |
| 3 | The HPBPI Scraper                       | . 37 |
|   | Data Retrieval and Datapipes            | 38   |
|   | Definitions                             | 40   |
|   | Flows                                   | 40   |
|   | Nodes                                   | 41   |
|   | Thresholds                              | 42   |
|   | Instances                               | 43   |
|   | Flow Instances                          | 44   |
|   | Node Instances.                         | . 44 |
|   |                                         |      |

| Metric Values                                                                | 45        |
|------------------------------------------------------------------------------|-----------|
| Metric Statistics                                                            | 46        |
| Metric Alerts                                                                | 46        |
| History TimeStamp Logs                                                       | 47        |
| The Last Time Stamp                                                          | 47        |
| PI Base Table Structures                                                     | 49        |
| Flow Tables                                                                  | 49        |
| Node Tables                                                                  | 52        |
| Threshold Tables                                                             | 55        |
| Metric Tables                                                                | 57        |
| Configuring the HPBPI Scraper                                                | 62        |
| HPBPI Database Connection                                                    | 62        |
| Logging                                                                      | 62        |
| Log Level                                                                    | 62        |
| Specifying the Log Output Location                                           | 63        |
| Log Message Time Stamps                                                      | 63        |
| Test Configuration Mode                                                      | 64        |
| Epoch Start Date                                                             | 64        |
| Example Configurations                                                       | 65        |
| Large Select Statements.                                                     | 65        |
| Null Values in Strings                                                       | 66        |
| Metric Group Name                                                            | 67        |
| Metric Group Value                                                           | 67        |
| Flow Identifier                                                              | 68        |
| Business Data Attributes                                                     | 68        |
| Business Data Handling                                                       | 68        |
| Type of Business Data                                                        | 68        |
| Amount of Business Data                                                      | 69        |
| Business Data Filler                                                         | 69        |
| JDBC Type Definitions                                                        | 69        |
| Metric Group Value Truncation                                                | 70        |
| JDBC ResultSet Fetch Size                                                    | 70        |
| Metric Statistic Duplicate Checking                                          |           |
| Scrape Time Lag                                                              | 71        |
| Flow Instance Active/AtRisk/Blocked Counts                                   |           |
| HPBPI Database Date/Time Stored Procedure.                                   |           |
| Date Format in CSF Files.                                                    |           |
| CSF Output Directory                                                         |           |
| CSF Field Separator                                                          |           |
| CSF File Base Names                                                          |           |
| Troubleshooting the HPBPI Scraper                                            | 75        |
|                                                                              | 13<br>75  |
| Tosting the Screner in Parallel                                              | 10<br>75  |
| ICount on Construction         NVM Execution - Matric Statistics Duplication | 10<br>76  |
| Matrie Group Values Truppedied at 180 Characters                             | 10<br>77  |
| IDPC Fotch Size and Derformance                                              | <i>()</i> |
| Detebage Deedlooka                                                           | <i>(1</i> |
| Database Deadlocks                                                           | 11        |

| vs.<br>Dverall Flow Status – Near Real Time                                                                                                    |                                                                                                    |
|----------------------------------------------------------------------------------------------------|----------------------------------------------------------------------------------------------------|
| Dverall Flow Status – Near Real Time         Flow Instance Summaries – Hourly/Daily/Weekly/Monthly         Flow Instance Listings Showing Alert Levels         Flow Instance Alerts Summaries – Hourly/Daily/Weekly/Monthly         Flow Instance Listings Showing Performance Against Deadlines         Flow Instance Deadline Summaries – Hourly/Daily/Weekly/Monthly         Flow Instance Deadline Summaries – Hourly/Daily/Weekly/Monthly         Poverall Node Status – Near Real Time         Node Instance Summaries – Hourly/Daily/Weekly/Monthly         Deverall Threshold Status – Near Real Time         Chreshold Summaries – Hourly/Daily/Weekly/Monthly         Preshold Status – Near Real Time         Chreshold Status – Near Real Time         Chreshold Status – Near Real Time         Chreshold Status – Near Real Time         Chreshold Status – Near Real Time         Chreshold Status – Near Real Time         Chreshold Status – Near Real Time         Chreshold Status – Near Real Time         Chreshold Summaries – Hourly/Daily/Weekly/Monthly         Chreshold Status – Near Real Time         Chreshold Summaries – Hourly/Daily/Weekly/Monthly         Chreshold Status – Near Real Time         Chreshold Summaries – Hourly/Daily/Weekly/Monthly         Chreshold Status – Near Real Time         Chreshold Status – Near Real Time         Chresh |                                                                                                    |
| Flow Instance Summaries – Hourly/Daily/Weekly/Monthly<br>Flow Instance Listings Showing Alert Levels                                                                                                    |                                                                                                    |
| Flow Instance Listings Showing Alert Levels.<br>Flow Instance Alerts Summaries – Hourly/Daily/Weekly/Monthly.<br>Flow Instance Listings Showing Performance Against Deadlines.<br>Flow Instance Deadline Summaries – Hourly/Daily/Weekly/Monthly<br>Flow Instance Summaries – Near Real Time.<br>Node Instance Summaries – Hourly/Daily/Weekly/Monthly<br>Esholds<br>Dverall Threshold Status – Near Real Time.<br>Flowerall Threshold Status – Near Real Time.<br>Flow Summaries – Hourly/Daily/Weekly/Monthly<br>Flow Statistics – Hourly/Daily/Weekly/Monthly<br>Metric Alert Summaries – Hourly/Daily/Weekly/Monthly                                                                                                    |                                                                                                    |
| Flow Instance Alerts Summaries – Hourly/Daily/Weekly/Monthly<br>Flow Instance Listings Showing Performance Against Deadlines<br>Flow Instance Deadline Summaries – Hourly/Daily/Weekly/Monthly<br>Dverall Node Status – Near Real Time<br>Node Instance Summaries – Hourly/Daily/Weekly/Monthly<br>esholds<br>Dverall Threshold Status – Near Real Time<br>Chreshold Summaries – Hourly/Daily/Weekly/Monthly<br>ric Alerts<br>Metric Alert Summaries – Hourly/Daily/Weekly/Monthly<br>ric Statistics                                                                                                    |                                                                                                    |
| Flow Instance Listings Showing Performance Against Deadlines<br>Flow Instance Deadline Summaries – Hourly/Daily/Weekly/Monthly<br>Dverall Node Status – Near Real Time<br>Node Instance Summaries – Hourly/Daily/Weekly/Monthly<br>esholds<br>Dverall Threshold Status – Near Real Time<br>Threshold Summaries – Hourly/Daily/Weekly/Monthly<br>ric Alerts<br>Metric Alert Summaries – Hourly/Daily/Weekly/Monthly<br>ric Statistics                                                                                                    |                                                                                                    |
| Flow Instance Deadline Summaries – Hourly/Daily/Weekly/Monthly                                                                                                    |                                                                                                    |
| les<br>Dverall Node Status – Near Real Time                                                                                                    |                                                                                                    |
| Dverall Node Status – Near Real Time         Node Instance Summaries – Hourly/Daily/Weekly/Monthly         esholds         Overall Threshold Status – Near Real Time         Dreshold Summaries – Hourly/Daily/Weekly/Monthly         ric Alerts         Metric Alert Summaries – Hourly/Daily/Weekly/Monthly         ric Statistics                                                                                                    | · · · · · · · · · · · · · · · · · · ·                                                                                                    |
| Node Instance Summaries – Hourly/Daily/Weekly/Monthly         esholds         Overall Threshold Status – Near Real Time         Dreshold Summaries – Hourly/Daily/Weekly/Monthly         ric Alerts         Metric Alert Summaries – Hourly/Daily/Weekly/Monthly         ric Statistics                                                                                                    | · · · · · · · · · · · · · · · · · · ·                                                                                                    |
| esholds<br>Dverall Threshold Status – Near Real Time<br>Threshold Summaries – Hourly/Daily/Weekly/Monthly<br>ric Alerts<br>Metric Alert Summaries – Hourly/Daily/Weekly/Monthly<br>ric Statistics                                                                                                    | · · · · · · · · · · · · · · · · · · ·                                                                                                    |
| Dverall Threshold Status – Near Real Time.         Chreshold Summaries – Hourly/Daily/Weekly/Monthly.         ric Alerts         Metric Alert Summaries – Hourly/Daily/Weekly/Monthly.         ric Statistics                                                                                                    | · · · · · · · · · · · · · · · · · · ·                                                                                                    |
| Chreshold Summaries – Hourly/Daily/Weekly/Monthly         ric Alerts         Metric Alert Summaries – Hourly/Daily/Weekly/Monthly         ric Statistics         ric Statistics                                                                                                    | · · · · · · · · · · · · · · · · · · ·                                                                                                    |
| ric Alerts                                                                                                    |                                                                                                    |
| Metric Alert Summaries – Hourly/Daily/Weekly/Monthly         ric Statistics                                                                                                    |                                                                                                    |
| ric Statistics                                                                                                    |                                                                                                    |
|                                                                                                    |                                                                                                    |
| Recent Metric Statistics Details                                                                                                    |                                                                                                    |
| Metric Statistics Summaries – Hourly/Daily/Weekly/Monthly                                                                                                    |                                                                                                    |
| ric Values                                                                                                    |                                                                                                    |
| Recent Metric Values List                                                                                                    |                                                                                                    |
| Metric Values Summaries – Hourly/Daily/Weekly/Monthly                                                                                                    |                                                                                                    |
| ducing Custom Reports                                                                                                    |                                                                                                    |
| v Specific Reporting                                                                                                    |                                                                                                    |
| Flight Departures                                                                                                    |                                                                                                    |
| orting Grouped by Business Data                                                                                                    |                                                                                                    |
| Flight Departure Alerts by Terminal/Carrier                                                                                                    |                                                                                                    |
| vi<br>d<br>v<br>آ<br>آ<br>آ                                                                                                    | ucing Custom Reports         Specific Reporting         light Departures         rting Grouped by Business Data         light Departure Alerts by Terminal/Carrier |

# 1 Overview

This user guide is meant for Process Insight Report Pack users on the following product versions:

- HP Business Process Insight 2.2x and later versions, but not 7.5x and 8.0x versions.
- HP Performance Insight 5.30 and later versions, but not 5.41 version.

See the Process Insight 8 Report Pack User Guide for the following versions:

- HP Business Process Insight 7.5x and 8.0x.
- HP Performance Insight 5.41.

HP Business Process Insight (HPBPI) provides you with visibility into the health and performance of the business processes. HPBPI allows you to assess the financial and business impact of delays or blockages in a process due to an IT performance problem or other incident such as an IT outage. HPBPI is also able to record business process metrics such as the time between two steps in a process. For example, you can configure HPBPI to notify you when an order takes more than one day to complete or when there is a delay with one of your Gold customer's orders. HPBPI provides a Web-based Business Process Dashboard which allows the user to see the current state of their business and to see the scale of any business impact that may be occurring.

HP Performance Insight (PI) is a performance management and reporting application. Long-term data collection, in-depth analysis, and automated web-based reporting are this application's primary strengths.

By providing a Report Pack for HPBPI you can now maintain historical reporting for HPBPI. This report pack is called the Process Insight Report Pack.

# High-Level Architecture

The Process Insight Report Pack installs on PI. A set of datapipes are scheduled to run on the PI server, and these datapipes bring data across from the HPBPI database into the PI database. You can then choose from a variety of out-of-the-box reports to view the performance of your underlying HPBPI system. These reports provide both a near real time view of your HPBPI system as well as historical performance over time.

The high-level architecture of the Process Insight Report Pack is shown in Figure 1.

Figure 1 High-Level Architecture

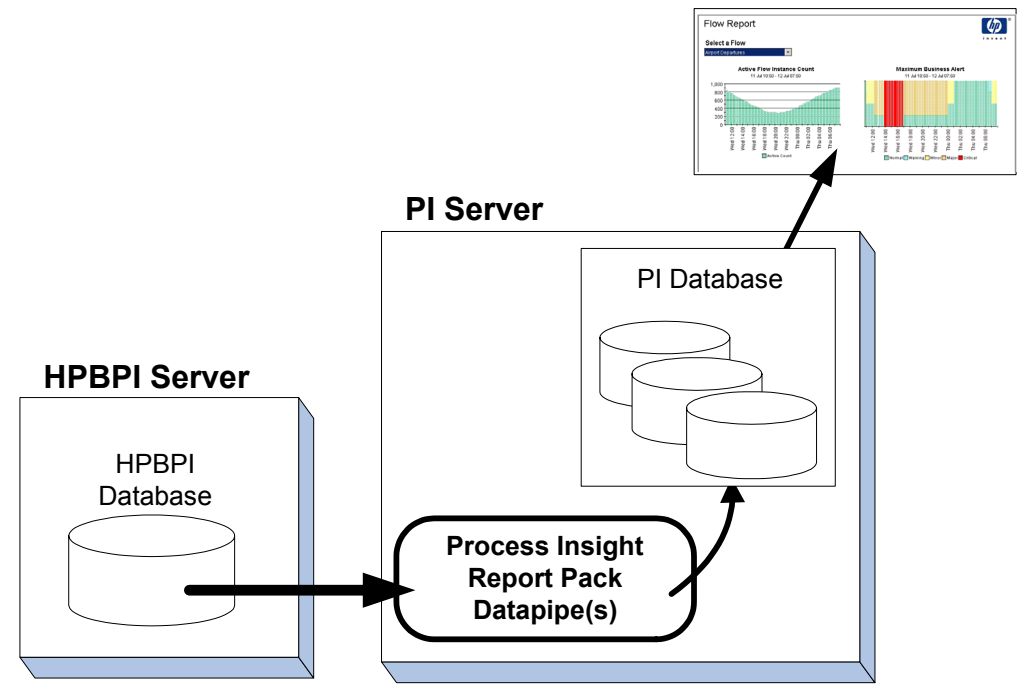

# Package Contents

The Process Insight Report Pack provides the following components:

- The HPBPI Scraper
- A set of PI Database tables
- A set of reports

## The HPBPI Scraper

The HPBPI Scraper is a Java application that periodically retrieves data from the HPBPI database and brings this data across to your PI database.

The HPBPI Scraper maintains a set of datapipes to handle the retrieval of the HPBPI data. There is a datapipe for each type of data that the Scraper brings across from HPBPI.

More information about the HPBPI Scraper and the different datapipes can be found in Chapter 3, The HPBPI Scraper.

## A Set of PI Database Tables

There is a set of PI database tables specifically for holding the data that comes from HPBPI. There are tables to hold information about HPBPI flows, flow instances, node instances, business process metrics, etc..

The list of PI database tables is described in PI Base Table Structures on page 49.

## A Set of Reports

The HPBPI Report Pack provides a set of out-of-the-box reports.

There are reports for the following areas of HPBPI:

- Flows
- Nodes
- Thresholds
- Metric Alerts
- Metric Statistics
- Metric Values

For each of the above areas there are reports that show near real time views of the data, as well as providing hourly, daily, weekly and monthly summary reports.

The reports are described in more detail in Chapter 4, Reports.

# 2 Installation

The HPBPI Report Pack installs using the standard PI package manager installation utility. There are however some post-installation tasks required on both the HPBPI server and the PI server.

Let's look at the steps involved to install the HPBPI Report Pack.

# Prerequisites

The HPBPI Report Pack requires the following software versions:

- HPBPI Version 2.20 or later
- PI Version 5.3 or later

# Installing the HPBPI Report Pack

The steps to installing the HPBPI Report Pack are as follows:

- Task 1: Stop OVPI Timer and extract the package from the report pack CD
- Task 2: Install the HPBPI Report Pack
- Task 3: Install the HPBPI Database Indexes and other post-install tasks
- Task 4: Configure the HPBPI Report Pack
- Task 5: Re-Start the OVPI Timer Service

#### Task 1: Stop OVPI Timer and extract the package from the report pack CD

- 1. Log in to the system. On UNIX systems, log in as root.
- 2. If the OVPI Timer process is running, stop it and wait for processes to terminate. *Windows*:
  - a. From the Control Panel, select Administrative Tools > Services
  - b. Select OVPI Timer from the list of services.
  - c. From the Action menu, select Stop.

UNIX:

As root, type one of the following:

- HP-UX: sh /sbin/init.d/ovpi\_timer stop
- Sun: sh /etc/init.d/ovpi\_timer stop
- 3. Insert the report pack CD in the CD-ROM drive.

Windows: A menu displays automatically.

UNIX:

- a. Mount the CD (if the CD does not mount automatically).
- b. Navigate to the top level directory on the CD.
- c. Run ./setup
- 4. Type 1 in the choice field and press Enter.

The install script displays a percentage complete bar. When the copy is complete, the install script starts Package Manager. The Package Manager welcome window opens.

#### Task 2: Install the HPBPI Report Pack

- 1. When the Package Manager welcome window appears, click Next.
- 2. The Package Location window opens:
  - a. Click to select the option: Install
  - b. Accept the default destination folder or browse to a different directory if necessary.
  - c. Click Next.

- 3. The Report Deployment window opens:
  - a. Type your user name and password for the PI Application Server.
  - b. Click Next.
- 4. The Package Selection window opens:
  - a. Click to select the check box next to:

Process\_Insight

The Process\_Insight report pack includes the HPBPI Scraper/datapipe.

- b. Click Next.
- 5. The Type Discovery window opens:
  - a. Un-check the option to run the Type Discover

That is, you do not run Type Discover as it is not required.

- b. Click Next.
- 6. The Selection Summary window opens:
  - a. Click Install.

The Installation Progress window opens and the install begins.

- 7. When the install finishes, a package installation complete message appears.
  - a. Click Done.

#### Task 3: Install the HPBPI Database Indexes and other post-install tasks

The HPBPI Report Pack requires that some of the data tables within the HPBPI database are configured with additional indexes. You also need to ensure that any of your HPBPI custom metrics are upgraded to use Version 2 of the custom metric mechanism (as introduced with HPBPI Version2.20).

Please refer to Post Install Tasks on the HPBPI Server on page 19 for details of the post installation tasks you now need to carry out on your HPBPI server.

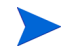

Do not proceed with the installation until you have carried out the Post Install Tasks on the HPBPI Server on page 19

#### Task 4: Configure the HPBPI Report Pack

Before the HPBPI Report Pack can be used, there are some post-installation tasks that you need to carry out. These tasks include things such as specifying the details of the HPBPI database to which your HPBPI Report Pack will be connecting. Please refer to Post Install Tasks On the PI Server on page 21 for details of the post installation tasks you now need to carry out on your PI server.

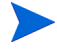

Do not proceed with the installation until you have carried out the Post Install Tasks On the PI Server on page 21

#### Task 5: Re-Start the OVPI Timer Service

- 1. Log in to the system. On UNIX systems, log in as root.
- Start the OVPI Timer process.
   Windows:
  - a. From the Control Panel, select Administrative Tools > Services
  - b. Select OVPI Timer from the list of services.
  - c. From the Action menu, select  $\ensuremath{\mathsf{Start}}.$

UNIX:

As root, type one of the following:

- HP-UX: sh /sbin/init.d/ovpi\_timer start
- Sun: sh /etc/init.d/ovpi\_timer start

The HPBPI Report Pack is now installed and running.

## Post Install Tasks on the HPBPI Server

On the HPBPI server, you need to do the following:

- Install database indexes
- Upgrade custom metrics
- Check Instance cleaner configuration

## Install Database Indexes

The HPBPI Report Pack uses a Java application (the HPBPI Scraper) to periodically retrieve information from the HPBPI database and copy this information into the PI database. This periodic retrieval of information from the HPBPI database is referred to as a "scrape".

The HPBPI Scraper achieves this scraping of information by issuing SQL select statements against various tables within the HPBPI database. These SQL select statements select new information that has occurred since the last scrape. In other words, the select statements select their data based on date/time columns within each of the HPBPI tables. For these select statements to be handled efficiently by the underlying database, you need to set up some additional indexing on the HPBPI data tables involved. The HPBPI Report Pack provides a script for setting up the necessary indexing.

There are two script files provided depending on whether the HPBPI database is MSSQL or Oracle. The two script files are called:

BPI\_PI\_Indexes.oracle.sql
BPI\_PI\_Indexes.mssql.sql

These files are located under the DPIPE\_HOME/packages directory, in the sub-directory:

Process\_Insight/Process\_Insight.ap/bpi\_dpipe

where *DPIPE\_HOME* is the directory in which PI is installed.

To install the necessary HPBPI database indexes you need to do the following:

- 1. Copy the appropriate BPI\_PI\_Indexes SQL file to your HPBPI server.
- Log on to the HPBPI database as the user who owns the HPBPI schema.
   The default HPBPI schema name is hpbpischema, and the default owner is hpbpiuser.
- 3. Run the BPI\_PI\_Indexes SQL file against the HPBPI database.

This creates the necessary indexes required for the HPBPI Report Pack.

## **Upgrade Custom Metrics**

HPBPI Version 2.20 introduced a new version (version 2) of the custom metric mechanism. This mechanism was added so that custom metrics could use the millisecond time stamp information that came from the HPBPI Metric Engine.

If your HPBPI Report Pack is going to retrieve data from an HPBPI server that has custom metrics, then you must ensure that all these custom metrics are upgraded to use version 2 of the custom metric mechanism. If your HPBPI server has custom metrics that are using

version 1 of the custom metric mechanism then the metric values for these custom metrics are not retrieved by the HPBPI Scraper and are therefore not shown in the PI Reports. Metric statistics and metric alerts are handled correctly, however metric values are ignored.

All custom metrics need to be upgraded to ensure that they call the METRIC\_SEND\_EVENT\_V2 stored procedure and that the custom metric definition within the METRIC\_CustomTypes table defines the ParameterVersion attribute to be the value 2.

Refer to the HPBPI documentation for details of how to upgrade your custom metrics to version 2.

## Check Instance Cleaner Configuration

The HPBPI Scraper issues select statements against the various tables within the HPBPI database to retrieve instance data for completed flow instances, node instances and metric instances. For the Scraper to be able to retrieve these completed instance records you need to ensure that the HPBPI instance cleaners (for both the Impact Engine and the Metric Engine) are leaving completed instances in the HPBPI database long enough for the HPBPI Scraper to retrieve them.

If the instance cleaners do remove these completed instances before the Scraper has retrieved them, then the HPBPI Report Pack simply does not see these records and they do not appear in any of the reports.

## Post Install Tasks On the PI Server

Once the HPBPI Report Pack is installed, you need to do the following on the PI server:

- Configure the HPBPI Scraper
- Set any hysteresis periods for the trend\_sums

## Configure the HPBPI Scraper

You need to configure the connection to the HPBPI database. Without the database connection details the HPBPI Scraper cannot retrieve any data from HPBPI.

The HPBPI Scraper has many configuration options and these are all described in Chapter 3, The HPBPI Scraper. However, there is only one set of configuration options that you are required to set, and that is the database connection details. There are however a couple of optional settings that you might wish to review at this time, so they are mentioned here.

The HPBPI Scraper reads its configuration details from the following file:

DPIPE\_HOME/lib/bpi\_dpipe.properties

where *DPIPE\_HOME* is the directory in which PI is installed.

When you make changes to the bpi\_dpipe.properties file, this affects the next invocation of the HPBPI Scraper.

The configuration options described here are as follows:

- HPBPI Database connection (required)
- Epoch start date (optional)
- Logging (optional)
- Test Configuration Mode (optional)

## **HPBPI** Database Connection

The entries in the bpi\_dpipe.properties file that set the HPBPI database connection details are as follows:

```
dbDriver
dbProtocol
dbUser
dbPasswordEncoding
dbPassword
```

Let's go through and look at each property:

• dbDriver

You specify the JDBC driver that the HPBPI Scraper is to use.

The HPBPI Scraper ships with JDBC JAR files for both MSSQL (2000 and 2005) and Oracle (9i and 10g) and so example setting are as follows:

MSSQL:

```
dbDriver = com.inet.tds.TdsDriver
```

Oracle:

dbDriver = oracle.jdbc.driver.OracleDriver

dbProtocol

You specify the jdbc protocol for the connection as a URL.

This URL includes the host name and the port number of the HPBPI database. For Oracle, the URL also incudes the SID of the HPBPI database.

Example setting are as follows:

MSSQL:

dbProtocol = jdbc:inetdae7://hostname:1433?tds9=false

Oracle:

```
dbProtocol = jdbc:oracle:thin:@hostname:1521:oraSid
```

• dbUser

You specify the user name that the HPBPI Scraper is to use when it connects to the HPBPI database. This user name needs to be the user name that has access to the HPBPI database.

For example:

dbUser = hpbpiuser

• dbPasswordEncoding

You specify whether the password text you supply for the dbPassword property is in plain text or encoded text form.

For example:

dbPasswordEncoding = false

If this property is not specified then it defaults to true and your database password needs to be entered in encoded form.

Refer to Encoding the Database Password on page 23 for details of how to generate an encoded password.

• dbPassword

You specify the password for the user specified by the dbUser property.

For example:

dbPassword = hpbpi

If you do not wish to have your password displayed in plain text within this properties file, then you can choose to encode the password. Either set the property dbPasswordEncoding to true or comment it out, and then follow the details outlined in Encoding the Database Password on page 23 to produce an encoded password string.

#### Encoding the Database Password

The HPBPI Scraper provides an encoder that allows you to produce an encoded version of your password which you can then use in the bpi\_dpipe.properties file.

The encoder is located in the directory:

DPIPE\_HOME/lib/bpi\_dpipe

where DPIPE\_HOME is the directory in which PI is installed.

The actual file name of the encoder depends on whether you are running PI on UNIX or Windows:

For Windows, the file name is encodePasswd.bat

For UNIX, the file name is: encodePasswd

The encodePasswd script requires the following two environment variables to be set:

• JAVA\_HOME

This needs to point to your installed Java home directory.

• DPIPE\_HOME

This needs to be set to your installed PI home directory.

The encodePasswd script takes one parameter, which is your database password string. The script then outputs the encoded version of that password to the screen. You can then cut and paste the encoded version of the password into your bpi\_dpipe.properties file.

For example:

If your database password is myGreatPassword, you can produce the encoded version of this password by starting a command window and running the encodePasswd script as follows:

\$ ./lib/bpi\_dpipe/encodePasswd myGreatPassword
1;4h4u0m173y3e0v1h6345330f253m2t4w

The encoded version of the password is:

1;4h4u0m173y3e0v1h6345330f253m2t4w.

You would then set the properties within your bpi\_dpipe.properties file as follows:

dbPasswordEncoding = true dbPassword = 1;4h4u0m173y3e0v1h6345330f253m2t4w

#### **Example Database Connection Properties**

Here are some example data connection property settings:

#### **Oracle Database**

```
dbDriver = oracle.jdbc.driver.OracleDriver
dbProtocol = jdbc:oracle:thin:@Server1.hp.com:1521:oraSid
dbUser = hpbpiuser
dbPassword = hpbpi
dbPasswordEncoding = false
```

#### **Oracle Database – with Database Encoding**

```
dbDriver = oracle.jdbc.driver.OracleDriver
dbProtocol = jdbc:oracle:thin:@Server1.hp.com:1521:oraSid
dbUser = hpbpiuser
dbPassword = 1;4h4u0m173y3e0v1h6345330f253m2t4w
```

#### **MSSQL** Database

```
dbDriver = com.inet.tds.TdsDriver
dbProtocol = jdbc:inetdae7://Server2.hp.com:1433?tds9=false
dbUser = hpbpiuser
dbPassword = hpbpi
dbPasswordEncoding = false
```

#### **MSSQL** Database - with Database Encoding

```
dbDriver = com.inet.tds.TdsDriver
dbProtocol = jdbc:inetdae7://Server2.hp.com:1433?tds9=false
dbUser = hpbpiuser
dbPassword = 1;4h4u0m173y3e0v1h6345330f253m2t4w
```

## **Epoch Start Date**

The HPBPI Scraper runs in one of two modes:

definitions

In this mode, the HPBPI Scraper retrieves the current status information for all flows, nodes and thresholds.

The Scraper simply retrieves the status information at the time the Scraper is run. For example, if a flow's status is Blocked then the Scraper retrieves the fact that the flow is Blocked.

instances

In this mode, the HPBPI Scraper retrieves all flow/node/metric instances that have completed since the last time the HPBPI Scraper scraped the database.

So in this mode, the Scraper needs to keep track of the last time it scraped for data. When the Scraper runs, it asks for all instance data that is between the last time the Scraper ran and now.

What happens when the Scraper runs for the very first time? What does it specify as the "last time" it ran?

By default, when the HPBPI Scraper runs in instances mode for the first time, it uses the current time as the "last time". In other words, the Scraper asks for all data since now. This means that, by default, the first run of the Scraper in instances mode returns no data. Subsequent runs of the Scraper retrieve the instance data as it occurs. If you want the very first run of the Scraper to start from a specific date and time other than the current time, then you can specific the configuration property epochStartTimestamp.

If you want to configure a starting date/time for your HPBPI Scraper then refer to Epoch Start Date on page 64 for more details.

## Logging

By default, the HPBPI Scraper logs all output to log files. The name of the log file depends on the mode that the Scraper is running in.

The log files are located in the directory:

DPIPE\_HOME/log

where DPIPE\_HOME is the directory in which PI is installed.

The names of the log files are:

bpi\_dpipe\_definitions.log

This holds the log output for all runs of the HPBPI Scraper in definitions mode.

• bpi\_dpipe\_instances.log

This holds the log output for all runs of the HPBPI Scraper in instances mode.

Each time the HPBPI Scraper runs, it appends its output to an existing log file.

If you want to change the logging settings then refer to Logging on page 25 for more details.

### Test Configuration Mode

If you have specified your database connection details incorrectly, then when the HPBPI Scraper comes to run it will be unable to connect to the HPBPI database and log this as an error to the log file. So it is important that you check the log file to ensure that your Scraper is able to run successfully.

If you want to manually test your HPBPI Scraper and verify that the database connection details are correct, then you can. This involves the setting of the property testConfigAndExit and then running the HPBPI Scraper standalone.

If you want to see how to run the HPBPI Scraper in test mode then refer to Test Configuration Mode on page 64 for more details.

## Set the Hysteresis Periods

The HPBPI Report Pack provides a set of trend sums that are configured and ready to run. There are however two types of trends that you may need to manually reconfigure for your system. These are the trends that sum the flow and node instance *start times*.

The profiles that run the trend sums are all located in the *DPIPE\_HOME/scripts* directory and they are as follows:

- BPIDP\_trend\_hourly.pro
- BPIDP\_trend\_daily.pro
- BPIDP\_trend\_weekly.pro
- BPIDP\_\_trend\_monthly.pro

Within each of these profile you will find the lines that invoke the trend sums:

- BPIDP\_\*\_FLOWINSTSTARTTIMES.sum
- BPIDP\_\*\_NODEINSTSTARTTIMES.sum

where \* is either hourly, daily, weekly or monthly.

You may need to specify the hysteresis period for the invocation of these  $\,\,^{\star}{\rm STARTTIMES.\,sum}$  files.

When the HPBPI Scraper brings flow and node instance data across from HPBPI, the Scraper only retrieves the instance data record at the time the flow (or node) instance completes.

Let's consider what happens when the BPIDP\_hourly\_FLOWINSTSTARTTIMES.sum trend is run. The trend sum processes all the flow instances that started in the current hour (plus any default hysteresis period). But if a flow instance had taken (for example) 24 hours to complete, its start time will not be within the current hysteresis period, and hence it is not included in the hourly summary. This causes the Flow Initiation Rates graph in the bpi\_hourly\_flows.rep report to be incorrect. The same issue applies to the daily trend if your flow (or node) instances take longer than a few days to complete. So too, this can be an issue for the weekly and monthly reports if your HPBPI flow (or node) instances take many weeks or months to complete.

You need to edit the appropriate BPIDP\_trend\_\*.pro file and configure the invocations of the \*STARTTIMES.sum files, specifying hysteresis periods that cover the time span of your HPBPI flow instances.

Let's consider some examples...

### Example 1

Suppose you have HPBPI monitoring a local airport. Each flight corresponds to a flow instance within HPBPI. At this airport the flights are listed up to 22 hours before each flight is due to take off. This means that in HPBPI your flow instances typically run for up to 22 hours. For example, a flight might be listed at 8pm on Dec 3rd, and take off the following day at 1:30pm. When the HPBPI Scraper takes this data record across to PI, the flow instance record contains the start time of 8pm Dec 3rd and the completed time of 1:30pm Dec 4th.

For the \*STARTTIMES.sum trends to correctly calculate the flow and node instance summaries, you need to modify the BPIDP\_trend\_hourly.pro file and edit the lines that run these \*STARTTIMES.sum trends, setting the hysteresis period to a number of hours greater than 22. For example, set the hysteresis period to 24 hours, as follows:

.../trend\_sum -f {DPIPE\_HOME}/scripts/BPIDP\_hourly\_FLOWINSTSTARTTIMES.sum -H 24 .../trend\_sum -f {DPIPE\_HOME}/scripts/BPIDP\_hourly\_NODEINSTSTARTTIMES.sum -H 24

## Example 2

Suppose your HPBPI server is monitoring sales orders that can take up to 10 days to complete.

You would need to set the hysteresis period for your hourly trends to be 240 hours (10 days), and your daily trends to be 10 days.

So you would edit the two lines in your BPIDP\_trend\_hourly.pro file as follows:

```
.../trend_sum -f {DPIPE_HOME}/scripts/BPIDP_hourly_FLOWINSTSTARTTIMES.sum -H 240
.../trend_sum -f {DPIPE_HOME}/scripts/BPIDP_hourly_NODEINSTSTARTTIMES.sum -H 240
```

You would also edit the two lines in your BPIDP\_trend\_daily.pro file as follows:

.../trend\_sum -f {DPIPE\_HOME}/scripts/BPIDP\_daily\_FLOWINSTSTARTTIMES.sum -H 10
.../trend\_sum -f {DPIPE\_HOME}/scripts/BPIDP\_daily\_NODEINSTSTARTTIMES.sum -H 10

## **Installed File Locations**

The files for the HPBPI Report Pack all install under sub-directories of the PI install directory (referred to as DPIPE\_HOME).

Let's look at each sub-directory and the HPBPI Report Pack files that are placed within them:

• DPIPE\_HOME/bin

This directory holds the executable that invokes the HPBPI Scraper.

The file name depends on the installation platform.

For a UNIX installation the executable is called <code>bpi\_dpipe</code>. For a Windows installation the executable is called <code>bpi\_dpipe.exe</code>.

• DPIPE\_HOME/data/startup

This directory holds the file bpi\_dpipe.ini.

This .ini file configures the DPIPE\_HOME/bin/bpi\_dpipe executable.

The bpi\_dpipe.ini file specifies the Java class of the HPBPI Scraper to be invoked, the Java classpath to be used, and some Java properties to be passed into the Scraper class.

• DPIPE\_HOME/data/ImportData/Process\_Insight

This directory is created when you install the HPBPI Report Pack.

This directory is where the HPBPI Scraper outputs its data as CSF (Character Separated Format) files ready for the PI utility ee\_collect to process and place into PI data tables.

#### • DPIPE\_HOME/lib

This directory holds the following files:

— bpi\_dpipe.properties

This is the main property file for the HPBPI Scraper. It contains all the property settings for the HPBPI Scraper, such as the HPBPI database connection details.

— bpi\_dpipe\_history.properties

This file is created the first time the HPBPI Scraper runs in instances mode. It is then used to hold the latest set of timestamps for subsequent invocations of the Scraper. You should not edit or remove this file.

- trendtimer.sched

This file has entries in it to schedule the times that the HPBPI Scraper is run, as well as when the various trends are to be run.

— BPIDP\_collect\_\*.teel

These files specify how the PI utility  $ee_collect$  processes the CSF files that are created by the HPBPI Scraper.

• DPIPE\_HOME/lib/bpi\_dpipe

This sub-directory contains the following files:

— bpi\_dpipe.jar

This JAR file contains the code for the HPBPI Scraper.

— Opta.jar

This JAR file contains the JDBC client libraries for accessing an MSSQL database. This JAR file contains the libraries necessary for accessing MSSQL 2000 and 2005.

The data/startup/bpi\_dpipe.ini file includes this JAR on the classpath of the HPBPI Scraper.

— ojdbc14.jar

This JAR file contains the JDBC client libraries for accessing an Oracle database. This JAR file contains the libraries necessary for accessing Oracle 9i and 10g.

The data/startup/bpi\_dpipe.ini file includes this JAR on the classpath of the HPBPI Scraper.

encodePasswd (.bat)

This script is used when you wish to produce an encoded database password. Refer to Encoding the Database Password on page 23 for more details of how to use this script.

• DPIPE\_HOME/log

By default, the HPBPI Scraper is configured to output logging information to the following files:

— bpi\_dpipe\_definitions.log

Log output is appended to this file when the Scraper is running in definitions mode. If the file does not exist then the Scraper creates it when required.

— bpi\_dpipe\_instances.log

Log output is appended to this file when the Scraper is running in instances mode. If the file does not exist then the Scraper creates it when required.

• DPIPE\_HOME/scripts

This directory contains the following files:

- BPIDP\_collect\_definitions.pro

This file runs the HPBPI Scraper in definitions mode and then runs the necessary ee\_collects to process the data and place it into the PI data tables.

An entry in trendtimer.sched invokes this .pro file at configured intervals.

— BPIDP\_\_collect\_instances.pro

This file runs the HPBPI Scraper in instances mode and then runs the necessary ee\_collects to process the data and place it into the PI data tables.

An entry in trendtimer.sched invokes this .pro file at configured intervals.

— BPIDP\_trend\_<hourly/daily/weekly/monthly>.pro

These files execute the set of .sum files necessary to summarize the data that has come from HPBPI into time periods, such as hourly, daily, weekly and monthly.

Entries in trendtimer.sched invoke these .pro files at configured intervals.

— BPIDP\_\*.sum

These files are the specifications for how the data that has come from HPBPI is to be summarized into the hourly, daily, weekly and monthly time periods.

These .sum files are invoked by the BPIDP\_trend\_\*.pro files.

• DPIPE\_HOME/scripts/Oracle or DPIPE\_HOME/scripts/Sybase

It depends on your PI installation as to which of these sub-directories you will have on your system.

These directories contain the Oracle and Sybase versions of the supportive SQL procedures used by the HPBPI Report Pack.

The files are:

— BPIDP\_K\_table\_\*.sql

The SQL script BPIDP\_K\_table\_fix.sql is executed after the HPBPI Scraper has been run in instances mode, and ee\_collect has moved all the data into the PI tables. This script calls the SQL procedure BPI\_UpdateKTables (defined in the file BPIDP\_K\_table\_update\_proc.sql). This SQL procedure looks at the latest set of data retrieved from HPBPI for all Nodes, Metrics and Thresholds, and ensures that the non-key columns in the PI property tables are updated to match these latest values.

Table 1 on page 31 lists the property tables that are checked and the columns that are updated.

The BPI\_UpdateKTables procedure ensures that the non-key columns in the property tables are kept up to date as the new data comes across from HPBPI. For example, if the HPBPI developer changes the measurement period of a metric within his/her HPBPI system, this new measurement period is then correctly reflected in the K\_BPI\_METRIC table within PI.

| Property Table Name | Non-Key Columns                                                                                                    |
|---------------------|----------------------------------------------------------------------------------------------------|
| K_BPI_NODES         | k_node, k_x_pos, k_y_pos                                                                                                    |
| K_BPI_METRICS       | k_groupName, k_valueUnits,<br>k_measurementPeriod                                                                                                    |
| K_BPI_THRESHOLDS    | k_thresholdType,<br>k_thresholdColumnName,<br>k_thresholdTest,<br>k_alertCriticalLevel,<br>k_alertMajorLevel,<br>k_alertMinorLevel,<br>k_alertWarningLevel,<br>k_alertCriticalLevelDispUnits,<br>k_alertMajorLevelDispUnits,<br>k_alertMinorLevelDispUnits,<br>k_alertWarningLevelDispUnits, |

Table 1Property Tables and Non-Key Columns

- BPIDP\_setup\_deadlineRangeTable.sql

This SQL procedure is run when the HPBPI Report Pack is installed. This procedure populates the table GB\_BPI\_DEADLINERANGES with a range of values. These values are used within the flow instance deadline reports to allow the user to select lower and upper bounds for the flow instances that are displayed.

- BPIDP\_view\_\*.sql

These SQL procedures create SQL views that are used by some of the reports within the HPBPI Report Pack.

• DPIPE\_HOME/reports

The reports that make up the HPBPI Report Pack are held under this directory as follows:

Process\_Insight

The reports are held under this sub-directory.

deploy/system/Process\_Insight

The deployed versions of the reports are held under this sub-directory.

# **On-Going Maintenance**

When the HPBPI Report Pack is installed and running, all log messages are logged, by default, to the following two files:

- DPIPE\_HOME/log/bpi\_dpipe\_definitions.log
- DPIPE\_HOME/log/bpi\_dpipe\_instances.log

where  $DPIPE\_HOME$  is the directory in which PI is installed.

Each execution of the HPBPI Scraper appends new log messages to these files, so these files will grow without bound.

To prevent these files from growing too large and filling your disk, you should consider one of the following options:

• Periodically moving these files to an archive area.

When the HPBPI Scraper is not running you can simply move these files to another folder for archiving. For example, you could schedule this to occur at the end of every day and then keep the previous week's worth of log files on disc.

If the HPBPI Scraper runs and the log files do not exist in the DPIPE\_HOME/log directory, the Scraper recreates them as required.

• Setting the log level of the HPBPI Scraper to ERROR.

Running the Scraper with ERROR log level means that no log messages occur unless the Scraper encounters an error. This means that a normal run of the Scraper produces no log output. Running the Scraper with ERROR log level means that the log files should not grow unbounded.

You would only consider switching the log level to ERROR once you had run the Scraper a few times and were confident that everything was running OK.

# Upgrading HPBPI from 2.20 to 7.50

If you have the HPBPI Report Pack running against HPBPI version 2.20 and you then upgrade the HPBPI installation to version 7.50, **you need to re-create the database indexes on the HPBPI tables.** 

When you upgrade HPBPI from 2.20 to 7.50, the indexes used by the HPBPI Scraper to retrieve the flow and node instances from HPBPI, are removed. This is because the upgrade from HPBPI 2.20 to 7.50 rebuilds the flow\_instance and node\_instance tables and then renames them as flow\_instance\_table and node\_instance\_table respectively. The upgrade then creates two database views called flow\_instance and node\_instance.

So, after upgrading your HPBPI from version 2.20 to version 7.50, you need to re-create the HPBPI database indexes as described in Install Database Indexes on page 19.

To support HPBPI 7.50 you need to be running the HPBPI Report Pack version 1.1 or later.

The HPBPI Scraper detects which version of HPBPI it is running against and uses the correct table names when retrieving the flow and node instance data from HPBPI.

You should check the log output of your HPBPI Scraper to ensure that you see it report the version number of the HPBPI database.

For example:

When run against an HPBPI 7.50 installation, you should see the following two INFO level log messages:

BPI database version string = [07.50.000] BPI database type is set to [7.5]

When run against an HPBPI 2.20 installation, you should see the following two INFO level log messages:

BPI database version string = [02.20.000] BPI database type is set to [2.2]

If you do not see any HPBPI database version number details output by the HPBPI Scraper then you are running a version of the HPBPI Scraper that does not support HPBPI 7.5, and you need to upgrade to version 1.1 (or later) of the HPBPI Report Pack.

# Package Removal

To remove the HPBPI Report Pack you need to do the following steps:

- Remove the HPBPI Report Pack from the PI server.
- Remove the PI-specific database indexes from the HPBPI database.

## On the PI Server

Here are the steps required to remove the HPBPI Report Pack and datapipe from your PI system:

- 1. Log in to the system. On UNIX systems, log in as root.
- 2. If the OVPI Timer process is running, stop it and wait for processes to terminate. *Windows*:
  - a. From the Control Panel, select Administrative Tools > Services
  - b. Select OVPI Timer from the list of services.
  - c. From the Action menu, select Stop.

#### UNIX:

As root, type one of the following:

- HP-UX: sh /sbin/init.d/ovpi\_timer stop
- Sun: sh /etc/init.d/ovpi\_timer stop
- 3. Run the Package Manager, and when the Package Manager welcome window appears, click Next.
- 4. The Package Location window opens:
  - a. Click to select the option: Uninstall
  - b. Click Next.
- 5. The Report Undeployment window opens:
  - a. Type your user name and password for the PI Application Server.
  - b. Click Next.
- 6. The Package Selection window opens:
  - a. Click to select the check box next to:

Process\_Insight

- b. Click Next.
- 7. The Summary window opens:
  - a. Click Uninstall.

The progress window opens and the uninstall begins.

- 8. When the uninstall finishes, a completion message appears.
  - a. Click Done.

The HPBPI Report Pack (including the HPBPI Scraper/datapipe) is now removed from your PI system.

## On the HPBPI Server

The HPBPI Report Pack provides a script for removing the PI-specific indexing from the HPBPI database.

There are two script files provided depending on whether the HPBPI database is MSSQL or Oracle. The two script files are called:

BPI\_PI\_Indexes\_Remove.oracle.sql
BPI\_PI\_Indexes\_Remove.mssql.sql

These files are located under the DPIPE\_HOME/packages directory, in the sub-directory:

```
Process_Insight/Process_Insight.ap/bpi_dpipe
```

where *DPIPE\_HOME* is the directory in which PI is installed.

To remove the PI-specific indexes from the HPBPI database indexes you need to do the following:

- 1. Copy the appropriate BPI\_PI\_Indexes\_Remove SQL file to your HPBPI server.
- Log on to the HPBPI database as the user who owns the HPBPI schema.
   The default HPBPI schema name is hpbpischema, and the default owner is hpbpiuser.
- 3. Run the BPI\_PI\_Indexes\_Remove SQL file against the HPBPI database. This removes the PI-specific indexes from the HPBPI database.
# 3 The HPBPI Scraper

The HPBPI Report Pack includes the HPBPI Scraper.

This chapter looks at how the HPBPI Scraper works, and the datapipes it uses. There are also details of the configuration options available for the HPBPI Scraper.

## Data Retrieval and Datapipes

The HPBPI Report Pack uses the following eight datapipes to bring data across from the HPBPI database:

BPIDP\_FLOWS

This datapipe brings across the status of all non-deleted flow definitions.

This includes data such as the current active flow count, the current IT impact status and the current highest metric alert for each flow.

• BPIDP\_NODES

This datapipe brings across the status of all node definitions for non-deleted flows.

This includes data such as the current active node count, the current active weight and the current IT impact status for each node.

• BPIDP\_THESHOLDS

This datapipe brings across the status of all threshold definitions for non-deleted metrics.

• BPIDP\_FLOWINST

This datapipe brings across all completed flow instances for non-deleted flows.

This includes the basic flow instance details such as the weight and duration of the instance, as well as the associated business data for this instance.

• BPIDP\_NODEINST

This datapipe brings across all completed node instances for non-deleted flows.

This includes data such as the node instance start time, complete time and duration.

• BPIDP\_METRICVALUES

This datapipe brings across all completed metric values for non-deleted metrics.

This includes data such as the value of each metric, the start time and completed time. If the metric is a deadline metric then the data also includes details such as the deadline date and the metric's performance against this deadline.

• BPIDP\_METRICSTATS

This datapipe brings across all completed metric statistics for non-deleted metrics.

This includes data such as the total weight, total metric instance count and throughput details for each HPBPI metric collection interval.

#### • BPIDP\_METRICALERTS

This datapipe brings across all raised metric alerts for non-deleted metrics.

This includes data such as the alert level, the time the alert was raised and the value of the metric instance that raised the alert.

The HPBPI Scraper Java application provides the necessary code to access the HPBPI database and retrieve the data for each of the above eight datapipes. However, rather than invoking the HPBPI Scraper for each datapipe, the Scraper combines the eight datapipes into two groups:

• definitions

When the HPBPI Scraper is run to collect definitions, it connects to the HPBPI database and retrieves three sets of data. The Scraper retrieves the data for the three datapipes:

- BPIDP\_FLOWS
- BPIDP\_NODES
- BPIDP\_THESHOLDS
- instances

When the HPBPI Scraper is run to collect instances, it connects to the HPBPI database and retrieves five sets of data. The Scraper retrieves the data for the five datapipes:

- BPIDP\_FLOWINST
- BPIDP\_NODEINST
- BPIDP\_METRICVALUES
- BPIDP\_METRICSTATS
- BPIDP\_METRICALERTS

The datapipes are grouped together like this because of the similarity of the information that is retrieved. The BPIDP\_FLOWS, BPIDP\_NODES and BPIDP\_THRESHOLDS datapipes are all retrieving status information for each defined flow, node or threshold. This status information is the kind of information you would want to retrieve fairly often as this provides you with a near real time view of your HPBPI system. Also, the volume of data being retrieved each time is fairly small.

The "instance" based datapipes are all about retrieving data on each instance of a flow, node, metric value, metric statistic and metric alert. The number of instances to be retrieved with each scrape could be very large and so, unlike the definitions, you may choose to run an instance scrape less often.

By default, the HPBPI Scraper is scheduled to run a definitions scrape every 5 minutes and an instances scrape every 30 minutes. You can alter these according to your own requirements by editing the PI scheduler.

## Definitions

When the HPBPI Scraper is run in definitions mode it accesses the HPBPI database and retrieves the necessary data for the three datapipes:

- BPIDP\_FLOWS
- BPIDP\_NODES
- BPIDP\_THESHOLDS

For each datapipe, the HPBPI Scraper retrieves the necessary data from the HPBPI database and writes it to a new CSF file. Each datapipe then uses the PI utility ee\_collect to process its respective CSF file and place the data into the PI database, as shown in Figure 2.

Figure 2 HPBPI Scraper in Definitions Mode

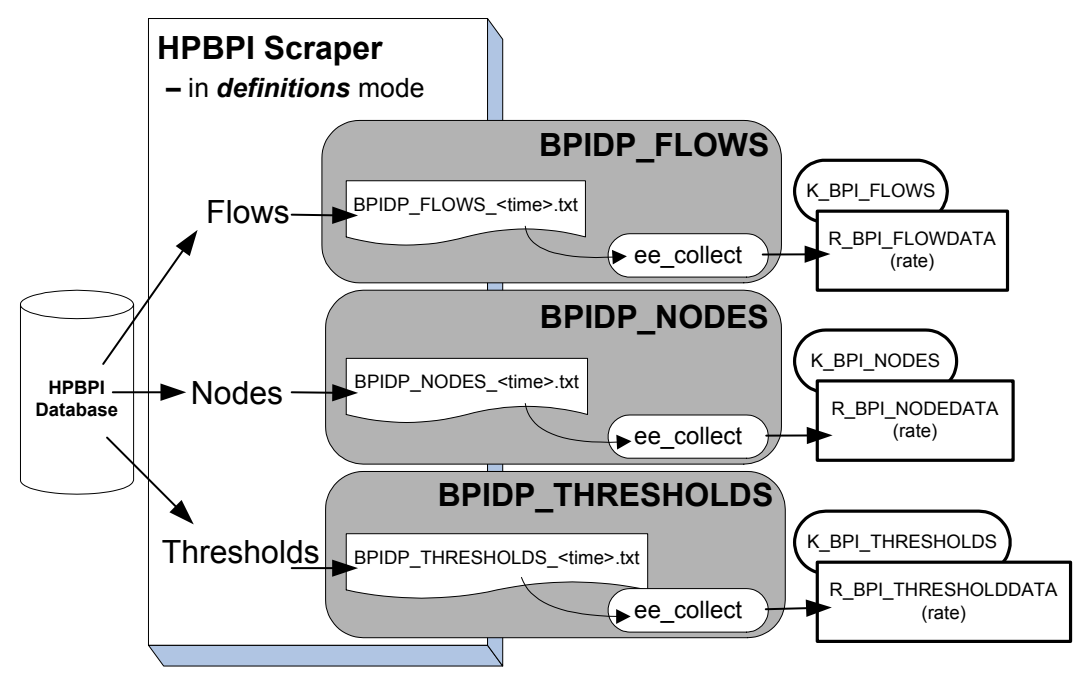

The running of the HPBPI Scraper in definitions mode, followed by the collection of the three datapipes (as shown in Figure 2) is configured within the file:

DPIPE\_HOME/scripts/BPIDP\_\_collect\_definitions.pro

where *DPIPE\_HOME* is the directory in which PI is installed.

Let's look at the three types of data that are retrieved when the HPBPI Scraper runs in definitions mode, as shown in Figure 2 on page 40.

#### Flows

When retrieving flow details, the HPBPI Scraper accesses the following HPBPI database tables:

• flows

The flows table provides the list of non-deleted flows. For each of these flows, the Scraper retrieves data such as the flow name, the active current flow count and the current IT status impact.

This data provides a snapshot of the current status of each flow.

• metric\_dim\_metrics and metric\_dim\_thresholds

For each flow, the Scraper then uses these two metric tables to find out the current highest metric alert (if any) for the flow.

• flow\_instance

For each flow, the Scraper counts the number of flow instances that are in the states Blocked, At Risk and Healthy.

For a large HPBPI database, with many active flow instances, this particular part of the HPBPI Scraper could take some time and affect the performance of your HPBPI database. For this reason, the HPBPI Scraper can be configured not to carry out this retrieval of the flow\_instance table. Refer to Flow Instance Active/AtRisk/Blocked Counts on page 72 for more details.

The HPBPI Scraper writes this flow data to a CSF file. The CSF file is located in the directory:

DPIPE\_HOME/data/ImportData/Process\_Insight

where DPIPE\_HOME is the directory in which PI is installed.

The name of the CSF file has the form:

BPIDP\_FLOWS\_timestamp.txt

where *timestamp* is the time that the HPBPI Scraper created this CSF file, with the time expressed as the number of milliseconds since 1970.

The BPIDP\_FLOWS datapipe then runs ee\_collect to process this CSF file and place the data into the PI database tables as shown in Figure 2 on page 40.

#### Nodes

When retrieving node details, the HPBPI Scraper accesses the following HPBPI database tables:

• flows

The flows table provides the list of non-deleted flows.

nodes

The nodes table provides basic node definition data such as the node name and type, as well as the current active node count, the current node throughput and the status of any current IT impact.

This data provides a snapshot of the current status of each node.

The HPBPI Scraper writes this node data to a CSF file. The CSF file is located in the directory:

DPIPE\_HOME/data/ImportData/Process\_Insight

where *DPIPE\_HOME* is the directory in which PI is installed.

The name of the CSF file has the form:

BPIDP\_NODES\_timestamp.txt

where *timestamp* is the time that the HPBPI Scraper created this CSF file, with the time expressed as the number of milliseconds since 1970.

The BPIDP\_NODES datapipe then runs ee\_collect to process this CSF file and place the data into the PI database tables as shown in Figure 2 on page 40.

### **Thresholds**

When retrieving threshold details, the HPBPI Scraper accesses the following HPBPI database tables:

• flows and metric\_dim\_metrics

These tables provide the list of non-deleted metrics for non-deleted flows.

• metric\_dim\_thresholds

The metric\_dim\_thresholds table provides basic threshold definition data such as the threshold name and type, as well as the current alert level for each threshold.

This data provides a snapshot of the current status of each threshold.

The HPBPI Scraper writes the threshold data to a CSF file. The CSF file is located in the directory:

DPIPE\_HOME/data/ImportData/Process\_Insight

where <code>DPIPE\_HOME</code> is the directory in which PI is installed.

The name of the CSF file has the form:

BPIDP\_THRESHOLDS\_timestamp.txt

where *timestamp* is the time that the HPBPI Scraper created this CSF file, with the time expressed as the number of milliseconds since 1970.

The BPIDP\_THRESHOLDS datapipe then runs ee\_collect to process this CSF file and place the data into the PI database tables as shown in Figure 2 on page 40.

## Instances

When the HPBPI Scraper is run in instances mode it accesses the HPBPI database and retrieves the necessary data for the five datapipes:

- BPIDP\_FLOWINST
- BPIDP\_NODEINST
- BPIDP\_METRICVALUES
- BPIDP\_METRICSTATS
- BPIDP\_METRICALERTS

For each datapipe, the HPBPI Scraper retrieves the necessary data from the HPBPI database and writes it to a new CSF file. Each datapipe then uses the PI utility  $ee\_collect$  to process its respective CSF file and place the data into the PI database, as shown in Figure 3 on page 43.

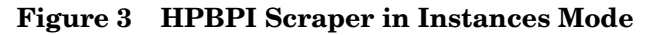

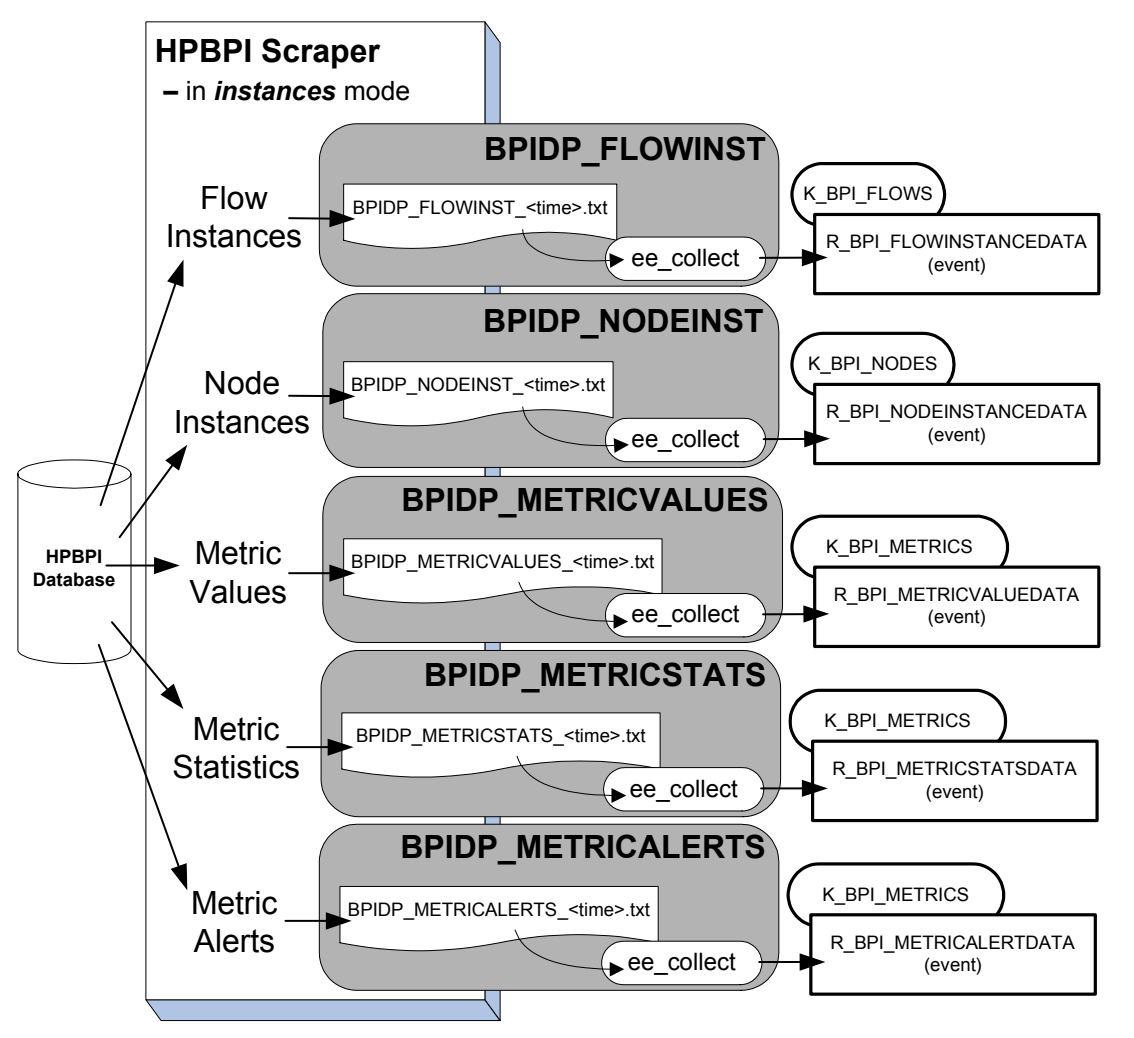

The running of the HPBPI Scraper in instances mode, followed by the collection of the five datapipes (as shown in Figure 3) is configured within the file:

DPIPE\_HOME/scripts/BPIDP\_\_collect\_instances.pro where DPIPE\_HOME is the directory in which PI is installed.

The HPBPI Scraper

Let's look at the five types of data that are retrieved when the HPBPI Scraper runs in instances mode, as shown in Figure 3 on page 43.

#### Flow Instances

When retrieving flow instances, the HPBPI Scraper accesses the following HPBPI database tables:

• flows and flow\_instance

These tables provides the list of completed flow instances for non-deleted flows.

For each completed flow instance, the Scraper retrieves data such as the instance identifier, weight, start and complete times.

The completed flow instances are selected by timestamp, using the column EndTimeRecordedLongMillis.

• Related data table

For each completed flow instances, the HPBPI Scraper retrieves some of the related business data. By default, the Scraper sorts the related business data attributes alphabetically by name, and then retrieves the first 10 string-type attribute values.

The type, and number, of business data attributes retrieved is configurable, refer to Business Data Handling on page 68 for more details.

The HPBPI Scraper writes this flow instance data to a CSF file. The CSF file is located in the directory:

DPIPE\_HOME/data/ImportData/Process\_Insight

where DPIPE\_HOME is the directory in which PI is installed.

The name of the CSF file has the form:

BPIDP\_FLOWINST\_timestamp.txt

where *timestamp* is the time that the HPBPI Scraper created this CSF file, with the time expressed as the number of milliseconds since 1970.

The BPIDP\_FLOWINST datapipe then runs ee\_collect to process this CSF file and place the data into the PI database tables as shown in Figure 3 on page 43. Because it is possible for a flow to have more than one flow instance completing at the same time, the R\_BPI\_FLOWINSTANCEDATA table is defined as type event.

#### Node Instances

When retrieving node instances, the HPBPI Scraper accesses the following HPBPI database tables:

• flows and nodes

These tables provides the list of nodes for non-deleted flows.

node\_instance

For each completed node instance, the Scraper retrieves data such as the start and complete times.

The completed node instances are selected by timestamp, using the column EndTimeRecordedLongMillis.

The HPBPI Scraper writes this node instance data to a CSF file. The CSF file is located in the directory:

DPIPE\_HOME/data/ImportData/Process\_Insight

where <code>DPIPE\_HOME</code> is the directory in which PI is installed.

The name of the CSF file has the form:

BPIDP\_NODEINST\_timestamp.txt

where *timestamp* is the time that the HPBPI Scraper created this CSF file, with the time expressed as the number of milliseconds since 1970.

The BPIDP\_NODEINST datapipe then runs ee\_collect to process this CSF file and place the data into the PI database tables as shown in Figure 3 on page 43. Because it is possible for a node to have more than one node instance completing at the same time, the R\_BPI\_NODEINSTANCEDATA table is defined as type event.

#### Metric Values

When retrieving metric values, the HPBPI Scraper accesses the following HPBPI database tables:

flows and metric\_dim\_metrics

These tables provides the list of non-deleted metrics for non-deleted flows.

metric\_fact\_values

For each completed metric value, the Scraper retrieves data such as the start and complete times, the value of the metric and whether or not the metric deadline is overdue.

The completed metric values are selected by timestamp, using the column LastUpdateTimeLongMillis.

The HPBPI Scraper writes this metric value data to a CSF file. The CSF file is located in the directory:

DPIPE\_HOME/data/ImportData/Process\_Insight

where DPIPE\_HOME is the directory in which PI is installed.

The name of the CSF file has the form:

BPIDP\_METRICVALUES\_timestamp.txt

where *timestamp* is the time that the HPBPI Scraper created this CSF file, with the time expressed as the number of milliseconds since 1970.

The BPIDP\_METRICVALUES datapipe then runs ee\_collect to process this CSF file and place the data into the PI database tables as shown in Figure 3 on page 43. Because it is possible for a metric to have more than one metric value completing at the same time, the R\_BPI\_METRICVALUEDATA table is defined as type event.

#### **Metric Statistics**

When retrieving metric statistics, the HPBPI Scraper accesses the following HPBPI database tables:

• flows and metric\_dim\_metrics

These tables provides the list of non-deleted metrics for non-deleted flows.

metric\_fact\_statistics

The Scraper retrieves a combination of both completed and active metric statistic information. For each recorded set of metric statistics, the Scraper retrieves data such as the count of completed metric instances, the average of all completed metric instances, the minimum and maximum of all completed metric instances, and the backlog and weight of all active metric instances.

The completed metric statistics are selected by timestamp, using the column  ${\tt TimeLongMillis}.$ 

The HPBPI Scraper writes this metric statistics data to a CSF file. The CSF file is located in the directory:

DPIPE\_HOME/data/ImportData/Process\_Insight

where *DPIPE\_HOME* is the directory in which PI is installed.

The name of the CSF file has the form:

BPIDP\_METRICSTATS\_timestamp.txt

where *timestamp* is the time that the HPBPI Scraper created this CSF file, with the time expressed as the number of milliseconds since 1970.

The BPIDP\_METRICSTATS datapipe then runs ee\_collect to process this CSF file and place the data into the PI database tables as shown in Figure 3 on page 43. Because it is possible for a metric to have more than one metric statistic occurring at the same time, the R\_BPI\_METRICSTATSDATA table is defined as type event.

#### **Metric Alerts**

When retrieving metric alerts, the HPBPI Scraper accesses the following HPBPI database tables:

• flows

This table provides the list of non-deleted flows.

• metric\_fact\_alerts

For each metric alert, the Scraper retrieves data such as the time the alert occurred, the level of the alert, and the flow instance that was associated with this alert (if any).

The raised metric alerts are selected by timestamp, using the column RaisedTimeLongMillis.

The HPBPI Scraper writes this metric alert data to a CSF file. The CSF file is located in the directory:

DPIPE\_HOME/data/ImportData/Process\_Insight

where *DPIPE\_HOME* is the directory in which PI is installed.

The name of the CSF file has the form:

BPIDP\_METRICALERTS\_timestamp.txt

where *timestamp* is the time that the HPBPI Scraper created this CSF file, with the time expressed as the number of milliseconds since 1970.

The BPIDP\_METRICALERTS datapipe then runs ee\_collect to process this CSF file and place the data into the PI database tables as shown in Figure 3 on page 43. Because it is possible for a metric to have more than one metric alert occurring at the same time, the R\_BPI\_METRICALERTDATA table is defined as type event.

## History TimeStamp Logs

When the HPBPI Scraper runs in instances mode it retrieves all instance data that has occurred since the last time the Scraper ran. So how does the Scraper keep track of the last time it ran?

The Scraper maintains the last time stamp information in the following file:

DPIPE\_HOME/lib/bpi\_dpipe\_history.properties

where DPIPE\_HOME is the directory in which PI is installed.

This history file is created by the Scraper the first time it runs in instances mode.

The Scraper maintains the last time stamp separately for each of the five datapipe scrapes that it makes. These time stamps are then written to the history property file using the properties:

```
lastTimeStamp_FlowInst
lastTimeStamp_Nodeinst
lastTimeStamp_MetricStats
lastTimeStamp_MetricAlert
lastTimeStamp_MetricValue
```

The time stamps are saved as the number of milliseconds since 1970, however the Scraper also saves string versions of these time stamps in the history property file. These string versions of each time stamp are maintained purely for the troubleshooter to be able to see what time stamps are represented by the millisecond values. The string representations of the time stamps are maintained in the properties:

```
lastTimeStamp_FlowInst_StringDisplay
lastTimeStamp_Nodeinst_StringDisplay
lastTimeStamp_MetricStats_StringDisplay
lastTimeStamp_MetricValue_StringDisplay
lastTimeStamp_MetricAlert_StringDisplay
```

#### The Last Time Stamp

When the HPBPI Scraper runs in instances mode it retrieves all instance data that has occurred since the last time the Scraper ran. In actual fact, this is not quite true. As the Scraper completes each instance scrape, it keeps track of the timestamp of the last data record it processed. The Scraper then adds one millisecond to this timestamp value and saves this as the timestamp to use in any subsequent scrape.

So, for each of the five instance datapipe scrapes, the time stamp that is saved as the "lastTimeStamp" is one millisecond greater than the time of the last record processed.

For example, consider the scraping for flow instance data:

Suppose you run the instance Scraper every hour.

At 5pm, the Scraper retrieves 15 flow instances, where the latest of these instances is time stamped as completing at 4:15pm.

The lastTimeStamp\_FlowInst property in the history property is set to one millisecond past 4:15pm.

At 6pm the Scraper looks for all flow instances that have completed since one millisecond past 4:15, up until 6pm.

## PI Base Table Structures

Here are the details of the PI database tables populated by the HPBPI Report Pack datapipes.

#### Flow Tables

Figure 4 shows the data tables populated by the datapipes  ${\tt BPIDP\_FLOWS}$  and  ${\tt BPIDP\_FLOWINST}.$ 

#### Figure 4 Flow Tables

| K_BPI_FLOWS (props)<br>k_flowName                                                                                                    |
|----------------------------------------------------------------------------------------------------|
| R_BPI_FLOWDATA (rate) <scrapetime>, flowName, flowAvgTime, flowActiveCount, totalFlowCount, flowStatus, flowStatusString, currentAlertLevel, activeInstances, activeInstweight, impededInstances, impededinstWeight, blockedInstances, blockedInstancesPercent, activeInstWeightPercent, impededInstancesPercent, impededInstWeightPercent, blockedInstancesPercent, blockedInstWeightPercent, scrapeTime</scrapetime> |
| R_BPI_FLOWINSTANCEDATA (event)<br><endtime>, flowName, flowInstanceID, identifier, weight, weightType,</endtime>                                                                                                    |

startTime, endTime, duration, dProp1, dProp2, ... dProp10

Let's now list each table, describing each data column.

#### K\_BPI\_FLOWS

The flows property table.

#### Table 2 K\_BPI\_FLOWS

| Column Name | olumn Name Data<br>Type |     | Description       |
|-------------|-------------------------|-----|-------------------|
| k_flowName  | char_string             | 120 | Name of the flow. |

## R\_BPI\_FLOWDATA

The rate table that holds the flow status data.

 Table 3
 R\_BPI\_FLOWDATA

| Column Name       | Data<br>Type | Length | Description                                                                               |
|-------------------|--------------|--------|-------------------------------------------------------------------------------------------|
| scrapeTime        | unix_time    |        | Time of this scrape of the HPBPI flows table.                                             |
|                   |              |        | This value is also passed as the ta_period.                                               |
| flowName          | char_string  | 120    | Name of the flow.                                                                         |
| flowAvgTime       | float        |        | Average time of all completed flow instances for this flow.                               |
| flowActiveCount   | integer      |        | Number of flow instances active at the time of this scrape.                               |
| totalFlowCount    | integer      |        | Total number of flow instances –<br>includes completed and currently<br>active instances. |
| flowStatus        | integer      |        | Business status of the flow – as a percentage, where:                                     |
|                   |              |        | 100 = Active<br>50 = Impeded<br>0 = Blocked                                               |
| flowStatusString  | char_string  | 12     | Business status of the flow. Values are: Active, Impeded and Blocked.                     |
| currentAlertLevel | integer      |        | Maximum alert from all flow metrics, where:                                               |
|                   |              |        | 1 = Normal                                                                                |
|                   |              |        | 3 = Minor                                                                                 |
|                   |              |        | 4 = Major<br>5 = Critical                                                                 |
| activeInstances   | integer      |        | Number of currently active flow instances.                                                |
| activeInstWeight  | float        |        | Total weight of currently active flow instances.                                          |
| impededInstances  | integer      |        | Number of currently impeded flow instances.                                               |
| impededInstWeight | float        |        | Total weight of currently impeded flow instances.                                         |
| blockedInstances  | integer      |        | Number of currently blocked flow instances.                                               |
| blockedInstWeight | float        |        | Total weight of currently blocked flow instances.                                         |

## Table 3 R\_BPI\_FLOWDATA (cont'd)

| Column Name              | Data<br>Type | Length | Description                                            |
|--------------------------|--------------|--------|--------------------------------------------------------|
| activeInstancesPercent   | float        |        | Percentage currently active flow instances.            |
| activeInstWeightPercent  | float        |        | Percentage weight of currently active flow instances.  |
| impededInstancesPercent  | float        |        | Percentage currently impeded flow instances.           |
| impededInstWeightPercent | float        |        | Percentage weight of currently impeded flow instances. |
| blockedInstancesPercent  | float        |        | Percentage currently blocked flow instances.           |
| blockedInstWeightPercent | float        |        | Percentage weight of currently blocked flow instances. |

## R\_BPI\_FLOWINSTANCEDATA

The event table that holds the completed flow instance data.

 Table 4
 R\_BPI\_FLOWINSTANCEDATA

| Column Name    | Data<br>Type | Length | Description                                  |
|----------------|--------------|--------|----------------------------------------------|
| flowName       | char_string  | 120    | Name of the flow.                            |
| flowInstanceID | char_string  | 36     | The HPBPI internal ID for the flow instance. |
| identifier     | char_string  | 120    | Identifier for the flow instance.            |
| weight         | float        |        | Weight of the flow instance.                 |
| weightType     | char_string  | 120    | The type of the weight.                      |
| startTime      | unix_time    |        | Start time of the flow instance.             |
| endTime        | unix_time    |        | End time of the flow instance.               |
|                |              |        | This value is also passed as the ta_period.  |
| duration       | float        |        | Difference between the start and end time.   |
| dProp1         | char_string  | 50     | Business data property 1.                    |
| dProp2         | char_string  | 50     | Business data property 2                     |
| dProp3         | char_string  | 50     | Business data property 3                     |
| dProp4         | char_string  | 50     | Business data property 4                     |
| dProp5         | char_string  | 50     | Business data property 5                     |
| dProp6         | char_string  | 50     | Business data property 6                     |
| dProp7         | char_string  | 50     | Business data property 7                     |

| Column Name | Data<br>Type | Length | Description                |
|-------------|--------------|--------|----------------------------|
| dProp8      | char_string  | 50     | Business data property 8   |
| dProp9      | char_string  | 50     | Business data property 9.  |
| dProp10     | char_string  | 50     | Business data property 10. |

#### Table 4 R\_BPI\_FLOWINSTANCEDATA (cont'd)

## Node Tables

Figure 5 shows the data tables populated by the datapipes  ${\tt BPIDP\_NODES}$  and  ${\tt BPIDP\_NODEINST}.$ 

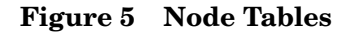

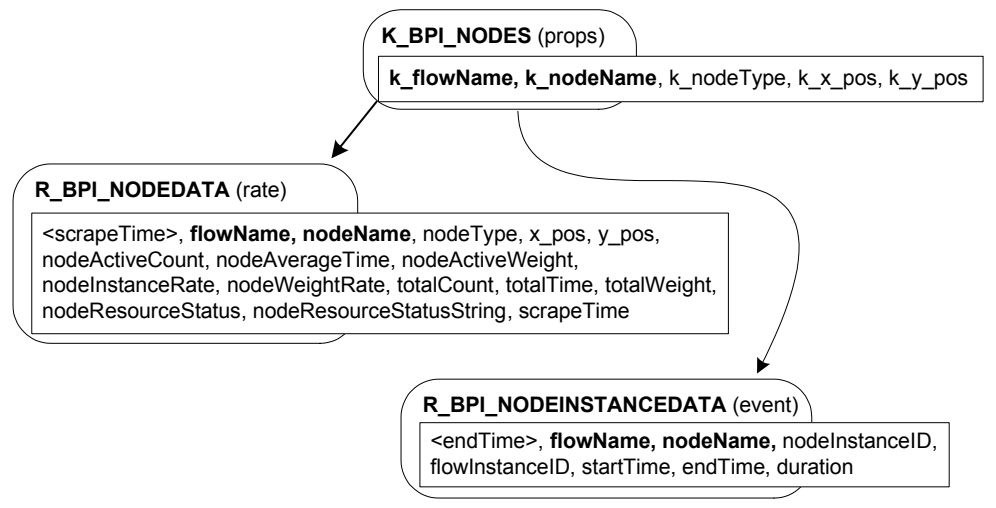

Let's now list each table, describing each data column.

#### K\_BPI\_NODES

The nodes property table.

#### Table 5 K\_BPI\_NODES

| Column Name | Data<br>Type | Length | Description                                                 |
|-------------|--------------|--------|-------------------------------------------------------------|
| k_flowName  | char_string  | 120    | Name of the flow.                                           |
| k_nodeName  | char_string  | 120    | Name of the node.                                           |
| k_nodeType  | char_string  | 12     | Type of the node. Values are Start,<br>Work, End, Junction. |
| k_x_pos     | integer      |        | X coordinate of the node within the HPBPI flow diagram.     |
| k_y_pos     | integer      |        | Y coordinate of the node within the HPBPI flow diagram.     |

## R\_BPI\_NODEDATA

The rate table that holds the node status data.

 Table 6
 R\_BPI\_NODEDATA

| Column Name           | Data<br>Type | Length | Description                                                                                           |
|-----------------------|--------------|--------|----------------------------------------------------------------------------------------------------|
| scrapeTime            | unix_time    |        | Time of each scrape of the HPBPI<br>Nodes table.                                                      |
|                       |              |        | This value is also passed as the ta_period.                                                           |
| flowName              | char_string  | 120    | Name of the flow.                                                                                     |
| nodeName              | char_string  | 120    | Name of the node.                                                                                     |
| nodeType              | char_string  | 12     | Type of the node. Values are Start,<br>Work, End and Junction.                                        |
| x_pos                 | integer      |        | X co-ordinate of the node within the HPBPI flow diagram.                                              |
| y_pos                 | integer      |        | Y co-ordinate of the node within the HPBPI flow diagram.                                              |
| nodeActiveCount       | integer      |        | Number of active node instances in this node.                                                         |
| nodeAverageTime       | float        |        | Average time of all completed node instances.                                                         |
| nodeActiveWeight      | float        |        | Total value of the weight of all flow instances currently in this node.                               |
| nodeInstanceRate      | float        |        | Measure of the number of<br>instances per hour that are<br>currently being processed at this<br>node. |
| ${ m nodeWeightRate}$ | float        |        | Measure of the weight per hour<br>that is currently being processed<br>at this node.                  |
| totalCount            | float        |        | Total number of times this node<br>has been started.                                                  |
| totalTime             | float        |        | Accumulated active time of all instances of this node.                                                |

## Table 6 R\_BPI\_NODEDATA (cont'd)

| Column Name              | Data<br>Type | Length | Description                                                                                                    |
|--------------------------|--------------|--------|----------------------------------------------------------------------------------------------------|
| totalWeight              | float        |        | Accumulated weight of all instances of this node.                                                                                |
| nodeResourceStatus       | integer      |        | Status of any underlying IT,<br>where:<br>100 = Normal<br>80 = Warning<br>60 = Minor<br>40 = Major<br>20 = Critical<br>0 = Unset |
| nodeResourceStatusString | char_string  | 12     | Status of any underlying IT. Value<br>are Normal, Warning, Minor,<br>Major, Critical and Unset.                                  |

## R\_BPI\_NODEINSTANCEDATA

The event table that holds the completed node instance data.

| Table 7  | R BPI | NODEINSTANCEDATA |
|----------|-------|------------------|
| I abit i |       |                  |

| Column Name                | Data<br>Type | Length | Description                                                                      |
|----------------------------|--------------|--------|----------------------------------------------------------------------------------|
| flowName                   | char_string  | 120    | Name of the flow.                                                                |
| nodeName                   | char_string  | 120    | Name of the node.                                                                |
| nodeInstanceID char_string |              | 36     | The HPBPI internal ID for the node instance.                                     |
| flowInstanceID             | char_string  | 36     | The HPBPI internal ID for the flow instance.                                     |
| startTime                  | unix_time    |        | Start time of the node instance.                                                 |
| endTime                    | unix_time    |        | End time of the node instance.<br>This value is also passed as the<br>ta_period. |
| duration                   | float        |        | Difference between the start and end times.                                      |

## **Threshold Tables**

Figure 6 shows the data tables populated by the datapipe BPIDP\_THRESHOLDS.

#### Figure 6 Threshold Tables

#### K\_BPI\_THRESHOLDS (props)

**k\_flowName, k\_metricName, k\_thresholdName**, k\_thresholdType, k\_thresholdColumnName, k\_thresholdTest, k\_alertCriticalLevel, k\_alertMajorLevel, k\_alertMinorLevel, k\_alertWarningLevel, k\_alertCriticalLevelDispUnits, k\_alertMajorLevelDispUnits, k\_alertWarningLevelDispUnits

#### R\_BPI\_THRESHOLDDATA (rate)

<scrapeTime>, flowName, metricName, thresholdName, currentAlertLevel, currentAlertString, scrapeTime, thresholdType, thresholdColumnName, thresholdTest, alertCriticalLevel, alertMajorLevel, alertMinorLevel, alertWarningLevel, alertCriticalLevelDispUnits, alertMajorLevelDispUnits, alertMinorLevelDispUnits, alertWarningLevelDispUnits

Let's now list each table, describing each data column.

#### K\_BPI\_THRESHOLDS

The thresholds property table.

#### Table 8 K\_BPI\_THRESHOLDS

| Column Name                     | Data<br>Type | Length | Description                                                                        |
|---------------------------------|--------------|--------|------------------------------------------------------------------------------------|
| k_flowName                      | char_string  | 120    | Name of the flow.                                                                  |
| k_metricName                    | char_string  | 120    | Name of the metric.                                                                |
| k_thresholdName                 | char_string  | 120    | Name of the threshold                                                              |
| k_thresholdType                 | char_string  | 12     | Type of threshold. Values are<br>instance, active, completed and<br>total.         |
| k_thresholdColumnName           | char_string  | 40     | The column that the threshold applies to.                                          |
| k_thresholdTest                 | char_string  | 12     | Type of test applied to the threshold.                                             |
| k_alertCriticalLevel            | float        |        | Value of the critical threshold –<br>in the same units as the metric.              |
| k_alertMajorLevel               | float        |        | Value of the major threshold –<br>in the same units as the metric.                 |
| k_alertMinorLevel               | float        |        | Value of the minor threshold –<br>in the same units as the metric.                 |
| k_alertWarningLevel             | float        |        | Value of the warning threshold<br>– in the same units as the<br>metric.            |
| $k_alertCriticalLevelDispUnits$ | char_string  | 12     | Display units of the critical<br>threshold – as used within the<br>metric definer. |

| Column Name                  | Data<br>Type | Length | Description                                                                       |
|------------------------------|--------------|--------|-----------------------------------------------------------------------------------|
| k_alertMajorLevelDispUnits   | char_string  | 12     | Display units of the major<br>threshold – as used within the<br>metric definer.   |
| k_alertMinorLevelDispUnits   | char_string  | 12     | Display units of the minor<br>threshold – as used within the<br>metric definer.   |
| k_alertWarningLevelDispUnits | char_string  | 12     | Display units of the warning<br>threshold – as used within the<br>metric definer. |

## R\_BPI\_THRESHOLDDATA

The rate table that holds the threshold status data.

| Column Name         | Data<br>Type | Length | Description                                                                              |
|---------------------|--------------|--------|------------------------------------------------------------------------------------------|
| scrapeTime          | unix_time    |        | Time of each scrape of the threshold table.                                              |
|                     |              |        | This value is also passed as the ta_period.                                              |
| flowName            | char_string  | 120    | Name of the flow.                                                                        |
| metricName          | char_string  | 120    | Name of the metric.                                                                      |
| thresholdName       | char_string  | 120    | Name of the threshold                                                                    |
| currentAlertLevel   | integer      |        | Current alert level, where:                                                              |
|                     |              |        | 0 = Unset $1 = Normal$ $2 = Warning$ $3 = Minor$ $4 = Major$ $5 = Critical$              |
| currentAlertString  | char_string  | 12     | Current alert level. Values are<br>Unset, Normal, Warning,<br>Minor, Major and Critical. |
| thresholdType       | char_string  | 12     | Type of threshold. Values are<br>instance, active, completed and<br>total.               |
| thresholdColumnName | char_string  | 40     | The column that the threshold applies to.                                                |
| thresholdTest       | char_string  | 12     | Type of test applied to the threshold.                                                   |
| alertCriticalLevel  | float        |        | Value of the critical threshold –<br>in the same units as the metric.                    |

## Table 9 R\_BPI\_THRESHOLDDATA

| Column Name                 | Data<br>Type | Length | Description                                                                        |
|-----------------------------|--------------|--------|------------------------------------------------------------------------------------|
| alertMajorLevel             | float        |        | Value of the major threshold –<br>in the same units as the metric.                 |
| alertMinorLevel             | float        |        | Value of the minor threshold –<br>in the same units as the metric.                 |
| alertWarningLevel           | float        |        | Value of the warning threshold<br>– in the same units as the<br>metric.            |
| alertCriticalLevelDispUnits | char_string  | 12     | Display units of the critical<br>threshold – as used within the<br>metric definer. |
| alertMajorLevelDispUnits    | char_string  | 12     | Display units of the major<br>threshold – as used within the<br>metric definer.    |
| alertMinorLevelDispUnits    | char_string  | 12     | Display units of the minor<br>threshold – as used within the<br>metric definer.    |
| alertWarningLevelDispUnits  | char_string  | 12     | Display units of the warning<br>threshold – as used within the<br>metric definer.  |

#### Table 9 R\_BPI\_THRESHOLDDATA (cont'd)

### **Metric Tables**

Figure 7 shows the data tables populated by the datapipes  $\tt BPIDP\_METRICVALUES, BPIDP\_METRICSTATS$  and <code>BPIDP\\_METRICALERTS</code>.

#### Figure 7 Metric Tables

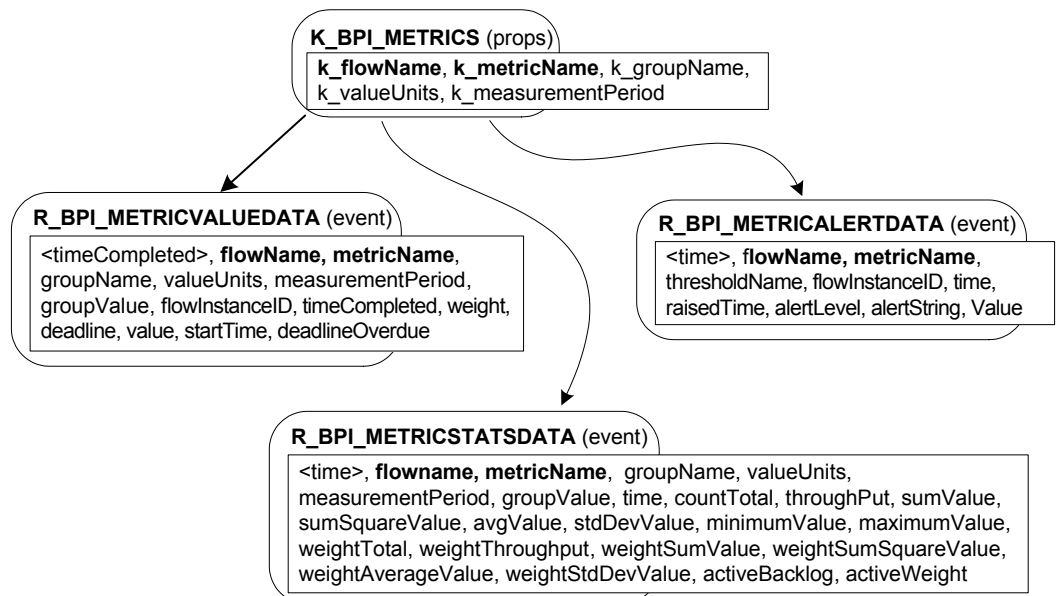

Let's now list each table, describing each data column.

## K\_BPI\_METRICS

The metric property table.

## Table 10 K\_BPI\_METRICS

| Column Name         | Data<br>Type | Length | Description                                                                     |
|---------------------|--------------|--------|---------------------------------------------------------------------------------|
| k_flowName          | char_string  | 120    | Name of the flow.                                                               |
| k_metricName        | char_string  | 120    | Name of the metric defined for this flow.                                       |
| k_groupName         | char_string  | 120    | Name of the group defined for this metric.                                      |
| k_valueUnits        | char_string  | 12     | All metric values, statistics and<br>thresholds are in this unit of<br>measure. |
| k_measurementPeriod | integer      |        | Collection interval for the metric statistics – in seconds.                     |

#### R\_BPI\_METRICVALUEDATA

The event table that holds the completed metric value data.

## Table 11 R\_BPI\_METRICVALUEDATA

| Column Name       | Data<br>Type | Length | Description                                                                                  |
|-------------------|--------------|--------|----------------------------------------------------------------------------------------------|
| flowName          | char_string  | 120    | Name of the flow.                                                                            |
| metricName        | char_string  | 120    | Name of the metric defined for this flow.                                                    |
| groupName         | char_string  | 120    | Name of the group defined for this metric.                                                   |
| valueUnits        | char_string  | 12     | All metric values, statistics and<br>thresholds are in this unit of<br>measure.              |
| measurementPeriod | integer      |        | Collection interval for the metric statistics – in seconds.                                  |
| groupValue        | char_string  | 180    | Value of the group for which this metric value belongs.                                      |
| flowInstanceID    | char_string  | 36     | The HPBPI internal ID for the<br>flow instance that is associated<br>with this metric value. |
| timeCompleted     | unix_time    |        | Time the metric instance, that<br>produced this metric value,<br>completed.                  |
|                   |              |        | This value is also passed as the ta_period.                                                  |
| weight            | float        |        | The weight of the metric.                                                                    |

## Table 11 R\_BPI\_METRICVALUEDATA (cont'd)

| Column Name     | Data<br>Type | Length | Description                                                                                                    |
|-----------------|--------------|--------|----------------------------------------------------------------------------------------------------|
| deadline        | unix_time    |        | If this metric value is for a<br>deadline metric, this is the<br>deadline date.                                                                                          |
| value           | float        |        | The value of the metric.                                                                                                    |
| startTime       | unix_time    |        | Time the metric instance, that<br>produced this metric value,<br>started.                                                                                                |
| deadlineOverdue | float        |        | If this metric value is for a<br>deadline metric, this is the<br>number of seconds outside the<br>deadline. Positive means overdue.<br>Negative means ahead of schedule. |

## R\_BPI\_METRICSTATSDATA

The event table that holds the completed metric statistics data.

## Table 12 R\_BPI\_METRICSTATSDATA

| Column Name       | Data<br>Type | Length | Description                                                                                        |
|-------------------|--------------|--------|----------------------------------------------------------------------------------------------------|
| flowName          | char_string  | 120    | Name of the flow.                                                                                  |
| metricName        | char_string  | 120    | Name of the metric defined for this flow.                                                          |
| groupName         | char_string  | 120    | Name of the group defined for this metric.                                                         |
| valueUnits        | char_string  | 12     | All metric values, statistics and<br>thresholds are in this unit of<br>measure.                    |
| measurementPeriod | integer      |        | Collection interval for the metric statistics – in seconds.                                        |
| groupValue        | char_string  | 180    | Value of the group for which this metric value belongs.                                            |
| time              | unix_time    |        | The time of this metric statistic.<br>This value is also passed as the<br>ta_period.               |
| countTotal        | integer      |        | Total number of completed metric<br>instances used to calculate this<br>metric statistic interval. |
| throughput        | float        |        | The number of metric instances per hour based on this sample.                                      |
| sumValue          | float        |        | Total of the values of the<br>completed metric instance in this<br>statistic interval.             |

| Column Name          | Data<br>Type | Length | Description                                                                                 |
|----------------------|--------------|--------|---------------------------------------------------------------------------------------------|
| sumSquareValue       | float        |        | Total of the squares of the<br>completed metric values in this<br>statistic interval.       |
| avgValue             | float        |        | Average of the completed metric<br>instance values in this statistic<br>interval.           |
| stdDevValue          | float        |        | Standard deviation of the<br>completed metric instance values<br>in this statistic interval |
| minimumValue         | float        |        | Minimum completed metric<br>instance value in this statistic<br>interval.                   |
| maximumValue         | float        |        | Maximum completed metric<br>instance value in this statistic<br>interval.                   |
| weightTotal          | float        |        | Total of the weights of the<br>completed metric instances in this<br>statistic interval.    |
| weightThroughput     | float        |        | The weight per hour of the completed metric instances based on this sample.                 |
| weightSumValue       | float        |        | Total of all completed metric weights in this statistic interval.                           |
| weightSumSquareValue | float        |        | Total of the squares of the<br>completed metric weights in this<br>statistic interval.      |
| weightAverageValue   | float        |        | Average of the completed metric<br>instance weights in this statistic<br>interval.          |
| weightStdDevValue    | float        |        | Standard deviation of the completed metric instance weights in this statistic interval.     |
| activeBacklog        | integer      |        | Total number of active metric instances in this statistic interval.                         |
| activeWeight         | float        |        | Total of the weights of the active<br>metric instances in this statistic<br>interval.       |

## Table 12 R\_BPI\_METRICSTATSDATA (cont'd)

## R\_BPI\_METRICALERTDATA

The event table that holds the metric alert data.

 Table 13
 R\_BPI\_METRICALERTDATA

| Column Name    | Data<br>Type | Length | Description                                                                      |
|----------------|--------------|--------|----------------------------------------------------------------------------------|
| flowName       | char_string  | 120    | Name of the flow.                                                                |
| metricName     | char_string  | 120    | Name of the metric defined for this flow.                                        |
| thresholdName  | char_string  | 120    | Name of the threshold defined for this metric.                                   |
| flowInstanceID | char_string  | 36     | The HPBPI internal ID for the flow instance that caused with this alert.         |
| time           | unix_time    |        | Time the alert actually occurred in the real world.                              |
|                |              |        | This value is also passed as the ta_period.                                      |
| raisedTime     | unix_time    |        | Time HPBPI raised this alert.                                                    |
| alertLevel     | integer      |        | The level of alert, where:                                                       |
|                |              |        | 1 = Normal                                                                       |
|                |              |        | 2 = Warning<br>3 - Minor                                                         |
|                |              |        | 4 = Major                                                                        |
|                |              |        | 5 = Critical                                                                     |
| alertString    | char_string  | 12     | The level of alert. Values are<br>Normal, Warning, Minor, Major<br>and Critical. |
| value          | float        |        | The value (of the metric) that caused this alert.                                |

## Configuring the HPBPI Scraper

As described in Chapter 2, Installation, the HPBPI Scraper needs minimal configuration. Indeed, the only configuration details required are the details of the connection to the HPBPI database.

The HPBPI Scraper reads its configuration details from the following file:

DPIPE\_HOME/lib/bpi\_dpipe.properties

where *DPIPE\_HOME* is the directory in which PI is installed.

When you make changes to the bpi\_dpipe.properties file, this affects the next invocation of the HPBPI Scraper.

Let's now consider the list of configurable properties for the HPBPI Scraper.

## **HPBPI** Database Connection

The properties that set the HPBPI database connection details are as follows:

- dbDriver
- dbProtocol
- dbUser
- dbPasswordEncoding
- dbPassword

These are all described in Chapter 2, Installation, in the section HPBPI Database Connection on page 21.

## Logging

By default, the HPBPI Scraper writes all log output to log files. Whether the HPBPI Scraper logs to a file or stdout is configurable. You can also configure the log level to either increase or decrease the detail of the log messages.

The logging properties are as follows:

- logOutputFile
- logOutputFileSuffix
- logOutputLevel
- logTimeStamps

### Log Level

The logOutputLevel property allows you to set the level at which the HPBPI Scraper outputs log messages:

There are three available log levels:

• ERROR

Only output ERROR log messages.

• INFO

Output log messages that are of level INFO or ERROR.

INFO log messages allow you to see the values that the HPBPI Scraper has read from the configuration properties file.

• DEBUG

Output log messages that are of level DEBUG, INFO or ERROR.

This log level allows you to see the actual SQL calls issued by the HPBPI Scraper.

For example:

logOutputLevel = DEBUG

configures the Scraper to run in DEBUG mode and output DEBUG log messages.

### Specifying the Log Output Location

The following two properties allow you to specify the location of any log output:

- logOutputFile
- logOutputFileSuffix

If the property logOutputFile is commented-out then all log messages are written to the HPBPI Scraper's standard output/error devices. ERROR log messages are written to stderr, and all other log messages are written to stdout.

If the property logOutputFile is set, then this value is used to form a file name to hold the log output from the HPBPI Scraper. The actual name of the log file is built by concatenating three things:

- 1. The value of the logOutputFile property.
- 2. The mode that the HPBPI Scraper is running in definitions or instances.
- 3. The value of the logOutputFileSuffix property.

For example, suppose you have the following property settings:

logOutputFile = c:\log\myFile\_ logOutputFileSuffix = .abc

When you run the HPBPI Scraper in definitions mode, the log message are written to the file:

c:\log\myFile\_definitions.abc

If the property logOutputFileSuffix is not set then it defaults to .log.

If the value of the logOutputFile property starts with the token {DPIPE\_HOME} then this token is replaced with the value found in the DPIPE\_HOME environment variable

#### Log Message Time Stamps

By default, all log message contain a time stamp to show when they were produced. If you wish to disable the inclusion of these time stamps then you can set the logTimeStamps property to false.

The logTimeStamps property defaults to true.

## **Test Configuration Mode**

If you want to test your HPBPI Scraper property settings, including the database connection, without the HPBPI Scraper actually accessing any data then you can set the property:

testConfigAndExit

This property is normally commented out and defaults to false.

To test your HPBPI property file and the database connection, you can do the following steps:

1. Un-comment the testConfigAndExit property and set it to true:

testConfigAndExit = true

- 2. Run the HPBPI Scraper standalone.
  - Start up a command window

For UNIX, log in as the user trendadm

— The run the HPBPI Scraper as follows:

DPIPE\_HOME/bin/bpi\_dpipe -mode definitions

where DPIPE\_HOME is the directory in which PI is installed.

The actual mode you choose (definitions or instances) does not matter as no HPBPI data will be accessed.

3. Check the log output.

You can see if any errors occurred.

If you are running with log level INFO then you can also see the property values as read from the properties file, and you are be able to see whether the database connection was successful.

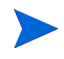

When you are finished testing your HPBPI Scraper configuration, make sure that you comment-out the testConfigAndExit property, or set it to false.

## **Epoch Start Date**

By default, when the HPBPI Scraper runs in instances mode for the first time, it uses the current time as the "last time". In other words, the Scraper asks for all completed instance data since now. This means that, by default, the first run of the Scraper in instances mode returns no data. Subsequent runs of the Scraper retrieve the instance data as it occurs. However, you can specify a starting date where you tell the Scraper to select from HPBPI data that is on or after a specified date/time.

Specifying a start date/time only affects the Scraper when it is run in instances mode, and it only affects the first time the Scraper runs in this mode. All subsequent executions of the Scraper in instances mode use the date/time values that were saved by the previous execution. Refer to History TimeStamp Logs on page 47 for more details.

To specify a starting date/time for the first execution of the Scraper in instances mode, you can specify the following properties:

• epochStartTimestampFormat

This property allows you to specify a java.text.SimpleDateFormat compatible date format string to describe the value you set in the epochStartTimestamp property.

The default setting for the epochStartTimestampFormat property is yyyy-MM-dd HH:mm:ss.SSS

The time zone defaults to UTC.

• epochStartTimestamp

This lets you specify a date/time which specifies the start time for the first scrape of HPBPI instances.

By default, the epochStartTimestamp property is set to the time you first run the HPBPI Scraper in instances mode.

#### **Example Configurations**

If you want to scrape HPBPI instance data from on or after 23 June 2007 at 2:30pm UTC, set the epochStartTimestamp property as follows:

```
epochStartTimestamp = 2007-06-23 14:30:00.000
```

If you want to scrape HPBPI instance data from on or after 23 November 2006 at 12:04:33.998 in the time zone of UTC-7, you need to set an epoch time stamp format that includes a time zone and then specify this time zone with the epoch start time, as follows:

epochStartTimestampFormat = yyyy-MM-dd HH:mm:ss.SSS Z
epochStartTimestamp = 2006-11-23 12:04:33.998 -0700

If you want to test whether you have specified your epoch time stamp and format correctly, then you can use the testConfigAndExit property with the logging level set to INFO.

## Large Select Statements

When the HPBPI Scraper runs in instances mode it issues select statements that can potentially retrieve very large amounts of data from the HPBPI database.

There is a slight possibility that the data retrieved from HPBPI in any single select statement might be so large that the HPBPI Scraper might be unable to process it. Alternatively, the select statement might take so long to process that it causes some performance issues within the HPBPI database.

If you experience any such problems then you have the option to configure the Scraper (when running in instances mode) to split all select statements into smaller blocks of time.

For example, suppose you are running the Scraper in instances mode for the very first time and you have specified an epoch start date/time of January 1st 1970. In this situation the Scraper is going to ask for all completed node instances from January 1st 1970 up until now, and ask for this in a single SQL select statement. You can configure the Scraper to split this single select statement into a series of smaller sub-select statements. The properties that allow you to split the single SQL selects are as follows:

numberOfInstanceSelectBlocks

The Scraper will break each single select statement into this many sub-selects.

This property defaults to the value 1.

• selectSleepTime

You specify the time, in milliseconds, that you would like the Scraper to sleep in between issuing each sub-select statement.

The default sleep time is 0.

Let's continue the example where you are running the Scraper in instances mode for the very first time, specifying an epoch start time of January 1st 1970, and the Scraper is retrieving all completed node instances. Suppose the current time is July 24th 2007 13:30:07.704 UTC. If you were to run the Scraper it would scrape for all node instances by issuing a single select statement looking for all completed node instances between the times January 1st 1970 00:00:00 until July 24th 2007 13:30:07.704.

Suppose you decide to split this single select statement into smaller blocks by setting the properties as follows:

```
numberOfInstanceSelectBlocks = 5
selectSleepTime = 1000
```

Now, when the Scraper is scraping for completed node instances it divides the overall scrape time into five equal blocks and then loops through issuing each select statement covering each of these time spans. If the overall time span doesn't divide exactly by five then there will be an additional select statement to cover the remaining time span. For example, the Scraper would issue select statements with the following series of time periods:

- 01 Jan 1970 00:00:00.000 <= completed time < 06 Jul 1977 17:06:01.540
- 06 Jul 1977 17:06:01.540 <= completed time < 09 Jan 1985 10:12:03.080
- 09 Jan 1985 10:12:03.080 <= completed time < 15 Jul 1992 03:18:04.620
- 15 Jul 1992 03:18:04.620 <= completed time < 18 Jan 2000 20:24:06.160
- 18 Jan 2000 20:24:06.160 <= completed time < 24 Jul 2007 13:30:07.700
- 24 Jul 2007 13:30:07.700 <= completed time < 24 Jul 2007 13:30:07.704

with a sleep for 1000 milliseconds (1 second) between each select statement.

If you set the numberOfInstanceSelectBlocks and selectSleepTime properties these affect all selects for the HPBPI Scraper when run in instances mode. This means that the retrieval of completed flow instances, completed node instances, metric values, metric statistics and metric alerts are each split into numberOfInstanceSelectBlocks select statements.

## Null Values in Strings

The PI utility trend\_sum can only trend data that does not contain null values. For most of the HPBPI data brought across to PI this is not a problem, because attributes such as flow name, and metric name are not allowed to be null within HPBPI. However, there are some attributes within HPBPI that can contain null values, and if you want to allow PI users to set up trend sums on these attributes then you need to provide some sort of substitution for these null values.

The HPBPI Scraper automatically substitutes the following HPBPI attributes if they have a null value:

- Metric group name
- Metric group value
- Flow instance identifier
- Business data property

Let look at these in more detail...

#### Metric Group Name

If the HPBPI Scraper sees a metric group name with a null value it sets that metric group name to the string \_No-Groups\_.

You can alter this default behavior by setting the property metricGroupNameNullDefault.

You should not need to modify this property.

If you do modify this property then you need to edit the PI reports that display metric group names, as these reports are coded to test for the string \_No-Groups\_ and display an empty string within the report.

#### Metric Group Value

Within HPBPI, a metric group value may have a null value. This can mean one of two things:

1. A blank metric group value.

If a metric is grouped then it is possible that one of the values for that group is null. The HPBPI Scraper refers to this as a blank metric group value.

If the HPBPI Scraper sees a blank metric group value, the null value is set to the string \_Blank\_.

You can alter this default behavior by setting the property metricGroupValueBlankDefault.

You should not need to modify this property.

2. The overall value for all metric groups.

If a metric is grouped then HPBPI maintains separate metric data for each of these groups as well as overall metric data for all these groups combined. This combined metric data records are written with a group value of null.

Also, if a metric is not grouped, then the metric data within the HPBPI database is written with the group value set to null.

If the HPBPI Scraper sees a null metric group value that is for all metric groups, the null value is set to the string \_All\_.

You can alter this default behavior by setting the property metricGroupValueNullDefault.

You should not need to modify this property.

### Flow Identifier

It is possible for the identifier of an HPBPI flow instance to be a null value. If the HPBPI Scraper sees a flow identifier with a null value it sets that identifier to the string \_No-Identifier\_.

You can alter this default behavior by setting the property flowInstIdentifierNullDefault.

You should not need to modify this property.

#### **Business Data Attributes**

When the HPBPI Scraper is retrieving flow instances, for each flow instance, the Scraper also retrieves up to 10 of the related business data attributes and brings these across as string values. It is possible that some of these business data attributes have a null value.

If a business data attribute has a null value then the HPBPI Scraper defaults the value to six dash (-) characters. In other words, a null is replaced by the string -----.

The property flowInstBusDataAttrBlankFillerChar defines the character to be used as the filler character. This property defaults to the dash (-) character.

The property busDataAttrDefFillLength defines the number of these filler characters that are used. (Refer to Business Data Filler on page 69.)

## **Business Data Handling**

When the HPBPI Scraper is retrieving flow instances, for each flow instance, the Scraper also retrieves up to 10 of the string business data attributes. This behavior is configurable.

### Type of Business Data

By default, the Scraper only brings across business data attributes that are defined within HPBPI as type String. The busDataAttrType property lets you configure the Scraper to bring across more than just string business data attributes.

The busDataAttrType property can be set to the following values:

• String

The Scraper only brings across business data attributes that are defined within HPBPI as type String.

This is the default setting.

• String-Date

The Scraper brings across business data attributes that are of type String or Date.

• String-Date-Integer

The Scraper brings across business data attributes that are of type String, Date or Integer.

• All

The Scraper brings across business data attributes that are of any data type.

When the business data attribute values are stored within the PI data tables, all values are stored as character strings.

#### Amount of Business Data

By default the HPBPI Scraper brings across up to 10 business data attributes.

The Scraper first sorts the list of defined business data attributes alphabetically by name. The Scraper then loops through and selects the first 10 attributes that match the data type(s) specified by the busDataAttrType property.

For each selected business data attribute, the Scraper retrieves up to the first 50 characters.

The number of business data attributes retrieved can be configured by the property busDataAttrCount. This property defaults to the value 10.

The maximum number of characters retrieved for each business data attribute is configured by the property busDataAttrMaxLength. This property defaults to the value 50.

You should not need to modify these properties.

If you do modify these properties then you must also modify all PI table definitions that include these business data attributes. This would include the R\_BPI\_FLOWINSTANCEDATA table defined in the file BPIDP\_tables\_FLOWINST.teel and any associated views.

#### **Business Data Filler**

When a business data attribute value is null, the HPBPI Scraper defaults the value to six dash (-) characters. In other words, a null is replaced by the string -----.

The property flowInstBusDataAttrBlankFillerChar defines the character to be used as the filler character. (Refer to Business Data Attributes on page 68.)

The property busDataAttrDefFillLength defines the number of filler characters that are used.

The busDataAttrDefFillLength property defaults to the value 6.

You can modify the number of filler characters by setting the <code>busDataAttrDefFillLength</code> property.

### JDBC Type Definitions

When the HPBPI Scraper processes business data attributes it maps the HPBPI data types to JDBC data types. These mappings are all set up by default so you should never need to alter them.

The properties that allow you to alter the HPBPI data type to JDBC data type mappings are as follows:

• busDataAttrStringJavaType

This property lists the JDBC data types that map to the HPBPI data type  $\,$  String. The default values are  $-9\,$  and  $\,$  12.

• busDataAttrDateJavaType

This property lists the JDBC data types that map to the HPBPI data type Date. The default values are 91, 92 and 93.

• busDataAttrIntegerJavaType

This property lists the JDBC data types that map to the HPBPI data type Integer. The default values are 2 and 4.

• busDataAttrCurrencyJavaType

This property lists the JDBC data types that map to the HPBPI data type Currency. The default values are 2 and 3.

The HPBPI Scraper uses these mappings when it processes the business data attributes for a flow instance. For example, if the busDataAttrType property is set to String-Date, then the busDataAttrStringJavaType and busDataAttrDateJavaType properties enables the Scraper to know which JDBC data types satisfy these String and Date attribute types.

You should not need to alter these property settings.

## Metric Group Value Truncation

Within HPBPI, a metric's group value attribute is defined as being a string up to 256 characters in length.

Within the PI database the group value attribute is combined with the flow name, metric name and group name attributes to produce a combined key when producing summary tables for metric statistics and metric values. Unfortunately, there is a limit within the Sybase database management system that limits the overall size of a combined key. So, the HPBPI Scraper is written to truncate the metric group value attribute at 180 characters in length.

This means that if your HPBPI database does contain metric groups where their group values do not differ within the first 180 characters, then these group values will come across to PI and be reported as if they were within the same metric group value.

The property metricGroupValueMaxLength allows you to alter the length of the group value attribute, however, if you change this then you also need to change the definition of the group value attribute in all PI tables that define this attribute. This would include the R\_BPI\_METRICSTATSDATA and R\_BPI\_METRICVALUEDATA tables and associated views.

The metricGroupValueMaxLength property defaults to the value 180.

## JDBC ResultSet Fetch Size

When the HPBPI Scraper is retrieving instance data, the number of data records returned for a single select statement can be very large. To ensure that the Java Virtual Machine (JVM) running the Scraper is not overloaded with all the selected records at once, the Scraper tells the JDBC subsystem to bring the physical data across in batches of up to 20000 records. The Scraper still issues a single select statement when it asks to retrieve a set of data, however the underlying JDBC subsystem pages the physical transmission of data records.

The jdbcFetchSize property enables you to alter the number of physical records brought across to the JVM at any one time.

The jdbcFetchSize property defaults to the value 20000.

Setting the  $\tt jdbcFetchSize$  property to zero (0) tells the JDBC subsystem to bring all records across at once.

## Metric Statistic Duplicate Checking

Within HPBPI, if a user makes a change to a metric definition (from within the HPBPI Metric Definer) and chooses to "update" the metric, then the HPBPI Metric Engine starts to collect duplicate metric statistics. This is all cleared up if/when the HPBPI user chooses to "replace" the metric. Unfortunately, if the HPBPI Scraper was to bring across these duplicate metric statistic entries this would cause problems when the PI reports try to graph this data.

The HPBPI Scraper has been written to filter out any duplicate metric statistic entries.

However, to filter out these duplicate entries requires the Scraper to maintain an in-memory list of metric statistic IDs and it is possible that this list could grow so large that it causes the Java Virtual Machine (JVM) to throw an exception. If you experience this problem you can choose to disable the filtering of duplicate metric statistics.

To disable the filtering of duplicate metric statistics, set the duplicateRecordCheck property to false.

## Scrape Time Lag

When the HPBPI Scraper runs in instances mode, it select all instance data that has occurred since the last time it scraped each HPBPI data table. The Scraper uses an attribute within each instance-based data table to do this selection.

Let's consider the example where the Scraper is selecting completed flow instances from the flow\_instance table:

When a flow instance completes, the status attribute for the flow instance is set to Completed and the EndTimeRecordedLongMillis attribute is set to the time (as milliseconds since 1970) that this flow instance completed.

Now, when the Scraper comes to scrape the flow\_instance table, the Scraper issues a select statement of the form:

```
select <instance data> from flow_instance
where status = 'Completed'
and EndTimeRecordedLongMillis >= <the last scrape time>
and EndTimeRecordedLongMillis < <now time>
```

That is, the select statement is looking for all flow instances that completed since the last time the Scraper scraped this table, up until now.

However, on a busy HPBPI server it is possible that there is a slight delay between the HPBPI Impact Engine assigning an EndTimeRecordedLongMillis value and this flow instance record then being committed to the HPBPI database. This means that at the time the Scraper issues its select statement, there could be a flow instance record, with an EndTimeRecordedLongMillis value less than <now time>, that has not yet been committed to the database. In other words, it could be possible that the Scraper misses this record.

To allow for the possibility that there could be a slight delay between the HPBPI Server assigning a timestamp to an instance record and that record then being committed to the HPBPI database, the HPBPI Scraper makes use of a "time lag". When the Scraper runs in instances mode, it first retrieves the current time from the HPBPI database. The Scraper then subtracts one minute from this time, and then uses this resultant time as the "now" time.

The amount of "lag time" subtracted from the actual "now" time is configured by the property scrapeTimeLag.

The scrapeTimeLag property specifies the time lag in milliseconds, and defaults to the value 60000 (which is 1 minute).

## Flow Instance Active/AtRisk/Blocked Counts

When the HPBPI Scraper runs in definitions mode, it retrieves the status information for each deployed flow, node and threshold.

When retrieving the status information for each deployed flow, the Scraper collects three basic things:

- 1. The overall flow status
- 2. The current highest metric alert for the flow
- 3. The number of flow instances that are in the states Blocked, At Risk and Healthy

The first two steps do not involve the retrieval of many data records. However, step 3 can possibly be an issue for HPBPI systems with many thousands of flow instances.

For an HPBPI system with many thousands of flow instances, step 3 could take some time and affect the performance of your HPBPI database. For this reason, the Scraper can be configured not to carry out step 3.

To configure the Scraper not to carry out step 3 and to therefore not determine the number of flow instances that are in the states Blocked, At Risk and Healthy, you set the property flowsCalcStateCounts to false.

## HPBPI Database Date/Time Stored Procedure

When the HPBPI Scraper runs, it calls an HPBPI stored procedure within the HPBPI database to determine the current database time. This time is then used when scraping instance data from the HPBPI database.

The HPBPI stored procedure that is called to determine the database time is called METRIC\_GET\_DATABASE\_TIME\_MSEC, and this stored procedure is installed when you install HPBPI.

If the name of this stored procedure was ever changed then the property <code>bpiDBTimeSP</code> can be set to call the new procedure name.

You should not need to alter this property.

## Date Format in CSF Files

The HPBPI Scraper uses the property defautDateOutputFormat to specify the format to use when writing out date/time fields to the CSF files.

You should not need to modify this property. If you do modify this property then you must also modify the TaPeriodFormat property in all the BPIDP\_collect\_\*.teel files.

The defautDateOutputFormat property default to the format yyyyMMdd HH:mm:ss

This default format matches the PI TaPeriodFormat format type 7 and this is the type specified in the BPIDP\_collect\_\*.teel files.
#### **CSF** Output Directory

The property outputDir allows you to specify the directory in which the HPBPI Scraper writes the CSF files.

If the value of the outputDir property starts with the token {DPIPE\_HOME} then this token is replaced with the value found in the DPIPE\_HOME environment variable.

The outputDir property defaults to the value:

{DPIPE\_HOME}/data/ImportData/Process\_Insight

You should not need to modify this property. If you do modify this property then you must also reconfigure the BPIDP\_collect\_\*.teel files to also point to this directory.

#### **CSF** Field Separator

By default, when the HPBPI Scraper writes its data records to CSF files, the field separator is the tab character.

If you want to change the CSF field separator character used by the Scraper then you set the property separator.

You should not need to modify the separator property. If you do modify the separator property then you must also modify the FileFormat property in all the BPIDP\_collect\_\*.teel files.

#### **CSF File Base Names**

The HPBPI Scraper has a set of properties that allow you to specify the file names to use when creating the CSF output files. These properties are as follows:

• flowOutFileBase

Defaults to BPIDP\_FLOWS\_.

• flowInstOutFileBase

Defaults to BPIDP\_FLOWINST\_.

• nodeOutFileBase

Defaults to BPIDP\_NODES\_.

- nodeInstOutFileBase
  - Defaults to BPIDP\_NODEINST\_.
- thresholdOutFileBase
  Defaults to BPIDP\_THRESHOLDS\_.
- metricValueOutFileBase
  Defaults to BPIDP\_METRICVALUES\_.
- metricStatsOutFileBase Defaults to BPIDP\_METRICSTATS\_.
- metricAlertOutFileBase Defaults to BPIDP\_METRICALERTS\_.

You should not need modify these properties. If you do modify these properties then you must also modify the SourceDirectory property in all the BPIDP\_collect\_\*.teel files.

These file names are used in conjunction with the outputDir property to create the CSF files. Refer to CSF Output Directory on page 73 for details of the outputDir property.

# Troubleshooting the HPBPI Scraper

When troubleshooting the HPBPI Scraper, the first thing to do is to check through the log files. The default logging level is INFO and if any errors occur then these are logged in the log file as well.

Let's consider some of the ways to troubleshoot the HPBPI Scraper and some of the possible scenarios that might occur.

## Debug Logging

If you are having trouble with the HPBPI Scraper then you can turn up the log level to DEBUG. Refer to Logging on page 62 for details of how to enable DEBUG level logging.

DEBUG level logging logs each SQL statement so you can see exactly what is being executed.

#### Testing the Scraper in Parallel

Sometimes you may have an issue where you want to re-run the Scraper however you do not want to affect the currently running system.

You can run a parallel version of the Scraper on a customer's PI server in such a way that it has no affect on any currently scheduled/running Scraper.

Here are the steps involved to run a parallel Scraper:

1. Create a new directory on the PI server

This directory can be anywhere. For this example, suppose you create the directory: /  $\tt tmp/test$ 

2. Copy the Scraper property files into this new directory.

Copy the bpi\_dpipe.properties and bpi\_dpipe\_history.properties files from the DPIPE\_HOME/lib directory and place these copies in your /tmp/test directory.

3. Output CSF files to a new output directory

Edit your copy of the bpi\_dpipe.properties file (the copy in your /tmp/test directory) and set the outputDir property to point to a new directory. For example, a new directory called /tmp/CSFoutput.

You can set other things as well if you require, such as setting the log level to DEBUG.

4. Set any previous scrape times

You may want to edit your copy of the bpi\_dipe\_history.properties file and alter the last scrape time of some of the instance settings. For example, if you are wanting to investigate what node instance records are retrieved when the previous time stamp is set to a particular value, then you can edit the lastTimeStamp\_Nodeinst property and set it to the time stamp that you require for your test. If you want to test a scrape from the epoch time then you can remove (or comment-out) the appropriate last time stamp property.

5. Run the Scraper

You need to run the Scraper and tell it to use your new test directory that contains your new bpi\_dpipe\* property files. You do this using the -cfg command line property.

For example:

— To run the Scraper in definitions mode and tell it to use the /tmp/test directory for its configuration, you issue the following command:

DPIPE\_HOME/bin/bpi\_dpipe -mode definitions -cfg /tmp/test

 To run the Scraper in instances mode and tell it to use the /tmp/test directory for its configuration, you issue the following command:

DPIPE\_HOME/bin/bpi\_dpipe -mode instances -cfg /tmp/test

where *DPIPE\_HOME* is the directory in which PI is installed.

The Scraper then runs using the /tmp/test/bpi\_dpipe\* property files to read its configuration details. Because the outputDir property has been set in the bpi\_dpipe.properties file, all output from this run of the Scraper is output to files in the /tmp/CSFoutput directory. You are then able to look through these CSF files and see if the output matches your expectation.

By being able to maintain a separate configuration directory and output directory, you are able to run your own test instance of the Scraper. This allows you to examine the data retrieved for given time periods and compare this with the values you were expecting.

Running an instance of the Scraper in parallel as shown above has no affect on any current Scraper instance, however, you should try to avoid running your parallel instance of the Scraper at the same time as another Scraper instance is actually running. Having two instances of the Scraper running at the same time can have an impact on the performance of the HPBPI database.

#### JVM Exception – Metric Statistics Duplication

It is possible that the HPBPI Scraper runs out of memory when retrieving the metric statistics.

The problem is due to the fact that the Scraper has been written to filter out any duplicate metric statistics records that may appear within the HPBPI database, and this filtering requires the Scraper to maintain an in-memory list of metric statistics IDs.

If your Scraper is unable to retrieve all metric statistics because of an out-of-memory problem then you can try one or more of the following ideas:

• Retrieve less instances

If the problem occurs when you are running the Scraper for the first time and you have set an epoch start time, you could look at setting the epoch start time to be a date that is not as old. Refer to Epoch Start Date on page 64 for details. You would also need to check the bpi\_dpipe\_history.properties file and see if the lastTimeStamp\_MetricStats is set. If this property is set then there is no point setting the epoch start time as it will be ignored. If there is a lastTimeStamp\_MetricStats entry in the history properties file then you simply need to rerun the Scraper to have it continue from where it left off.

If the problem occurs during a run of the Scraper and it is not the first time you have run the Scraper, then you might want to consider scheduling the Scraper to run (in instances mode) more frequently. This would mean that each time the Scraper retrieves instance records there are less to retrieve.

• Sort out the Metric duplication within the HPBPI database

The metric statistic duplication occurs within HPBPI when an HPBPI metric has been "updated" rather than "replaced". You could consider going into HPBPI and replacing the offending metric definition. However, this would remove the history for this metric.

• Disable the duplication check

You can edit the bpi\_dpipe.properties file and set the duplicateRecordCheck property to false. This disables the metric statistics duplication check. This does however mean that any duplicated metric statistics are retrieved and brought across to the PI database. These duplication can cause the metric statistics reports to fail when trying to render the graphs. You could consider writing SQL scripts to manipulate the R\_BPI\_METRICSTATSDATA table and remove any duplicate entries.

#### Metric Group Values Truncated at 180 Characters

Within HPBPI, a metric's group value attribute is defined as being a string up to 256 characters in length. The HPBPI Scraper is written to truncate the metric group value attribute at 180 characters in length.

This means that if your HPBPI database does contain metric groups where their group values do not differ within the first 180 characters, then these group values will come across to PI and be reported as if they were within the same metric group value. This could lead to some of the graphs within the metric reports being unable to display due to duplicate data for the same time period. Refer to Metric Group Value Truncation on page 70 for more details.

#### JDBC Fetch Size and Performance

When the HPBPI Scraper is retrieving instance data, the Scraper tells the JDBC subsystem to bring the physical data across in batches of up to 20000 records. The Scraper still issues a single select statement when it asks to retrieve a set of data, however the underlying JDBC subsystem pages the physical transmission of data records.

For some HPBPI installations, you might find that you can increase the performance of the instance retrievals by increasing this fetch size limit. Refer to JDBC ResultSet Fetch Size on page 70 for details of how to alter the fetch size limit.

#### Database Deadlocks

When running in instances mode, the HPBPI Scraper issues select statements against the HPBPI database that can retrieve up to many thousands of rows of data. Processing these thousands of data rows means that a read-lock can be in place for a considerable amount of time.

If the HPBPI database is MSSQL then a long duration read-lock can lead to deadlocks occurring between the Scraper's select statement and the HPBPI server. If the database detects a deadlock situation then the Scraper's select statement is the most likely candidate to be terminated.

If the Scraper's select statement is terminated due to a deadlock, an SQL exception is written to the Scraper logs, logged as an ERROR. You just need to re-run the Scraper and the next time it issues the select statement the Scraper continues from where it was interrupted.

# 4 Reports

The HPBPI Report Pack provides a set of out-of-the-box reports.

There are reports for the following areas of HPBPI:

- Flows
- Nodes
- Thresholds
- Metric Alerts
- Metric Statistics
- Metric Values

There are reports that show near real time views of the data, as well as reports that provide hourly, daily, weekly and monthly summaries.

This chapter looks at each of the areas of reporting available.

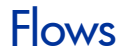

The following flow reports are available:

• Overall flow status – near real time

Shows data such as the current active flow instance count, the current highest metric alert against a flow and the extent of any IT impact on the business.

• Flow instance summaries - Hourly/Daily/Weekly/Monthly

Shows the flow instance completion rate, initiation rate, average duration and total weight for all flow instances.

• Flow instance listings showing alert levels

Lists completed flow instance details including the business data attributes, and the highest metric alert level that was thrown for the flow instance (if any). The user can filter this report by alert level and/or business data values.

• Flow instance alerts summaries – Hourly/Daily/Weekly/Monthly

Shows how many flow instances completed having thrown an alert. The report then compares these with the total number of flow instances to show the percentage of flow instances that threw alerts.

• Flow instance listings showing performance against deadlines

Lists completed flow instances that had a deadline metric associated with them. The report lists the flow instance details, including the business data, and how overdue/ahead the instance was against its deadline. The user can filter this report by deadline time and/ or business data values.

• Flow instance deadline summaries - Hourly/Daily/Weekly/Monthly

Shows how the flow instances have performed against their deadlines.

Let's now consider some examples of these reports.

#### Overall Flow Status – Near Real Time

Figure 8 on page 81 shows an example of the near real time flows report.

This report enables you to see both the current status of your flow as well as its status over time. The report shows the active flow instance count, the highest metric alert level, and the extent of any IT impact on the business.

The report file name is bpi\_flows\_NRT.rep.

The PI data tables used in this report are as follows:

• K\_BPI\_FLOWS

For the list of available flow names.

• R\_BPI\_FLOWDATA

For all the graphs.

The datapipe that provides the data for this report is the  ${\tt BPIDP\_FLOWS}$  datapipe.

The example report shown in Figure 8 on page 81 has the following points of interest:

• You can see that the maximum number of flow instances per day is just short of 800.

• There was an IT impact on the business and this happened on wednesday at around 3pm.

You can see that this IT impact caused up to 10% of the flow instances to become blocked, and this amounted to almost 50% of the weight of all flow instances at that time.

- During the hours of 3am and 6am no metric alerts are occurring.
- During the rest of each day the metric alert level varies between warning and critical.

Figure 8 Overall Flow Status Report

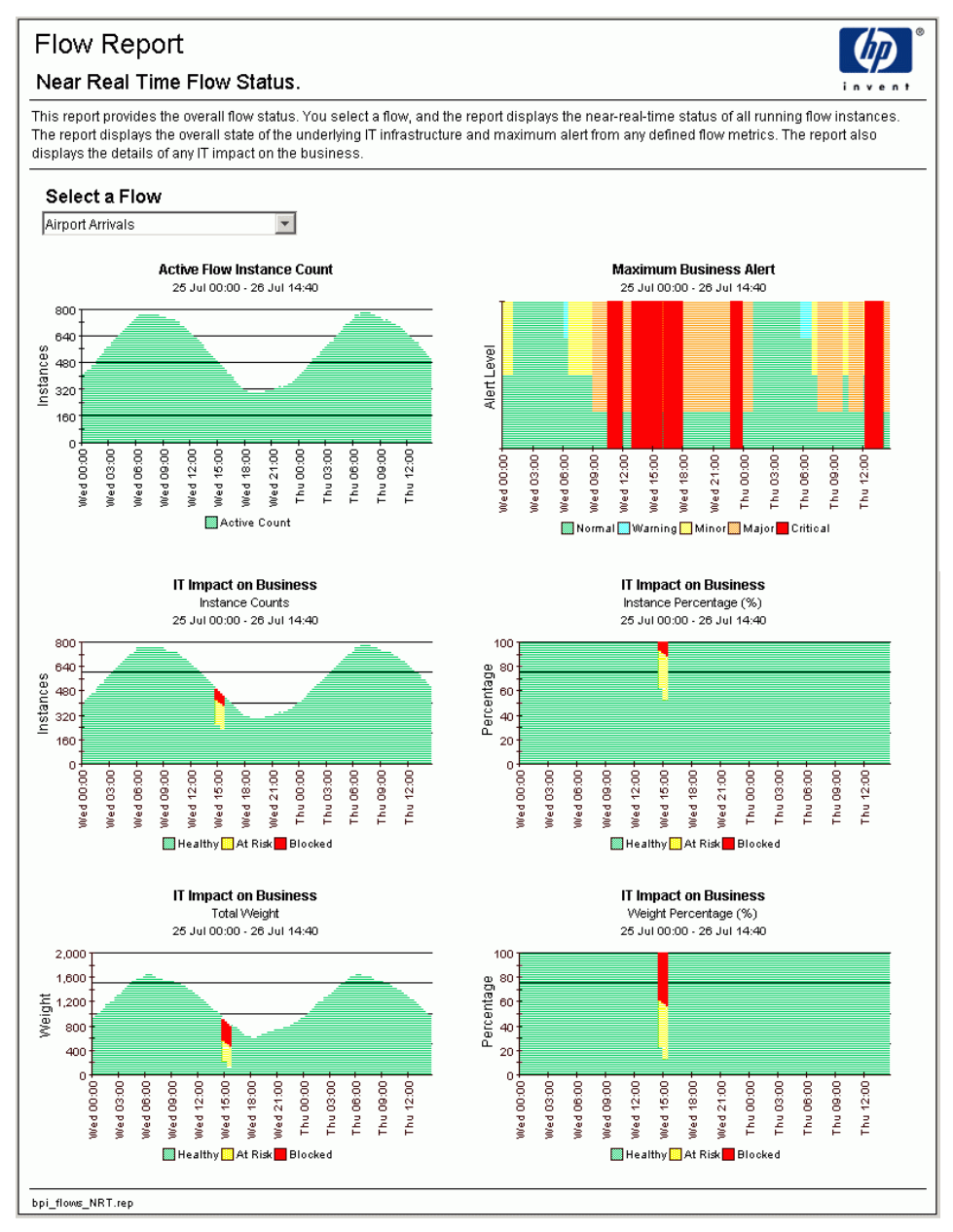

## Flow Instance Summaries - Hourly/Daily/Weekly/Monthly

Figure 9 on page 83 shows an example of the flow instance summary report. The report shown is an hourly summary. There are also flow instance reports for Daily, Weekly and Monthly summaries.

These summary reports enable you to see the flow instance completion rates, initiation rates, average durations and total weight of your flow instances.

The report file names are as follows:

- bpi\_flows\_hourly.rep for the hourly summary report.
- bpi\_flows\_daily.rep for the daily summary report.
- bpi\_flows\_weekly.rep for the weekly summary report.
- bpi\_flows\_monthly.rep for the monthly summary report.

The PI data tables used in these reports are as follows:

• K\_BPI\_FLOWS

For the list of available flow names.

• K\_BPI\_FLOWINSTSTARTTIMES/S\*\_BPI\_FLOWINSTSTARTTIMES

For the graph of the initiation rates.

The initiation rate summaries are derived from the view  $RV\_BPI\_FLOWINSTSTARTTIMES$  which provides a view of the  $R\_BPI\_FLOWINSTANCEDATA$  table where the ta\_period is set to the start time of each flow instance.

• K\_BPI\_FLOWINSTANCEDATA/S\*\_BPI\_FLOWINSTANCEDATA

For the graphs of the completion rates, average duration and total weight.

where  $S^*$  is either SH, SD, SW, or SM depending on whether the report is an hourly, daily, weekly or monthly report.

The datapipe that provides the data for these reports is the BPIDP\_FLOWINST datapipe.

The trends used for these reports are as follows:

- BPIDP\_\*\_FLOWINSTANCE.sum
- BPIDP\_\*\_FLOWINSTSTARTTIMES.sum

where \* is either hourly, daily, weekly or monthly.

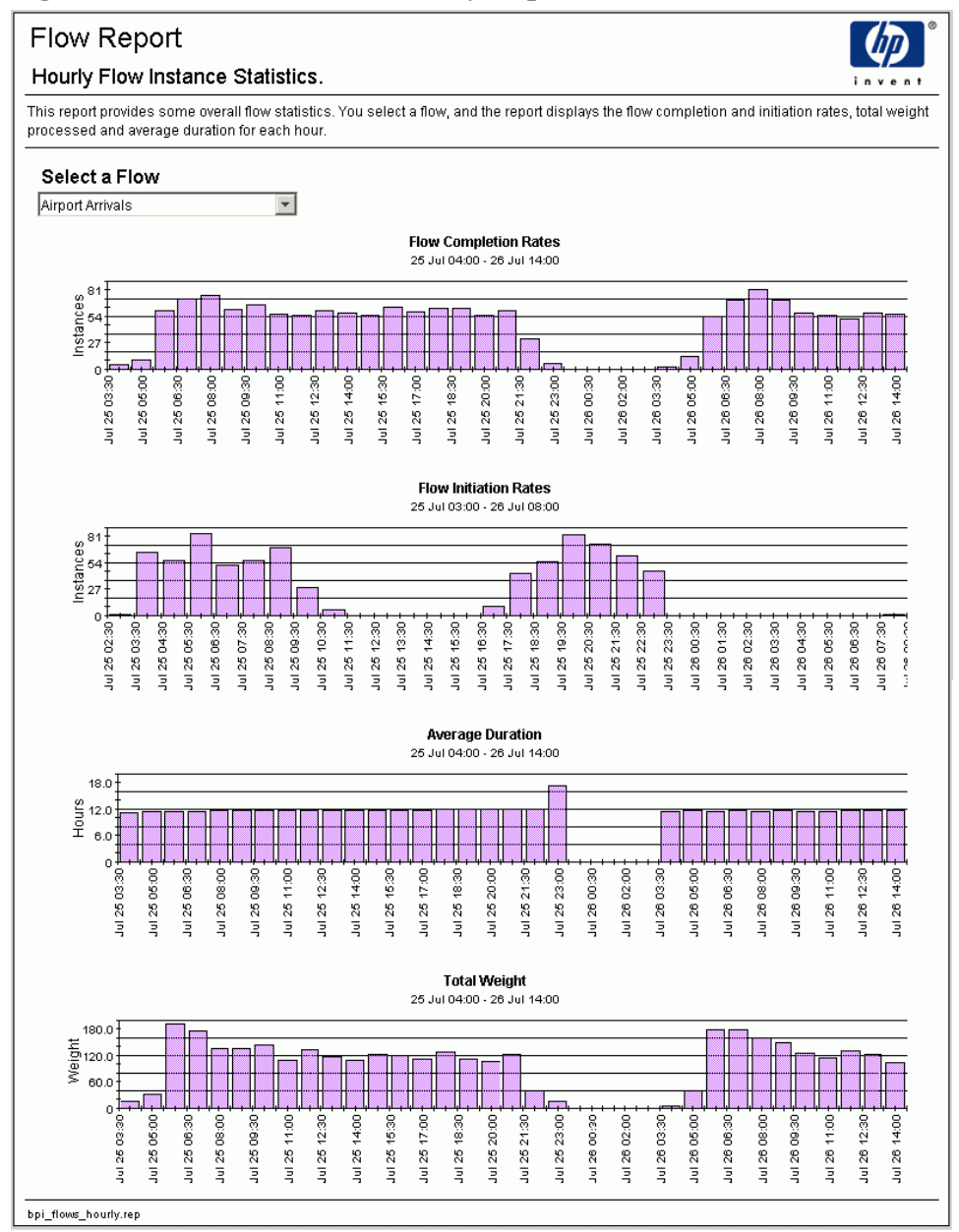

Figure 9 Flow Instance Summary Report

## Flow Instance Listings Showing Alert Levels

Figure 10 on page 85 shows an example of the flow instance listing report.

This report lists all recently completed flow instances, showing their business data attributes. If a flow instance threw a metric alert then this report displays the highest alert thrown by that flow instance. The user can filter this report by alert level and/or business data values.

The report file name is bpi\_flowInstanceReport.rep.

The PI data tables used in this report are as follows:

• K\_BPI\_FLOWS

For the list of available flow names.

• R\_BPI\_FLOWINSTANCEDATA

For the lists of available business data property values (dProp\*).

• RV\_BPI\_FLOWINSTALERTS

This is a view that links the two tables <code>R\_BPI\_FLOWINSTANCEDATA</code> and <code>R\_BPI\_METRICALERTDATA</code>. This enables the graph to show the flow instance details with the highest metric alert for each instance.

• R\_BPI\_METRICALERTDATA

For the list of metric alerts that are displayed at the bottom of the report, when you click on a flow instance

The datapipes that provide the data for this report are the BPIDP\_FLOWINST and BPIDP\_METRICALERTS datapipe.

#### Figure 10 Flow Instance Listing

| elec              |                    |        |                |                              |              |                        |            |            |         |                               |                     |                  |  |  |
|-------------------|--------------------|--------|----------------|------------------------------|--------------|------------------------|------------|------------|---------|-------------------------------|---------------------|------------------|--|--|
| Airport Arrivals  |                    | *      |                |                              |              | Data Filtering Options |            |            |         |                               |                     |                  |  |  |
|                   |                    | _      | Selec          | t DProp1 💌                   | Select I     | DProp3                 | Selec      | t DProp5 - | . •     | Select DProp                  | o7 💌  -             | - Select DProp9  |  |  |
|                   |                    |        | Selec          | t DProp2 💌                   | Select I     | DProp4                 | Selec      | t DProp6 - | •       | Select DProp                  | 98 💌 ·              | - Select DProp10 |  |  |
|                   |                    |        | Selec          | Select Alert Level 💌         |              |                        |            |            |         |                               |                     |                  |  |  |
|                   |                    |        |                |                              |              | low Instan             | ces        | S          |         |                               |                     |                  |  |  |
|                   | Identifier         | Weight | Weight<br>Type | Start Time                   | End Time     | Duration<br>(hours)    | Max. Alert | DProp1     |         | DProp2                        | DProp3              | D                |  |  |
| 1 2               | 2007-07-26_PJ9201  | 3.00   | Terminal       | 26 Jul 04:05                 | 26 Jul 16:28 | 12.38                  | 2.00       | PJ         | 2007-07 | -26_PJ9201                    | PJ9201              | токуо            |  |  |
| 2 2               | 2007-07-26_LN13421 | 3.00   | Terminal       | 26 Jul 04:35                 | 26 Jul 16:27 | 11.87                  | 2.00       | LN         | 2007-07 | 7-26_LN13421<br>7.26_MN131021 | LN13421<br>MN131021 | OSAKA            |  |  |
| 4 7               | 007-07-26_WW151021 | 4.00   | Terminal       | 26 Jul 04:05                 | 26 Jul 16:23 | 12.32                  | 2.00       | IH         | 2007-07 | -26_WINTST021                 | IH75259             | EDINBURGH        |  |  |
| 5 2               | 2007-07-26 DF5059  | 1.00   | Terminal       | 26 Jul 04:05                 | 26 Jul 16:24 | 12.32                  | 2.00       | DF         | 2007-07 | 7-26 DF5059                   | DF5059              | EDINBURGH        |  |  |
| 8 2               | 2007-07-26_NJ96681 | 1.00   | Terminal       | 26 Jul 04:05                 | 26 Jul 16:24 | 12.32                  | 2.00       | NJ         | 2007-07 | -26_NJ96681                   | NJ96681             | EDINBURGH        |  |  |
| 7 2               | 2007-07-26_CC26567 | 1.00   | Terminal       | 26 Jul 03:19                 | 26 Jul 16:22 | 13.05                  | 4.00       | cc         | 2007-07 | 7-26_CC26567                  | CC26567             | EDINBURGH        |  |  |
| 3 2               | 2007-07-26_DC21445 | 1.00   | Terminal       | 26 Jul 03:19                 | 26 Jul 16:22 | 13.05                  | 4.00       | DC         | 2007-07 | 7-26_DC21445                  | DC21445             | EDINBURGH        |  |  |
| 9 2               | 2007-07-26_KD35785 | 2.00   | Terminal       | 26 Jul 04:20                 | 26 Jul 16:19 | 11.98                  | 2.00       | KD         | 2007-07 | 7-26_KD35785                  | KD35785             | LA CORUNA        |  |  |
| 0 2               | 2007-07-26_ZI81134 | 2.00   | Terminal       | 26 Jul 04:20                 | 26 Jul 16:19 | 11.98                  | 2.00       | ZI         | 2007-07 | -26_ZI81134                   | ZI81134             | LA CORUNA        |  |  |
| 1 2               | 2007-07-26_DF53705 | 3.00   | Terminal       | 26 Jul 04:05                 | 26 Jul 16:17 | 12.20                  | 2.00       | DF         | 2007-07 | 7-26_DF53705                  | DF53705             | COPENHAGEN       |  |  |
| 2 2               | 2007-07-26_UM12505 | 3.00   | Terminal       | 26 Jul 04:05                 | 26 Jul 16:17 | 12.20                  | 2.00       | UM         | 2007-07 | 7-26_UM12505                  | UM12505             | COPENHAGEN       |  |  |
| 3 4<br>4 5        | 2007-07-26_GK10714 | 1.00   | Terminal       | 26 JUL04:05                  | 26 JUL16:15  | 12.18                  | 2.00       | GR<br>TI   | 2007-07 | -26_GK10714                   | GK10714             | AMMAN            |  |  |
| 5 2               | 2007-07-26_DC2889  | 4.00   | Terminal       | 26 Jul 04:35                 | 26 Jul 16:12 | 11.62                  | 2.00       | DC         | 2007-07 | -26_DC2889                    | DC2889              | BELGRADE         |  |  |
| 8 2               | 2007-07-26 CC26379 | 1.00   | Terminal       | 26 Jul 04:05                 | 26 Jul 16:10 | 12.08                  | 2.00       | cc         | 2007-07 | -26 CC26379                   | CC26379             | SOFIA            |  |  |
| 7 2               | 2007-07-26 DC2891  | 1.00   | Terminal       | 26 Jul 04:05                 | 26 Jul 16:10 | 12.08                  | 2.00       | DC         | 2007-07 | -26 DC2891                    | DC2891              | SOFIA            |  |  |
| 8 2               | 2007-07-26_CC26511 | 1.00   | Terminal       | 26 Jul 03:34                 | 26 Jul 16:08 | 12.57                  | 3.00       | CC         | 2007-07 | 7-26_CC26511                  | CC26511             | ROME             |  |  |
| 9 2               | 2007-07-26_DC2549  | 1.00   | Terminal       | 26 Jul 03:34                 | 26 Jul 16:08 | 12.57                  | 3.00       | DC         | 2007-07 | 7-26_DC2549                   | DC2549              | ROME             |  |  |
| 0 2               | 2007-07-26_DC2355  | 1.00   | Terminal       | 26 Jul 04:20                 | 26 Jul 16:07 | 11.78                  | 2.00       | DC         | 2007-07 | 7-26_DC2355                   | DC2355              | NICE             |  |  |
| 1 2               | 2007-07-26_DC2168  | 4.00   | Terminal       | 26 Jul 04:20                 | 26 Jul 16:04 | 11.73                  |            | DC         | 2007-07 | 7-26_DC2168                   | DC2168              | SHANGHAI         |  |  |
| 2 2               | 2007-07-26_NJ94732 | 2.00   | Terminal       | 26 Jul 04:05                 | 26 Jul 16:02 | 11.95                  |            | NJ         | 2007-07 | 7-26_NJ94732                  | NJ94732             | FRANKFURT        |  |  |
| 3 2               | 2007-07-26_QC2269  | 2.00   | Terminal       | 26 Jul 03:49                 | 26 Jul 16:01 | 12.20                  | 2.00       | QC         | 2007-07 | -26_QC2269                    | QC2269              | ATHENS           |  |  |
| 9 2<br>5 2        | 2007-07-26_DC2679  | 2.00   | Terminal       | 26 Jul 04.20<br>26 Jul 03:49 | 26 Jul 15:59 | 12.13                  | 2.00       | DC         | 2007-07 | -26_DC2679<br>7-26_DC27078    | DC2679              | BARCELONA        |  |  |
| 6 2               | 2007-07-26 KD34188 | 2.00   | Terminal       | 26 Jul 03:49                 | 26 Jul 15:57 | 12.13                  | 2.00       | KD         | 2007-07 | -26 KD34188                   | KD34188             | BARCELONA        |  |  |
| 7 2               | 2007-07-26 CC26439 | 1.00   | Terminal       | 26 Jul 04:05                 | 26 Jul 15:54 | 11.82                  | 2.00       | CC         | 2007-07 | -26 CC26439                   | CC26439             | GLASGOW          |  |  |
| 8 2               | 2007-07-26_DC21487 | 1.00   | Terminal       | 26 Jul 04:05                 | 26 Jul 15:54 | 11.82                  | 2.00       | DC         | 2007-07 | -26_DC21487                   | DC21487             | GLASGOW          |  |  |
| 9 2               | 2007-07-26_CB1236  | 2.00   | Terminal       | 26 Jul 04:05                 | 26 Jul 15:53 | 11.80                  | 2.00       | СВ         | 2007-07 | -26_CB1236                    | CB1236              | MILAN-MALPENSA   |  |  |
| 0 2               | 2007-07-26_EZ25257 | 3.00   | Terminal       | 26 Jul 04:20                 | 26 Jul 15:50 | 11.50                  |            | EZ         | 2007-07 | -26_EZ25257                   | EZ25257             | HONG KONG        |  |  |
| 1 2               | 2007-07-26_DC2062  | 4.00   | Terminal       | 26 Jul 04:05                 | 26 Jul 15:46 | 11.68                  |            | DC         | 2007-07 | 7-26_DC2062                   | DC2062              | ENTEBBE          |  |  |
| 2 2               | 2007-07-26_DC21309 | 1.00   | Terminal       | 26 Jul 03:49                 | 26 Jul 15:45 | 11.93                  |            | DC         | 2007-07 | -26_DC21309                   | DC21309             | ABERDEEN         |  |  |
| 3 2               | 2007-07-26_IH75217 | 1.00   | rerminal       | 26 Jul 03:49                 | 26 Jul 15:44 | 11.92                  |            | IH         | 2007-07 | -26_IH75217                   | IH75217             | LEEDS/BRADFORD   |  |  |
| 7 2               | 007-07-26_0F5417   | 1.00   | Terminal       | 26 Jul 03:49                 | 26 Jul 15:44 | 11.92                  |            | NI         | 2007-07 | -20_0F5417<br>7.36 N.I96547   | DF5417<br>NJ96547   | LEEDS/BRADFORD   |  |  |
| 6 2               | 2007-07-20_N030347 | 2.00   | Terminal       | 26 Jul 03:49                 | 26 Jul 15:42 | 11.82                  |            | VR         | 2007-07 | -26_N080347                   | VR17390             | FUNCHAI          |  |  |
| 7 2               | 2007-07-26 DC2395  | 4.00   | Terminal       | 26 Jul 03:49                 | 26 Jul 15:41 | 11,87                  |            | DC         | 2007-07 | 7-26 DC2395                   | DC2395              | BRUSSELS         |  |  |
| 8 2               | 2007-07-26_CB1204  | 2.00   | Terminal       | 26 Jul 03:34                 | 26 Jul 15:39 | 12.08                  | 2.00       | СВ         | 2007-07 | -26_CB1204                    | CB1204              | ROME             |  |  |
| 9 2               | 2007-07-26_DC2459  | 1.00   | Terminal       | 26 Jul 03:49                 | 26 Jul 15:37 | 11.80                  | 2.00       | DC         | 2007-07 | -26_DC2459                    | DC2459              | MADRID           |  |  |
| 0 2               | 2007-07-26_CC26644 | 4.00   | Terminal       | 26 Jul 03:49                 | 26 Jul 15:36 | 11.78                  |            | CC         | 2007-07 | 7-26_CC26644                  | CC26644             | VIENNA           |  |  |
| 1 2               | 2007-07-26_DC2701  | 4.00   | Terminal       | 26 Jul 03:49                 | 26 Jul 15:36 | 11.78                  |            | DC         | 2007-07 | 7-26_DC2701                   | DC2701              | VIENNA           |  |  |
| 2 2               | 2007-07-26_DC2933  | 1.00   | Terminal       | 26 Jul 03:49                 | 26 Jul 15:35 | 11.77                  |            | DC         | 2007-07 | 7-26_DC2933                   | DC2933              | DUSSELDORF       |  |  |
| 3 2               | 2007-07-26_NJ96588 | 1.00   | Terminal       | 26 Jul 03:49                 | 26 Jul 15:33 | 11.73                  |            | NJ         | 2007-07 | 7-26_NJ96588                  | NJ96588             | AMSTERDAM        |  |  |
| + 2<br>∧          | 2007-07-26_DF5108  | 1.00   | Terminal       | 26 Jul U3:49                 | 26 Jul 15:33 | 11.73                  |            | UF<br>IH   | 2007-07 | -20_UF5108                    | UF5108              | AMSTERDAM        |  |  |
|                   | 4                  |        |                |                              |              |                        |            |            |         |                               |                     |                  |  |  |
|                   |                    |        |                |                              | Alerts Rais  | sed: 2007-0            | 7-26_CC2   | 6567       |         |                               |                     |                  |  |  |
| ime               |                    | Me     | tric           |                              |              | Threshold              |            |            |         | A                             | lert Level          | v                |  |  |
| hu, Ju            | 1 26 15:30         | The    | e Deadline I   | vletric                      |              | Delayed Flights        |            |            |         |                               | 2                   |                  |  |  |
| 'hu, Jul 26 16:00 |                    | The    | e Deadline I   | Metric                       |              | Delayed Flights        |            |            |         |                               | 3                   |                  |  |  |

## Flow Instance Alerts Summaries - Hourly/Daily/Weekly/Monthly

Figure 11 on page 87 shows an example of the flow instance alert summary report. The report shown is an hourly summary. There are also reports for Daily, Weekly and Monthly summaries.

These summary reports enable you to see the number of flow instances that have thrown metric alerts, as well as this data expressed as a percentage of the total flow instances for that period. The table in the middle of the report captures all the data in tabular form. The data shown in the left four columns of the table (the total counts) are shown in the top graph. The data shown in right four columns of the table (the percentages) are shown in the graph at the bottom of the report.

The report file names are as follows:

- bpi\_flowInstanceAlerts\_hourly.rep for the hourly summary report.
- bpi\_flowInstanceAlerts\_daily.rep for the daily summary.
- bpi\_flowInstanceAlerts\_weekly.rep for the weekly summary.
- bpi\_flowInstanceAlerts\_monthly.rep for the monthly summary.

The PI data tables used in these reports are as follows:

• K\_BPI\_FLOWS

For the list of available flow names.

• K\_BPI\_FLOWINSTALERTS/S\*\_BPI\_FLOWINSTALERTS

For the graphs and the table of data.

The flow instance alert summaries are derived from the view RV\_BPI\_FLOWINSTALERTS. This view that links the two tables R\_BPI\_FLOWINSTANCEDATA and R\_BPI\_METRICALERTDATA.

 ${\tt S}^{\star}$  is either  ${\tt SH},~{\tt SD},~{\tt SW}$  or  ${\tt SM}$  depending on whether the report is an hourly, daily, weekly or monthly report.

The datapipes that provide the data for this report are the BPIDP\_FLOWINST and BPIDP\_METRICALERTS datapipe.

The trends used for these reports are named BPIDP\_\*\_FLOWINSTANCEALERTS.sum where \* is either hourly, daily, weekly or monthly.

#### Figure 11 Flow Instance Alert Summary Report

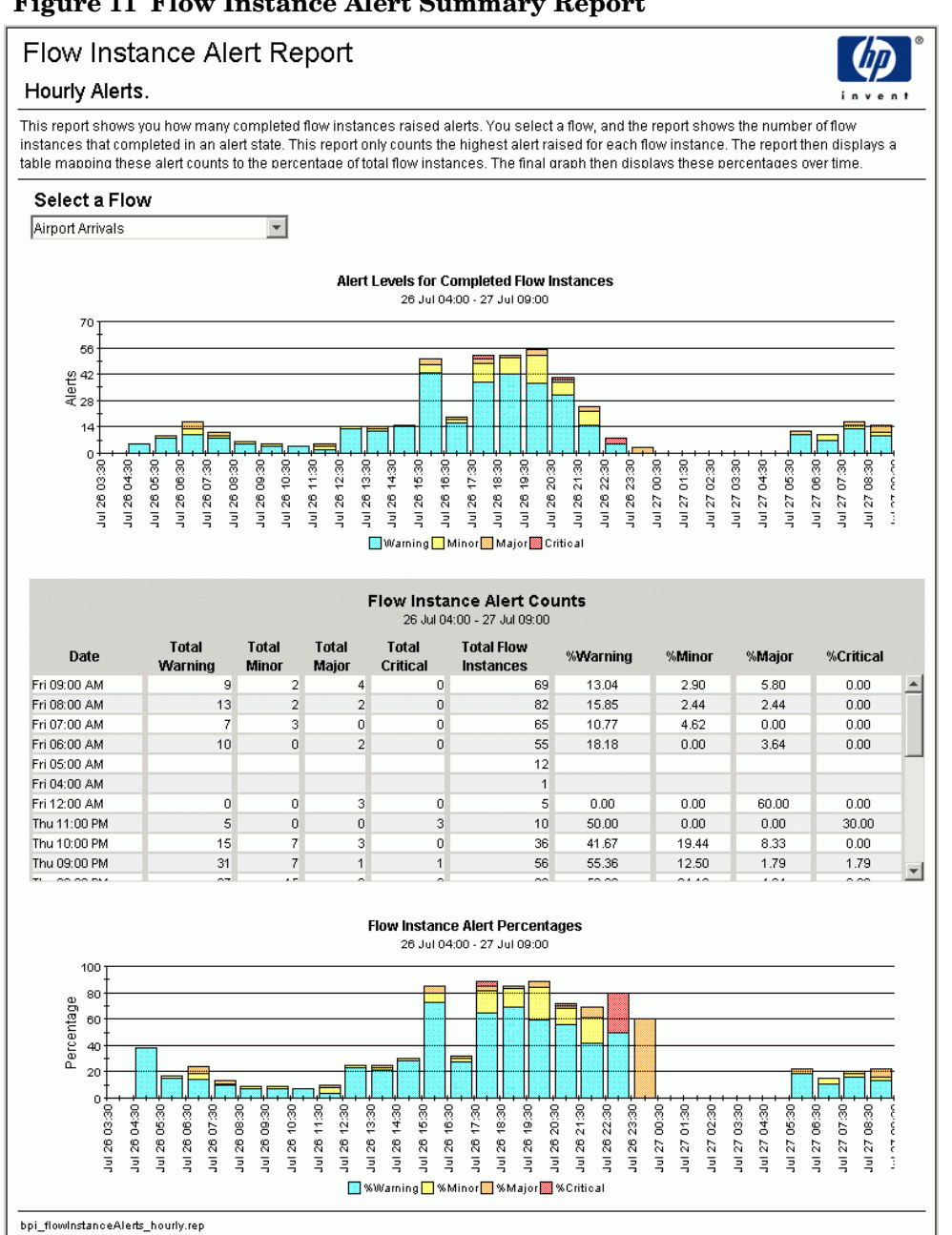

## Flow Instance Listings Showing Performance Against Deadlines

Figure 12 on page 89 shows an example of the flow instance deadline report.

This report lists all recently completed flow instances that have a deadline metric against them. The report then shows the flow instance details as well as how the instance performed against its deadline. The user can filter this report by business data values and/or by selecting a deadline range. For example, a user can request to see only those instances that were more than 60 minutes overdue.

The report file name is bpi\_flowInstanceDeadlines.rep.

The PI data tables used in this report are as follows:

• K\_BPI\_FLOWS

For the list of available flow names.

• RV\_BPI\_FLOWINSTDEADLINES

For the list of available deadline metrics and metric group values, as well as the actual list of flow instances.

RV\_BPI\_FLOWINSTDEADLINES is a view that links the two tables R\_BPI\_FLOWINSTANCEDATA and R\_BPI\_METRICVALUEDATA. This view joins together all deadline metrics (if any) and their associated flow instances.

• R\_BPI\_FLOWINSTANCEDATA

For the lists of available business data property values (dProp\*).

• GB\_BPI\_DEADLINERANGES

For the list of deadline range selection values.

The datapipes that provide the data for this report are the BPIDP\_FLOWINST and BPIDP\_METRICVALUES datapipe.

#### Figure 12 Flow Instance Deadline Report

| ow                       | Instance Deadlin                                            | es.                                  |                                 |                                |                               |                              |                    |                               |                            |                               | inver                          |
|--------------------------|-------------------------------------------------------------|--------------------------------------|---------------------------------|--------------------------------|-------------------------------|------------------------------|--------------------|-------------------------------|----------------------------|-------------------------------|--------------------------------|
| s rep<br>ort d           | oort lists completed flow in<br>isplays the list of complet | nstances and the<br>ed flow instance | eir performanc<br>s and how the | e against a d<br>y performed a | eadline. You<br>against the s | select a flov<br>elected dea | w, a de<br>Idline. | eadline metri<br>You can then | and then a filter this lis | metric group<br>t of instance | p value, and f<br>s based on c |
|                          | ct a Flow                                                   |                                      |                                 | ue une.                        |                               | Data Fil                     | toring             | Ontione                       |                            |                               |                                |
| irpo                     | rt Arrivals                                                 | -                                    | Select DPr                      | op1 💌                          | Select DF                     | Prop3                        | p5 🔻               | Select DProp7                 |                            |                               |                                |
| Soloat a Doadlino Motria |                                                             |                                      | Relact DB                       |                                | Relact DBrand                 |                              |                    | Relact DBra                   |                            |                               |                                |
| he E                     | eadline Metric                                              | -                                    | - Select DPI                    | 0p2 •                          | I Select Dr                   | -TUP4                        |                    | - Select DFT0                 | po                         | Select Di                     | Flubo                          |
|                          |                                                             |                                      | Overdue (r                      | ninutes) >=                    | Greater Th                    | an 💌                         |                    |                               |                            | Select D                      | Prop9 💌                        |
| All_                     | ect a Metric Group                                          | value                                | Overdue (n                      | ninutes) <=                    | Less Than                     | -                            |                    |                               | Select D                   | Prop10 💽                      |                                |
|                          |                                                             |                                      |                                 |                                |                               |                              |                    |                               |                            |                               |                                |
|                          |                                                             | Metric                               | Metric                          | Flov                           | v Instance<br>Overdue         | s<br>\                       | Weinh              | t                             |                            |                               |                                |
|                          | ldentifier                                                  | Start Time                           | End Time                        | Deadline                       | (Minutes)                     | Weight                       | Туре               | * DProp1                      | DP                         | rop2                          | DProp3                         |
| 1                        | 2007-07-27_CC2132<br>2007-07-27_NJ96711                     | 26 Jul 21:46                         | 27 Jul 10:40                    | 27 Jul 09:25                   | 75.0                          | 3.0 T                        | ermina<br>ermina   | I CC                          | 2007-07-27_                | _CC2132                       | CC2132                         |
| 3                        | 2007-07-27_DF5003                                           | 26 Jul 22:46                         | 27 Jul 10:37                    | 27 Jul 10:35                   | 2.0                           | 1.0 T                        | ermina             | I DF                          | 2007-07-27                 | DF5003                        | DF5003                         |
| 4                        | 2007-07-27_Zl81036                                          | 26 Jul 23:01                         | 27 Jul 10:38                    | 27 Jul 10:45                   | -7.0                          | 2.0 T                        | ermina             | I ZI                          | 2007-07-27                 | ZI81036                       | ZI81036                        |
| 5                        | 2007-07-27_KD37704                                          | 26 Jul 23:01                         | 27 Jul 10:38                    | 27 Jul 10:45                   | -7.0                          | 2.0 T                        | ermina             | I KD                          | 2007-07-27                 | KD37704                       | KD37704                        |
| 5                        | 2007-07-27_DF5673                                           | 26 Jul 23:01                         | 27 Jul 10:35                    | 27 Jul 10:40                   | -5.0                          | 1.U I<br>2.0 T               | ermina             | I DF                          | 2007-07-27                 | DF5673                        | DF5673                         |
| 8                        | 2007-07-27_0594726                                          | 26 Jul 22:46                         | 27 Jul 10:39                    | 27 Jul 10:25                   | -1.0                          | 2.0 T                        | ermina             | I DE                          | 2007-07-27                 | DF5122                        | DE5122                         |
| 9                        | 2007-07-27_NJ96730                                          | 26 Jul 22:46                         | 27 Jul 10:30                    | 27 Jul 10:25                   | 5.0                           | 1.0 T                        | ermina             | I NJ                          | 2007-07-27                 | NJ96730                       | NJ96730                        |
| 10                       | 2007-07-27_CE4850                                           | 26 Jul 22:46                         | 27 Jul 10:31                    | 27 Jul 10:30                   | 1.0                           | 3.0 T                        | ermina             | I CE                          | 2007-07-27                 | CE4850                        | CE4850                         |
| 11                       | 2007-07-27_DF54850                                          | 26 Jul 22:46                         | 27 Jul 10:31                    | 27 Jul 10:30                   | 1.0                           | 3.0 T                        | ermina             | I DF                          | 2007-07-27                 | DF54850                       | DF54850                        |
| 12                       | 2007-07-27_DC2068                                           | 26 Jul 21:31                         | 27 Jul 10:33                    | 27 Jul 09:15                   | 78.0                          | 4.0 T                        | ermina             | I DC                          | 2007-07-27                 | DC2068                        | DC2068                         |
| 13                       | 2007-07-27_VM121979                                         | 26 Jul 22:16                         | 27 Jul 10:28                    | 27 Jul 10:05                   | 23.0                          | 3.0 1                        | ermina             | I VM<br>I DR                  | 2007-07-27                 | _VM121979<br>                 | VM121979<br>PE1002             |
| 15                       | 2007-07-27_F01002                                           | 26 Jul 22:16                         | 27 Jul 10:20                    | 27 Jul 10:05                   | -54.0                         | 1.0 T                        | ermina             |                               | 2007-07-27                 | CC26600                       | CC26600                        |
| 16                       | 2007-07-27_DC2865                                           | 26 Jul 22:16                         | 27 Jul 10:20                    | 27 Jul 10:05                   | 15.0                          | 1.0 T                        | ermina             | I DC                          | 2007-07-27                 | DC2865                        | DC2865                         |
| 17                       | 2007-07-27_DF5142                                           | 26 Jul 22:46                         | 27 Jul 10:23                    | 27 Jul 10:25                   | -2.0                          | 1.0 T                        | ermina             | I DF                          | 2007-07-27                 | DF5142                        | DF5142                         |
| 18                       | 2007-07-27_DC2284                                           | 26 Jul 23:16                         | 27 Jul 10:24                    | 27 Jul 11:00                   | -36.0                         | 1.0 T                        | ermina             | I DC                          | 2007-07-27_                | _DC2284                       | DC2284                         |
| 19                       | 2007-07-27_MN131009                                         | 26 Jul 23:01                         | 27 Jul 10:21                    | 27 Jul 10:40                   | -19.0                         | 4.0 T                        | ermina             | I MN                          | 2007-07-27                 | _MN131009                     | MN131009                       |
| 20                       | 2007-07-27_DC2725<br>2007-07-27_N IG6698                    | 26 Jul 23:01                         | 27 Jul 10:22                    | 27 Jul 10:40                   | -18.0                         | 4.U I<br>1.0 T               | ermina             | I DC<br>I NI                  | 2007-07-27                 | DC2725<br>N IGE698            | DC2725<br>NIGEEGR              |
| 22                       | 2007-07-27 DC25956                                          | 26 Jul 22:31                         | 27 Jul 10:15                    | 27 Jul 10:15                   | -2.0                          | 1.0 T                        | ermina             | I DC                          | 2007-07-27                 | DC25956                       | DC25956                        |
| 23                       | 2007-07-27_NJ94752                                          | 26 Jul 22:31                         | 27 Jul 10:17                    | 27 Jul 10:15                   | 2.0                           | 2.0 T                        | ermina             | I NJ                          | 2007-07-27                 | NJ94752                       | NJ94752                        |
| 24                       | 2007-07-27_DC21325                                          | 26 Jul 22:46                         | 27 Jul 10:18                    | 27 Jul 10:25                   | -7.0                          | 1.0 T                        | ermina             | I DC                          | 2007-07-27                 | DC21325                       | DC21325                        |
| 25                       | 2007-07-27_GK10156                                          | 26 Jul 22:31                         | 27 Jul 10:15                    | 27 Jul 10:15                   | 0.0                           | 1.0 T                        | ermina             | I GK                          | 2007-07-27_                | _GK10156                      | GK10156                        |
| 26                       | 2007-07-27_CC2046                                           | 26 Jul 22:16                         | 27 Jul 10:13                    | 27 Jul 10:00                   | 13.0                          | 3.0 T                        | ermina             |                               | 2007-07-27                 | _CC2046                       | CC2046                         |
| 27                       | 2007-07-27_0P155391<br>2007-07-27_DC2391                    | 26 Jul 22:46                         | 27 Jul 10:10                    | 27 Jul 10:25                   | -15.0                         | 4.0 T                        | ermina             |                               | 2007-07-27                 | DC2391                        | DC2391                         |
| 29                       | 2007-07-27 DC2292                                           | 26 Jul 22:31                         | 27 Jul 10:12                    | 27 Jul 10:10                   | 2.0                           | 4.0 T                        | ermina             | I DC                          | 2007-07-27                 | DC2292                        | DC2292                         |
| 30                       | 2007-07-27_DF5083                                           | 26 Jul 22:31                         | 27 Jul 10:09                    | 27 Jul 10:15                   | -6.0                          | 1.0 T                        | ermina             | I DF                          | 2007-07-27                 | DF5083                        | DF5083                         |
| 31                       | 2007-07-27_KD34184                                          | 26 Jul 22:31                         | 27 Jul 10:08                    | 27 Jul 10:15                   | -7.0                          | 2.0 T                        | ermina             | I KD                          | 2007-07-27                 | KD34184                       | KD34184                        |
| 32                       | 2007-07-27_DC27076                                          | 26 Jul 22:31                         | 27 Jul 10:08                    | 27 Jul 10:15                   | -7.0                          | 2.0 T                        | ermina             | I DC                          | 2007-07-27                 | DC27076                       | DC27076                        |
| 33                       | 2007-07-27_X020002                                          | 27 Jul 00:32                         | 27 Jul 10:06                    | 27 Jul 09:05                   | 61.0                          | 3.0 T                        | ermina             | I XU                          | 2007-07-27                 | _XU20002                      | XU20002                        |
| 35                       | 2007-07-27 NJ96597                                          | 26 Jul 22:31                         | 27 Jul 10:09                    | 27 Jul 10:15                   | -6.0                          | 1.0 T                        | ermina             | I NJ                          | 2007-07-27                 | NJ96597                       | NJ96597                        |
| 36                       | 2007-07-27_WC2924                                           | 26 Jul 22:16                         | 27 Jul 10:00                    | 27 Jul 10:00                   | 0.0                           | 3.0 T                        | ermina             | I WC                          | 2007-07-27                 | WC2924                        | WC2924                         |
| 37                       | 2007-07-27_CH71370                                          | 26 Jul 22:31                         | 27 Jul 10:02                    | 27 Jul 10:15                   | -13.0                         | 2.0 T                        | ermina             | і сн                          | 2007-07-27                 | CH71370                       | CH71370                        |
| 38                       | 2007-07-27_DC2631                                           | 26 Jul 22:31                         | 27 Jul 10:04                    | 27 Jul 10:15                   | -11.0                         | 1.0 T                        | ermina             | I DC                          | 2007-07-27                 | DC2631                        | DC2631                         |
| 39                       | 2007-07-27_C0148504                                         | 26 Jul 22:31                         | 27 Jul 10:02                    | 27 Jul 10:15                   | -13.0                         | 2.0 T                        | ermina             | I CO                          | 2007-07-27                 | _CO148504                     | CO148504                       |
| 40                       | 2007-07-27_DF5053<br>2007-07-27_NJ06513                     | 26 Jul 22:46                         | 27 Jul 10:03                    | 27 Jul 10:25                   | -22.0                         | 1.0 T<br>1.0 T               | ermina             | I NJ                          | 2007-07-27                 | _Uno0o3<br>NJ96513            | DF5053<br>NJ96512              |
| 42                       | 2007-07-27 DF52851                                          | 26 Jul 22:01                         | 27 Jul 09:57                    | 27 Jul 09:40                   | -22.0                         | 1.0 T                        | ermina             | I DF                          | 2007-07-27                 | DF52851                       | DF52851                        |
| 43                       | 2007-07-27_NJ96557                                          | 26 Jul 22:16                         | 27 Jul 09:56                    | 27 Jul 10:00                   | -4.0                          | 1.0 T                        | ermina             | I NJ                          | 2007-07-27                 | NJ96557                       | NJ96557                        |
| 44                       | 2007-07-27_DC2208                                           | 26 Jul 22:16                         | 27 Jul 09:58                    | 27 Jul 10:05                   | -7.0                          | 3.0 T                        | ermina             | I DC                          | 2007-07-27                 | DC2208                        | DC2208                         |
|                          |                                                             |                                      |                                 |                                |                               |                              | •                  | ·                             |                            |                               |                                |

## Flow Instance Deadline Summaries - Hourly/Daily/Weekly/Monthly

Figure 13 on page 91 shows an example of the flow instance deadline summary report. The report shown is an hourly summary. There are also reports for Daily, Weekly and Monthly summaries.

These summary reports enable you to see the following:

- The overall performance of the flow against the selected deadline metric.
- The instance counts ahead, on time and overdue for the deadline.
- The average/min/max for all overdue instances.
- The average/min/max for all instances that are ahead of the deadline.

The report file names are bpi\_flowInstanceDeadlines\_\*.rep where \* is either hourly, daily, weekly or monthly.

The PI data tables used in these reports are as follows:

• K\_BPI\_FLOWS

For the list of available flow names.

• RV\_BPI\_FLOWINSTDEADLINES

For the list of available deadline metrics and metric group values.

RV\_BPI\_FLOWINSTDEADLINES is a view that links the two tables R\_BPI\_FLOWINSTANCEDATA and R\_BPI\_METRICVALUEDATA. This view joins together all deadline metrics (if any) and their associated flow instances.

• K\_BPI\_FLOWINSTDEADLINES/S\*\_BPI\_FLOWINSTDEADLINES

For all the graphs.

These deadline summaries are derived from the view RV\_BPI\_FLOWINSTDEADLINES.

 ${\tt S}^{\star}$  is either SH, SD, SW, or SM depending on whether the report is an hourly, daily, weekly or monthly report.

The datapipes that provide the data for this report are the BPIDP\_FLOWINST and BPIDP\_METRICVALUES datapipe.

The trends used for these reports are named BPIDP\_\*\_FLOWINSTANCEDEADLINES.sum where \* is either hourly, daily, weekly or monthly.

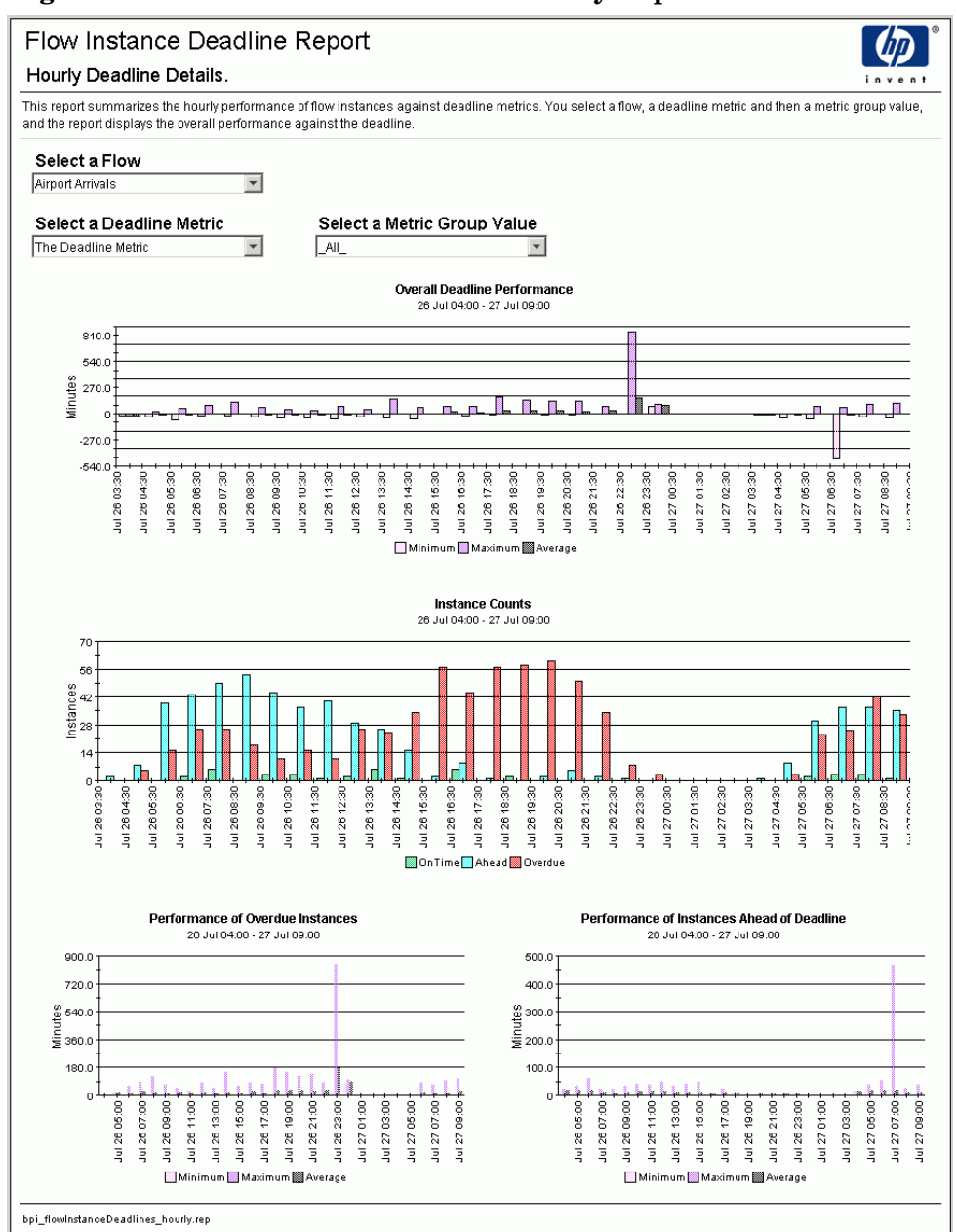

#### Figure 13 Flow Instance Deadline Summary Report

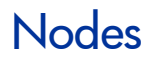

The following node reports are available:

• Overall node status – near real time

Shows data such as the current active node instance count, node instance throughput and any IT impact on the node.

• Node instance summaries – Hourly/Daily/Weekly/Monthly

Shows the node instance completion rate, initiation rate and node duration.

Let's now consider some examples of these reports.

#### Overall Node Status - Near Real Time

Figure 14 on page 93 shows an example of the near real time nodes report.

This report enables you to see both the current status of a selected node as well as its status over time. The report shows the active node instance count, throughput, weight rates, and any IT impact for the node.

The report file name is bpi\_nodes\_NRT.rep.

The PI data tables used in this report are as follows:

• K\_BPI\_FLOWS

For the list of available flow names.

• K\_BPI\_NODES

For the list of node names.

• R\_BPI\_NODEDATA

For all the graphs.

The datapipe that provides the data for this report is the BPIDP\_NODES datapipe.

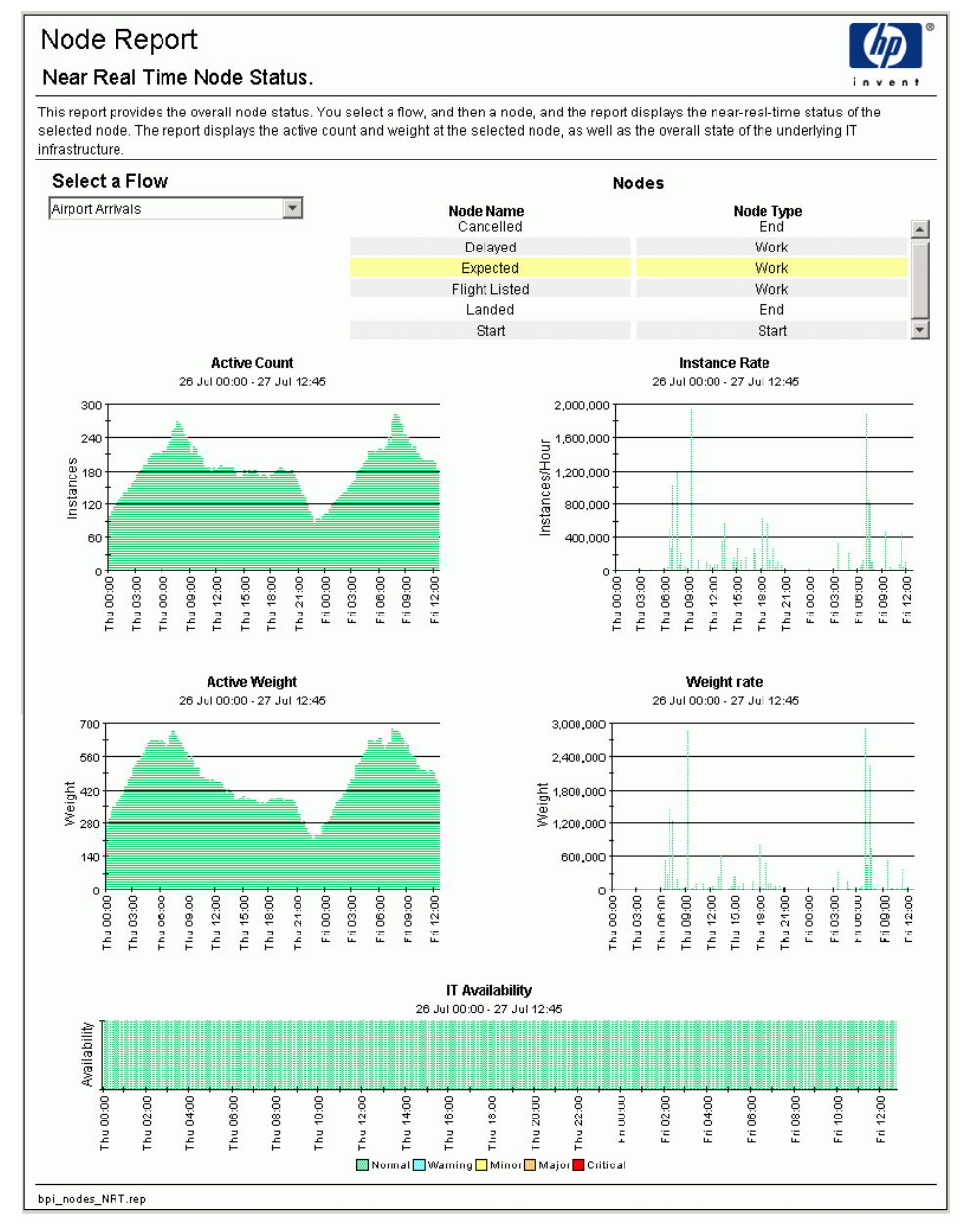

#### Figure 14 Overall Node Status Report

## Node Instance Summaries - Hourly/Daily/Weekly/Monthly

Figure 15 on page 95 shows an example of the node instance summary report. The report shown is an hourly summary. There are also reports for Daily, Weekly and Monthly summaries.

These summary reports enable you to see the node instance completion rates, initiation rates and node durations.

The report file names are bpi\_nodes\_\*.rep where \* is either hourly, daily, weekly or monthly.

The PI data tables used in these reports are as follows:

• K\_BPI\_FLOWS

For the list of available flow names.

• K\_BPI\_NODES

For the list of node names.

• K\_BPI\_NODEINSTSTARTTIMES/S\*\_BPI\_NODEINSTSTARTTIMES

For the graph of the initiation rates.

The initiation rate summaries are derived from the view RV\_BPI\_NODEINSTSTARTTIMES which provides a view of the R\_BPI\_NODEINSTANCEDATA table where the ta\_period is set to the start time of each node instance.

• K\_BPI\_NODEINSTANCEDATA/S\*\_BPI\_NODEINSTANCEDATA

For the graphs of the completion rates and the duration.

where  $S^*$  is either SH, SD, SW, or SM depending on whether the report is an hourly, daily, weekly or monthly report.

The datapipe that provides the data for these reports is the BPIDP\_NODEINST datapipe.

The trends used for these reports are as follows:

- BPIDP\_\*\_NODEINSTANCE.sum
- BPIDP\_\*\_NODEINSTSTARTTIMES.sum

where \* is either hourly, daily, weekly or monthly.

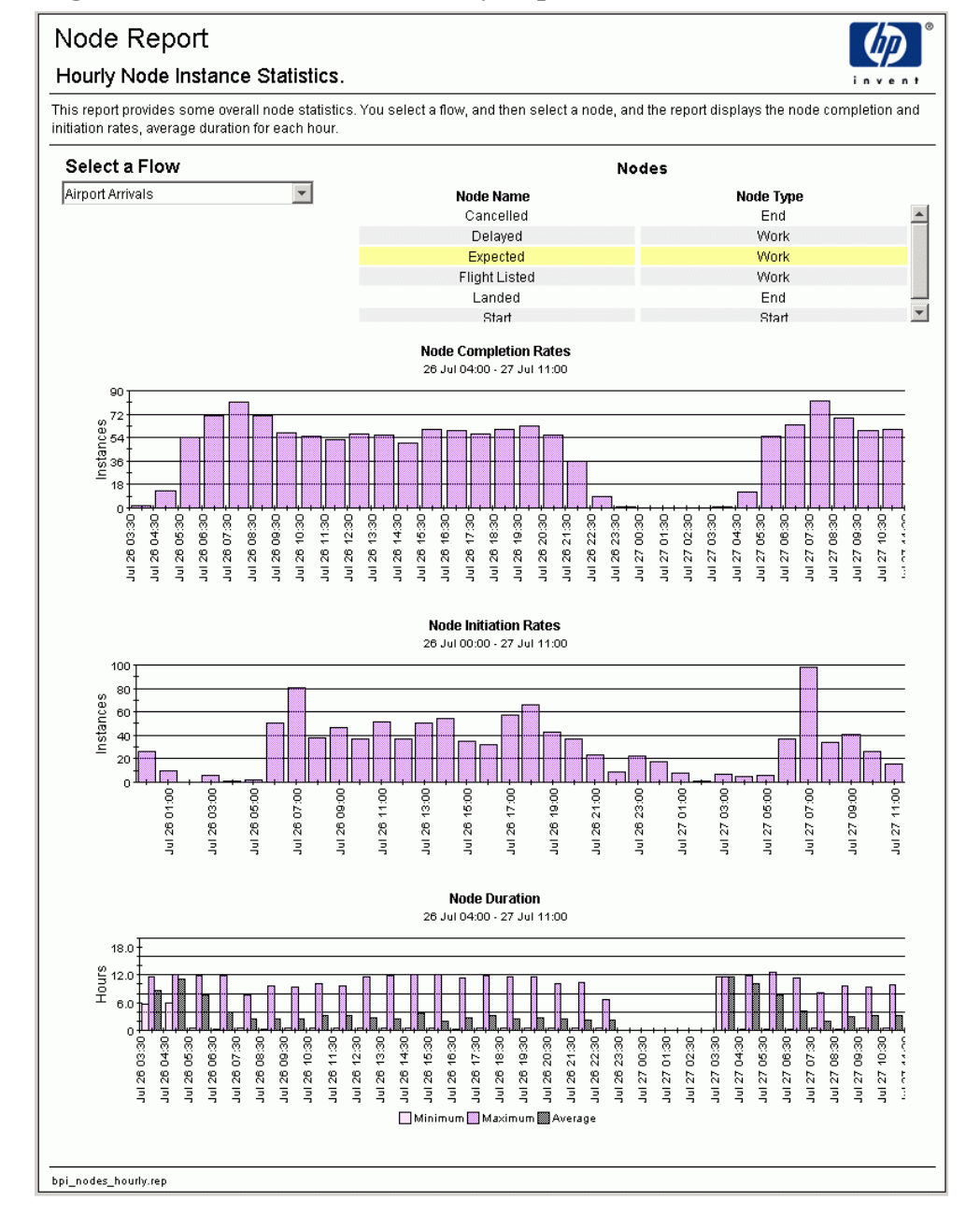

#### Figure 15 Node Instance Summary Report

# Thresholds

The following threshold reports are available:

- Overall threshold status near real time Shows the current threshold alert level.
- Threshold summaries Hourly/Daily/Weekly/Monthly

Shows the average, minimum and maximum threshold alert levels for the given time period.

Let's now consider some examples of these reports.

# Overall Threshold Status – Near Real Time

Figure 16 on page 97 shows an example of the near real time threshold report.

This report enables you to see both the current alert level for a selected threshold as well as its alert levels over time.

The report file name is bpi\_thresholds\_NRT.rep.

The PI data tables used in this report are as follows:

• K\_BPI\_FLOWS

For the list of available flow names.

• K\_BPI\_METRICS

For the list of metric names.

• K\_BPI\_THRESHOLDS

For the list of threshold names.

• R\_BPI\_THRESHOLDDATA

For the graph of the alert levels.

The datapipe that provides the data for this report is the  ${\tt BPIDP\_THRESHOLDS}$  datapipe.

| Metri                        | c Thre                       | sholo                                    | ds Re           | epor      | t         |                 |                              |                                  |                |             |             |            |         |             |              |       |
|------------------------------|------------------------------|------------------------------------------|-----------------|-----------|-----------|-----------------|------------------------------|----------------------------------|----------------|-------------|-------------|------------|---------|-------------|--------------|-------|
| Near R                       | teal Tim                     | e Thre                                   | shold           | Alert     | Level     | s.              |                              |                                  |                |             |             |            |         |             | i n v        | ent   |
| This report<br>levels for th | t provides a<br>nis threshol | near real<br>Id over tim                 | time viev<br>e. | v of your | r thresho | ilds. Y         | ou sele                      | ct a flow,                       | a metri        | c and a t   | hresho      | ild, and ' | the rep | oort displa | ays the aler | t     |
| Select                       | : a Flow                     |                                          |                 |           |           |                 |                              |                                  |                |             |             |            |         |             |              |       |
| Airport A                    | rrivals                      |                                          |                 | -         |           |                 |                              |                                  |                |             |             |            |         |             |              |       |
|                              |                              |                                          |                 |           |           |                 | Me                           | trics                            |                |             |             |            |         |             |              |       |
|                              | ħ                            | detric Nan                               | ne              |           |           | G               | iroup N                      | ame                              |                | Value       | Units       |            | М       | easurem     | ent Period   |       |
|                              | Delay for FI                 | ights Arrive                             | d, all term     | inals     |           |                 | Termi                        | nal                              |                | Minu        | ntes        |            |         | 3,60        | D.00         |       |
|                              | T1 - De                      | lay for arriv                            | ed flights      |           |           |                 |                              |                                  |                | Minu        | tes.        |            |         | 60          | 00           |       |
|                              | 12 - De<br>T3 - De           | lay for arriv                            | ed flights      |           |           |                 |                              |                                  |                | Minu        | nes<br>rtes |            |         | 3.60        | .00<br>1.00  |       |
|                              | 10-00                        | TT - CC Del                              | av              |           |           |                 |                              |                                  |                | Minu        | ntes        |            |         | 3,60        | 0.00         |       |
|                              |                              | TT - DC Del                              | ay              |           |           |                 |                              |                                  |                | Minu        | tes         |            |         | 3,60        | 0.00         |       |
|                              |                              | TT - XU Del                              | ay              |           |           |                 |                              |                                  |                | Minu        | ntes        |            |         | 3,60        | D.00         |       |
|                              | Th                           | e Deadline N                             | /letric         |           |           |                 |                              |                                  |                | SECO        | NDS         |            |         | 3,60        | 0.00         |       |
| Thresh                       | old Name                     | Thresh                                   | old Type        | Thre      | eshold T  | est             | Thr<br>Colu<br>Na            | eshold:<br>Imn<br>me             | 5<br>War<br>Le | ning<br>vel | Mino        | or Level   | Ма      | jor Level   | Critical     | Level |
| Delay                        | ed Flights                   | Ins                                      | tance           |           | Deadline  |                 |                              |                                  | 1,80           | 00.00       | 3,          | 600.00     |         | 5,400.00    | 10,800       | 0.00  |
| 5                            |                              |                                          |                 |           |           | <b>TI</b><br>26 | h <b>resho</b> i<br>Jul 00:0 | <b>id Alert L</b><br>10 - 27 Jul | evel<br>13:20  |             |             |            |         |             |              | _     |
|                              |                              |                                          |                 |           |           |                 |                              |                                  |                |             |             |            |         |             |              |       |
| 4+                           |                              |                                          |                 |           |           |                 |                              |                                  |                |             |             |            |         |             |              |       |
| 8 3 T                        |                              |                                          |                 |           |           |                 |                              |                                  |                |             |             |            |         |             |              |       |
| er l                         |                              |                                          |                 |           |           |                 |                              |                                  |                |             |             |            |         |             |              |       |
| ≪ 4                          |                              |                                          |                 |           |           |                 |                              |                                  |                |             |             |            |         |             |              |       |
| 1                            |                              |                                          |                 |           |           |                 |                              |                                  |                |             |             |            |         |             |              |       |
|                              |                              |                                          |                 |           |           |                 |                              |                                  |                |             |             |            |         |             |              |       |
| <u>ه</u> ه                   | * * *                        | 5 5                                      |                 |           |           | 5               |                              |                                  |                |             |             |            |         | <u> </u>    |              | -     |
| 0.0                          | 50                           | 0, 0, 0, 0, 0, 0, 0, 0, 0, 0, 0, 0, 0, 0 | 0.8             | <u>6</u>  | 12:0      | 14:0            | 66                           | 20:0                             | 52             | 8           | 02:0        | 64:0       | 0:90    | 8           | 12:0         |       |
| 2                            | 2                            | 2 2                                      | P4              | PH I      | 2 :       | 2               | 2                            | 2 2                              | - E            | Fri         | E.          | E.         | Ei.     | Fri         | E E          |       |
| -                            |                              |                                          |                 |           |           |                 |                              |                                  |                |             |             |            |         |             |              |       |
|                              |                              |                                          |                 |           |           |                 |                              |                                  |                |             |             |            |         |             |              |       |
| bpi_threshol                 | ds_NRT.rep                   |                                          |                 |           |           |                 |                              |                                  |                |             |             |            |         |             |              |       |

#### Figure 16 Overall Threshold Status Report

# Threshold Summaries – Hourly/Daily/Weekly/Monthly

Figure 17 on page 99 shows an example of the threshold summary report. The report shown is an hourly summary. There are also reports for Daily, Weekly and Monthly summaries.

These summary reports enable you to see the average, minimum and maximum threshold alert levels for the given time period.

The report file names are bpi\_thresholds\_\*.rep where \* is either hourly, daily, weekly or monthly.

The PI data tables used in these reports are as follows:

• K\_BPI\_FLOWS

For the list of available flow names.

• K\_BPI\_METRICS

For the list of metric names.

• K\_BPI\_THRESHOLDS

For the list of threshold names.

• K\_BPI\_THRESHOLDLEVELS/S\*\_BPI\_THRESHOLDLEVELS

For the alert levels graph.

 ${\rm S}^{\star}$  is either  ${\rm SH},~{\rm SD},~{\rm SW}$  or  ${\rm SM}$  depending on whether the report is an hourly, daily, weekly or monthly report.

The datapipe that provides the data for these reports is the BPIDP\_THRESHOLDS datapipe.

The trends used for these reports are named BPIDP\_\*\_THRESHOLDLEVELS.sum where \* is either hourly, daily, weekly or monthly.

#### Metric Thresholds Report Hourly Threshold Alert Levels. This report provides a view of your thresholds. You select a flow, a metric and a threshold, and the report displays the hourly maximum, minimum and average alert levels for this threshold. Select a Flow Airport Arrivals -Metrics Group Name Metric Name Value Units Measurement Period Delay for Flights Arrived, all terminals 3,600.00 Terminal Minutes T1 - Delay for arrived flights 60.00 Minutes T2 - Delay for arrived flights 180.00 Minutes T3 - Delay for arrived flights Minutes 3,600.00 TT - CC Delay Minutes 3,600.00 TT - DC Delay Minutes 3,600.00 3,600.00 TT - XU Delay Minutes The Deadline Metric SECONDS Thresholds Column Warning Threshold Name Threshold Type Threshold Test Minor Level Major Level Critical Level Level Name Delayed Flights Instance Deadline 1,800.00 3,600.00 5,400.00 10,800.00 Threshold Alert Level 26 Jul 00:00 - 27 Jul 11:00 Level Alert I Jul 26 00:00 02:00 Jul 26 04:00 0:01 0.9 18:00 Jul 27 02:0( Jul 27 06:0( 0:80 10-01 Jul 26 06:01 Jul 26 08:0 Jul 26 12:0 Jul 26 20:0 Jul 26 22:0 Jul 27 00:0 Jul 27 04:0 Jul 26 1 Jul 26 ( 8 ġ 38 Jul 27 ( Jul 27 P P 3 🗌 Minimum 🔲 Maximum 🎆 Average bpi\_thresholds\_hourly.rep

#### Figure 17 Threshold Instance Summary Report

# **Metric Alerts**

The following metric alert reports are available:

• Metric alert summaries – Hourly/Daily/Weekly/Monthly

Shows the overall number and distribution of alerts for a flow, metric and threshold.

• Metric Alerts for flow instances

Refer to Flow Instance Listings Showing Alert Levels on page 84 and Flow Instance Alerts Summaries – Hourly/Daily/Weekly/Monthly on page 86 for details of these reports.

Let's now consider the overall metric alert summary reports.

# Metric Alert Summaries – Hourly/Daily/Weekly/Monthly

Figure 18 on page 101 shows an example of the metric alert summary report. The report shown is an hourly summary. There are also reports for Daily, Weekly and Monthly summaries.

These summary reports enable you to see the overall number and distribution of alerts for a flow. You can then drill down to particular metrics and thresholds defined for this flow and see the alerts raised just for them.

The report file names are bpi\_metricAlerts\_\*.rep where \* is either hourly, daily, weekly or monthly.

The PI data tables used in these reports are as follows:

• K\_BPI\_FLOWS

For the list of available flow names.

• K\_BPI\_METRICS

For the list of metric names.

• K\_BPI\_THRESHOLDS

For the list of threshold names.

• K\_BPI\_FLOWALERTS/S\*\_BPI\_FLOWALERTS

For the graph that shows the overall alert distribution for a given flow.

• K\_BPI\_METRICALERTS/S\*\_BPI\_METRICALERTS

For the graph that shows the overall alert distribution for a given metric.

• K\_BPI\_THRESHOLDALERTS/S\*\_BPI\_THRESHOLDALERTS

For the graph that shows the overall alert distribution for a given threshold. These tables are derived from the R\_BPI\_METRICALERTDATA table.

S\* is either SH, SD, SW, or SM depending on whether the report is an hourly, daily, weekly or monthly report.

The datapipe that provides the data for these reports is the BPIDP\_METRICALERTS datapipe.

The trends used for these reports are as follows:

- BPIDP\_\*\_FLOWALERTS.sum
- BPIDP\_\*\_METRICALERTS.sum
- BPIDP\_\*\_THRESHOLDALERTS.sum

where \* is either hourly, daily, weekly or monthly.

#### **Figure 18 Metric Alert Summary Report**

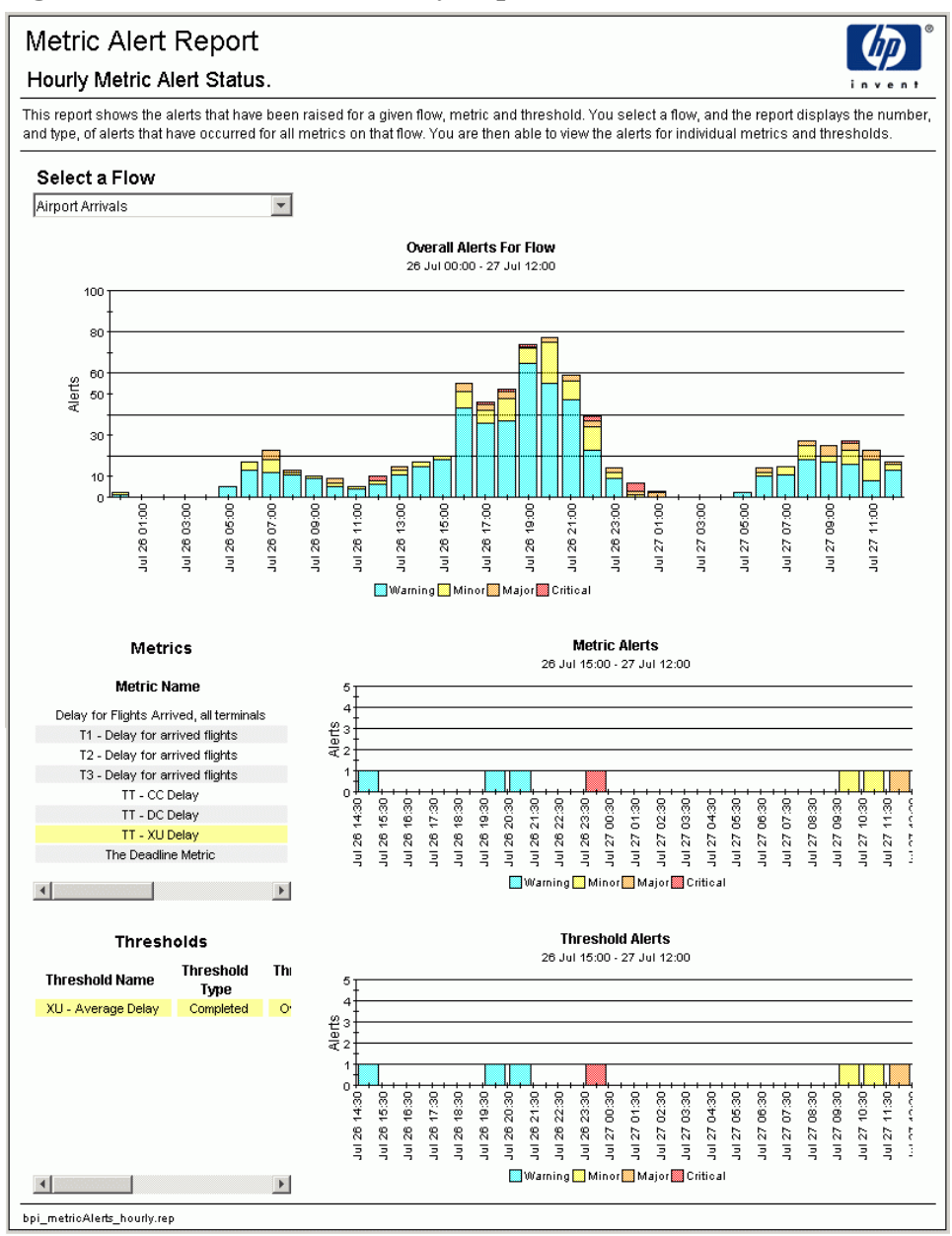

# **Metric Statistics**

The following metric statistics reports are available:

- Recent metric statistics details
- Metric statistics summaries Hourly/Daily/Weekly/Monthly

Let's now consider some examples of these reports.

#### **Recent Metric Statistics Details**

Figure 19 on page 103 shows an example of the recent metric statistics report.

The report file name is bpi\_metricStats.rep.

The PI data tables used in this report are as follows:

• K\_BPI\_FLOWS/K\_BPI\_METRICS/K\_BPI\_THRESHOLDS

For the list of available flows, metrics and thresholds.

• R\_BPI\_METRICSTATSDATA

For the list of metric group values.

• RV\_BPI\_METRICSTATSPERPERIOD

For all the graphs.

Because HPBPI metric statistics can be collected for periods of less than five minutes, reporting directly from the R\_BPI\_METRICSTATSDATA table can cause PI some problems. If all your HPBPI metric statistics collection intervals are greater then five minutes then you would not have a problem.

The RV\_BPI\_METRICSTATSPERPERIOD view is a view onto the R\_BPI\_METRICSTATSDATA table that ensures that there is only a single metric statistics record for each PI time period.

The datapipe that provides the data for this report is the BPIDP\_METRICSTATS datapipe.

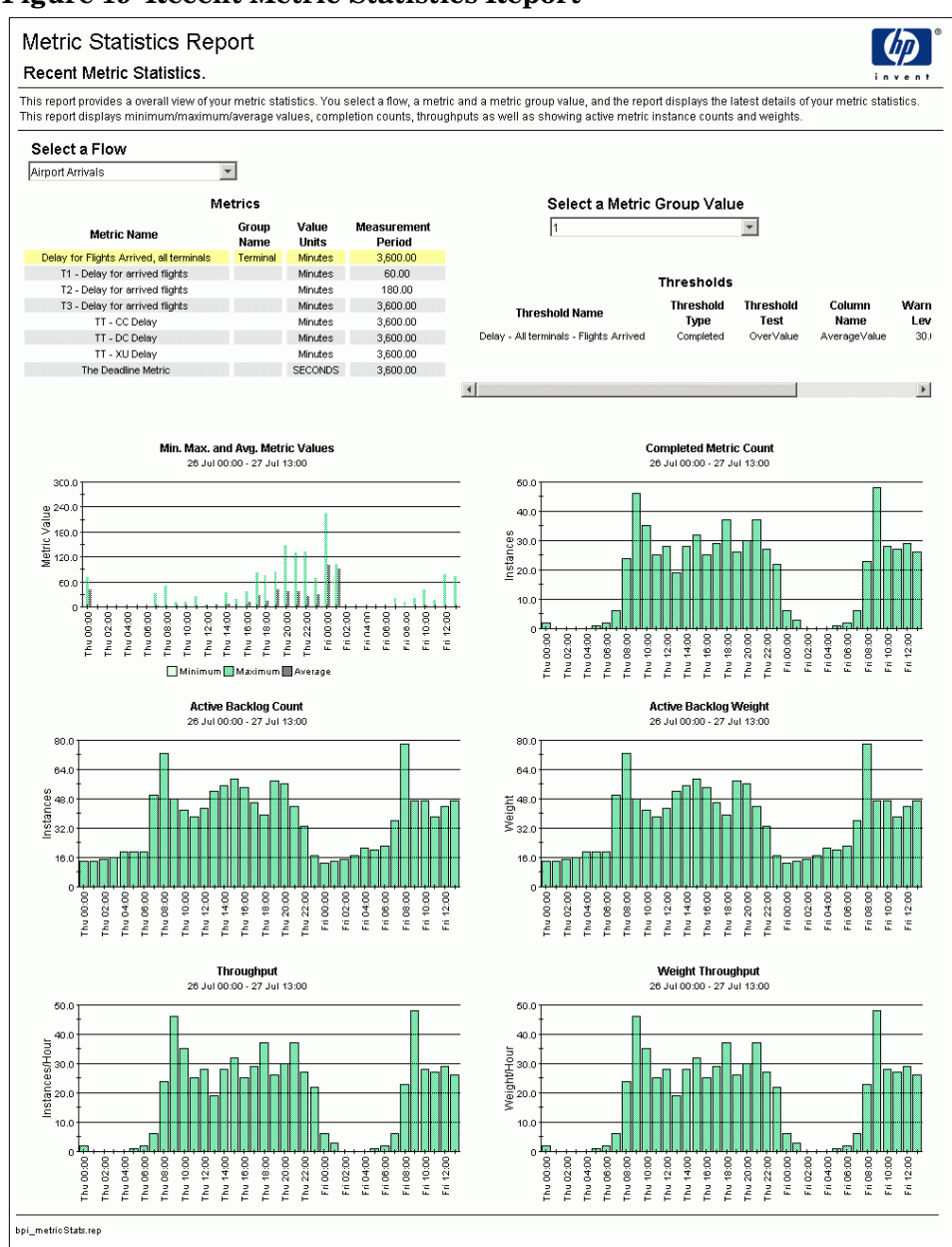

#### Figure 19 Recent Metric Statistics Report

## Metric Statistics Summaries – Hourly/Daily/Weekly/Monthly

Figure 20 on page 105 shows an example of the metric statistics summary report. The report shown is an hourly summary. There are also reports for Daily, Weekly and Monthly summaries.

The report file names are bpi\_metricStats\_\*.rep where \* is either hourly, daily, weekly or monthly.

The PI data tables used in these reports are as follows:

• K\_BPI\_FLOWS/K\_BPI\_METRICS/K\_BPI\_THRESHOLDS

For the list of available flows, metrics and thresholds.

• R\_BPI\_METRICSTATSDATA

For the list of metric group values.

• K\_BPI\_METRICSTATS/S\*\_BPI\_METRICSTATS

For all the graphs.

These tables are derived from the RV\_BPI\_METRICSTATSPERPERIOD view.

 ${\tt S}^{\star}$  is either SH, SD, SW, or SM depending on whether the report is an hourly, daily, weekly or monthly report.

The datapipe that provides the data for these reports is the BPIDP\_METRICSTATS datapipe.

The trends used for these reports are named BPIDP\_\*\_METRICSTATS.sum where \* is either hourly, daily, weekly or monthly.

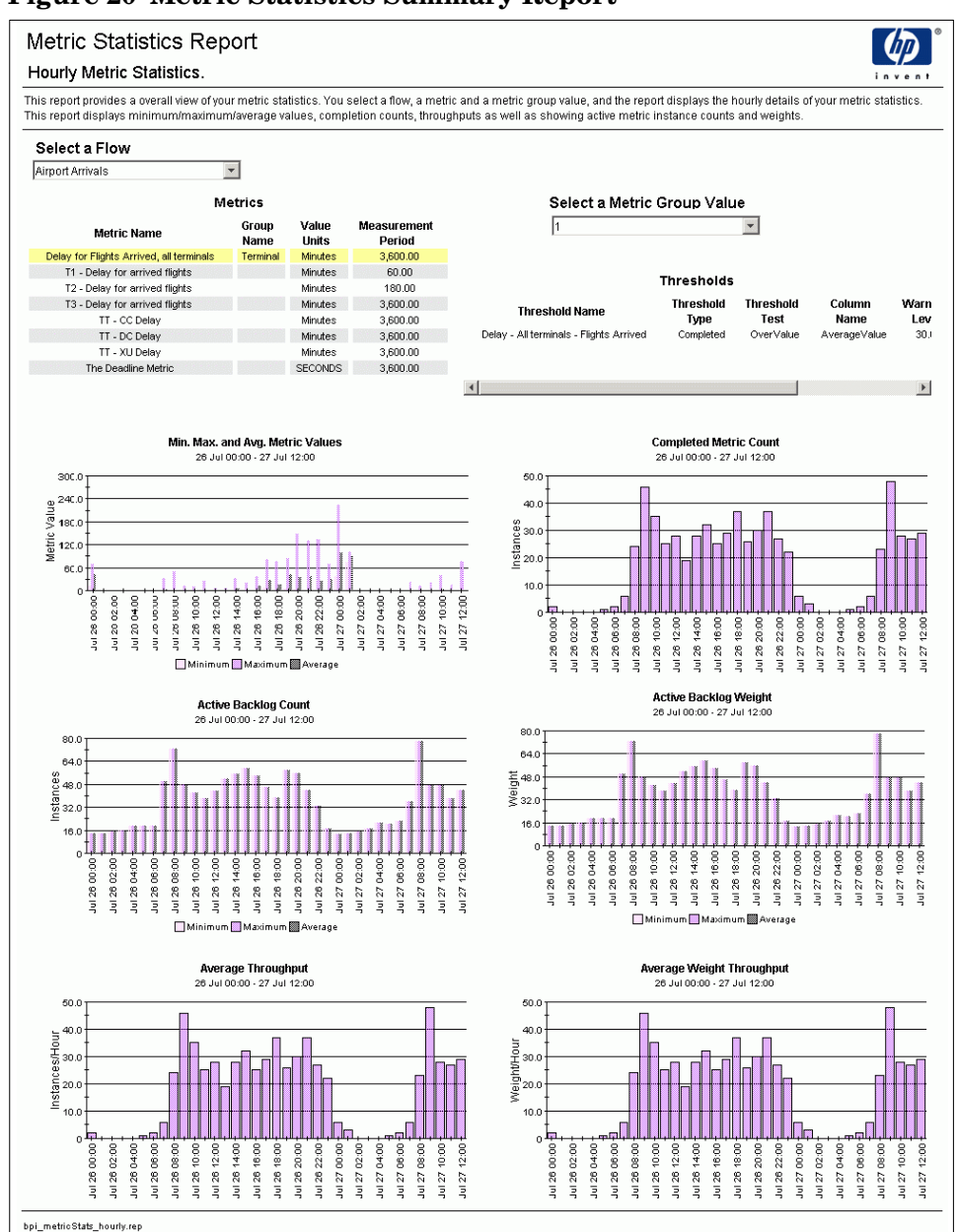

#### Figure 20 Metric Statistics Summary Report

# **Metric Values**

The following metric values reports are available:

- Recent metric values list
- Metric values summaries Hourly/Daily/Weekly/Monthly

Let's now consider some examples of these reports.

#### **Recent Metric Values List**

Figure 21 on page 107 shows an example of the recent metric values report.

The report file name is bpi\_metricValues.rep.

The PI data tables used in this report are as follows:

• K\_BPI\_FLOWS/K\_BPI\_METRICS/K\_BPI\_THRESHOLDS

For the list of available flows, metrics and thresholds.

• R\_BPI\_METRICVALUEDATA

For the list of metric values.

The datapipe that provides the data for this report is the BPIDP\_METRICVALUES datapipe.

| ecent Metric van            | 162.                         |                    |                       |                             |                             |                    |           | inv              | /en |  |  |  |  |  |
|-----------------------------|------------------------------|--------------------|-----------------------|-----------------------------|-----------------------------|--------------------|-----------|------------------|-----|--|--|--|--|--|
| s report displays your m    | etric values. You sele       | ct a flow, a met   | tric and a metric g   | roup value, and the         | report displays the late    | st set of metric v | alues.    |                  |     |  |  |  |  |  |
| Select a Flow               |                              |                    |                       |                             |                             |                    |           |                  |     |  |  |  |  |  |
| irport Arrivals             | -                            |                    |                       |                             |                             |                    |           |                  |     |  |  |  |  |  |
|                             | Metrics                      |                    |                       | Select a Metric Group Value |                             |                    |           |                  |     |  |  |  |  |  |
| Metric Name                 | Group<br>Name                | o Value<br>e Units | Measurement<br>Period |                             | 1                           |                    | ¥         |                  |     |  |  |  |  |  |
| Delay for Flights Arrived,  | all terminals Termin         | al Minutes         | 3,600.00              |                             |                             |                    |           |                  |     |  |  |  |  |  |
| T1 - Delay for arrived      | flights                      | Minutes            | 60.00                 |                             |                             | Thresholds         |           |                  |     |  |  |  |  |  |
| T2 - Delay for arrived      | flights                      | Minutes            | 180.00                |                             |                             | in estivitas       |           |                  |     |  |  |  |  |  |
| T3 - Delay for arrived      | flights                      | Minutes            | 3,600.00              | Thre                        | eshold Name                 | Threshold          | Threshold | Column           | Wa  |  |  |  |  |  |
| TT - CC Delay               |                              | Minutes            | 3,600.00              | Delay All te                | rminale Flighte Arrivad     | Completed          | OverVelue | Name             |     |  |  |  |  |  |
| TT - DC Delay               |                              | Minutes            | 3,600.00              | Doidy - Airte               | aniiriais - Fiights Arrivoa | Compictou          | OTOLEGIAG | Arciageralae     |     |  |  |  |  |  |
| The Deadline Met            | ric                          | SECONDS            | 3,600.00              |                             |                             |                    |           |                  |     |  |  |  |  |  |
| The Decidine Met            |                              | SECONDO            | 5,000.00              |                             |                             |                    | 1         |                  |     |  |  |  |  |  |
|                             |                              |                    |                       | 1                           |                             |                    |           |                  |     |  |  |  |  |  |
|                             |                              |                    |                       | Metric Values               |                             |                    |           |                  |     |  |  |  |  |  |
| Start Time                  | Time Complete                | d Me               | tric Value            | Value Units                 | Metric Weight               | Metric Dea         | Idline    | Deadline Overdue | а   |  |  |  |  |  |
| 27 Jul 12:08                | 27 Jul 13:43                 |                    | 73.0                  | Minutes                     | 1.0                         |                    |           | 0.0              |     |  |  |  |  |  |
| 27 Jul 12:55                | 27 Jul 13:39                 |                    | -21.0                 | Minutes                     | 1.0                         |                    |           | 0.0              |     |  |  |  |  |  |
| 27 Jul 12:55                | 27 Jul 13:39                 |                    | -21.0                 | Minutes                     | 1.0                         |                    |           | 0.0              |     |  |  |  |  |  |
| 27 Jul 12:39                | 27 Jul 13:35                 |                    | 10.0                  | Minutes                     | 1.0                         |                    |           | 0.0              |     |  |  |  |  |  |
| 27 Jul 12:39                | 27 Jul 13:35                 |                    | 10.0                  | Minutes                     | 1.0                         |                    |           | 0.0              |     |  |  |  |  |  |
| 27 Jul 12:39                | 27 Jul 13:14                 |                    | -11.0                 | Minutes                     | 1.0                         |                    |           | 0.0              |     |  |  |  |  |  |
| 27 Jul 11:38                | 27 Jul 13:11                 |                    | -4.0                  | Minutes                     | 1.0                         |                    |           | 0.0              |     |  |  |  |  |  |
| 27 Jul 11:38                | 27 JUL13:11                  |                    | -4.0                  | Minutes                     | 1.0                         |                    |           | 0.0              |     |  |  |  |  |  |
| 27 Jul 11:22                | 27 Jul 13:03                 |                    | 3.0                   | Minutes                     | 1.0                         |                    |           | 0.0              |     |  |  |  |  |  |
| 27 Jul 12:08                | 27 Jul 12:56                 |                    | -9.0                  | Minutes                     | 1.0                         |                    |           | 0.0              |     |  |  |  |  |  |
| 27 Jul 12:23                | 27 Jul 12:48                 |                    | -27.0                 | Minutes                     | 1.0                         |                    |           | 0.0              |     |  |  |  |  |  |
| 27 Jul 12:23                | 27 Jul 12:48                 |                    | -27.0                 | Minutes                     | 1.0                         |                    |           | 0.0              |     |  |  |  |  |  |
| 27 Jul 11:38                | 27 Jul 12:47                 |                    | 27.0                  | Minutes                     | 1.0                         |                    |           | 0.0              |     |  |  |  |  |  |
| 27 Jul 11:53                | 27 Jul 12:45                 |                    | 10.0                  | Minutes                     | 1.0                         |                    |           | 0.0              |     |  |  |  |  |  |
| 27 Jul 11:53                | 27 Jul 12:45                 |                    | 10.0                  | Minutes                     | 1.0                         |                    |           | 0.0              |     |  |  |  |  |  |
| 27 Jul 10:37                | 27 Jul 12:37                 |                    | 72.0                  | Minutes                     | 1.0                         |                    |           | 0.0              |     |  |  |  |  |  |
| 27 Jul 10:52                | 27 Jul 12:35                 |                    | -10.0                 | Minutes                     | 1.0                         |                    |           | 0.0              |     |  |  |  |  |  |
| 27 Jul 10:52                | 27 Jul 12:35                 |                    | -10.0                 | Minutes                     | 1.0                         |                    |           | 0.0              |     |  |  |  |  |  |
| 27 Jul 12:08                | 27 Jul 12:30                 |                    | -5.0                  | Minutes                     | 1.0                         |                    |           | 0.0              |     |  |  |  |  |  |
| 27 Jul 12:08                | 27 Jul 12:30                 |                    | -5.0                  | Minutes                     | 1.0                         |                    |           | 0.0              |     |  |  |  |  |  |
| 27 Jul 12:08                | 27 Jul 12:30                 |                    | -5.0                  | Minutes                     | 1.0                         |                    |           | 0.0              |     |  |  |  |  |  |
| 27 JUL11:07<br>27 Jul 11:07 | 27 JUL12:27                  |                    | 12.0                  | Minutes                     | 1.0                         |                    |           | 0.0              |     |  |  |  |  |  |
| 27 Jul 11:53                | 27 Jul 12:27<br>27 Jul 12:27 |                    | -10.0                 | Minutes                     | 1.0                         |                    |           | 0.0              |     |  |  |  |  |  |
| 27 Jul 11:53                | 27 Jul 12:25                 |                    | -10.0                 | Minutes                     | 1.0                         |                    |           | 0.0              |     |  |  |  |  |  |
| 27 Jul 03:03                | 27 Jul 12:20                 |                    | -40.0                 | Minutes                     | 1.0                         |                    |           | 0.0              |     |  |  |  |  |  |
| 27 Jul 10:37                | 27 Jul 12:15                 |                    | 10.0                  | Minutes                     | 1.0                         |                    |           | 0.0              |     |  |  |  |  |  |
| 27 Jul 11:07                | 27 Jul 12:11                 |                    | -4.0                  | Minutes                     | 1.0                         |                    |           | 0.0              |     |  |  |  |  |  |
| 27 Jul 11:22                | 27 Jul 12:10                 |                    | -5.0                  | Minutes                     | 1.0                         |                    |           | 0.0              |     |  |  |  |  |  |
| 27 Jul 11:22                | 27 Jul 12:10                 |                    | -5.0                  | Minutes                     | 1.0                         |                    |           | 0.0              |     |  |  |  |  |  |
| 27 Jul 11:22                | 27 Jul 12:08                 |                    | -17.0                 | Minutes                     | 1.0                         |                    |           | 0.0              |     |  |  |  |  |  |
| 27 Jul 11:22                | 27 Jul 12:08                 |                    | -17.0                 | Minutes                     | 1.0                         |                    |           | 0.0              |     |  |  |  |  |  |
| 27 Jul 11:07                | 27 Jul 12:07                 |                    | 2.0                   | Minutes                     | 1.0                         |                    |           | 0.0              |     |  |  |  |  |  |
| 27 Jul 11:07                | 27 Jul 12:07                 |                    | 2.0                   | Minutes                     | 1.0                         |                    |           | 0.0              |     |  |  |  |  |  |
| 27 Jul 10:37                | 27 Jul 12:00                 |                    | -5.0                  | Minutes                     | 1.0                         |                    |           | 0.0              |     |  |  |  |  |  |
| 27 Jul 11:22                | 27 Jul 11:59                 |                    | -16.0                 | Minutes                     | 1.0                         |                    |           | 0.0              |     |  |  |  |  |  |
| 27 Jul 11:22                | 27 Jul 11:59                 |                    | -16.0                 | Minutes                     | 1.0                         |                    |           | 0.0              |     |  |  |  |  |  |

#### Figure 21 Recent Metric Values Report

## Metric Values Summaries – Hourly/Daily/Weekly/Monthly

Figure 22 on page 109 shows an example of the metric values summary report. The report shown is an hourly summary. There are also reports for Daily, Weekly and Monthly summaries.

The report file names are bpi\_metricValues\_\*.rep where \* is either hourly, daily, weekly or monthly.

The PI data tables used in these reports are as follows:

• K\_BPI\_FLOWS/K\_BPI\_METRICS/K\_BPI\_THRESHOLDS

For the list of available flows, metrics and thresholds.

• R\_BPI\_METRICVALUEDATA

For the list of metric group values.

• K\_BPI\_METRICVALUES/S\*\_BPI\_METRICVALUES

For all the graphs.

These tables are derived from the R\_BPI\_METRICVALUEDATA table.

 ${\tt S}^{\star}$  is either SH, SD, SW, or SM depending on whether the report is an hourly, daily, weekly or monthly report.

The datapipe that provides the data for these reports is the BPIDP\_METRICVALUES datapipe.

The trends used for these reports are named BPIDP\_\*\_METRICVALUES.sum where \* is either hourly, daily, weekly or monthly.
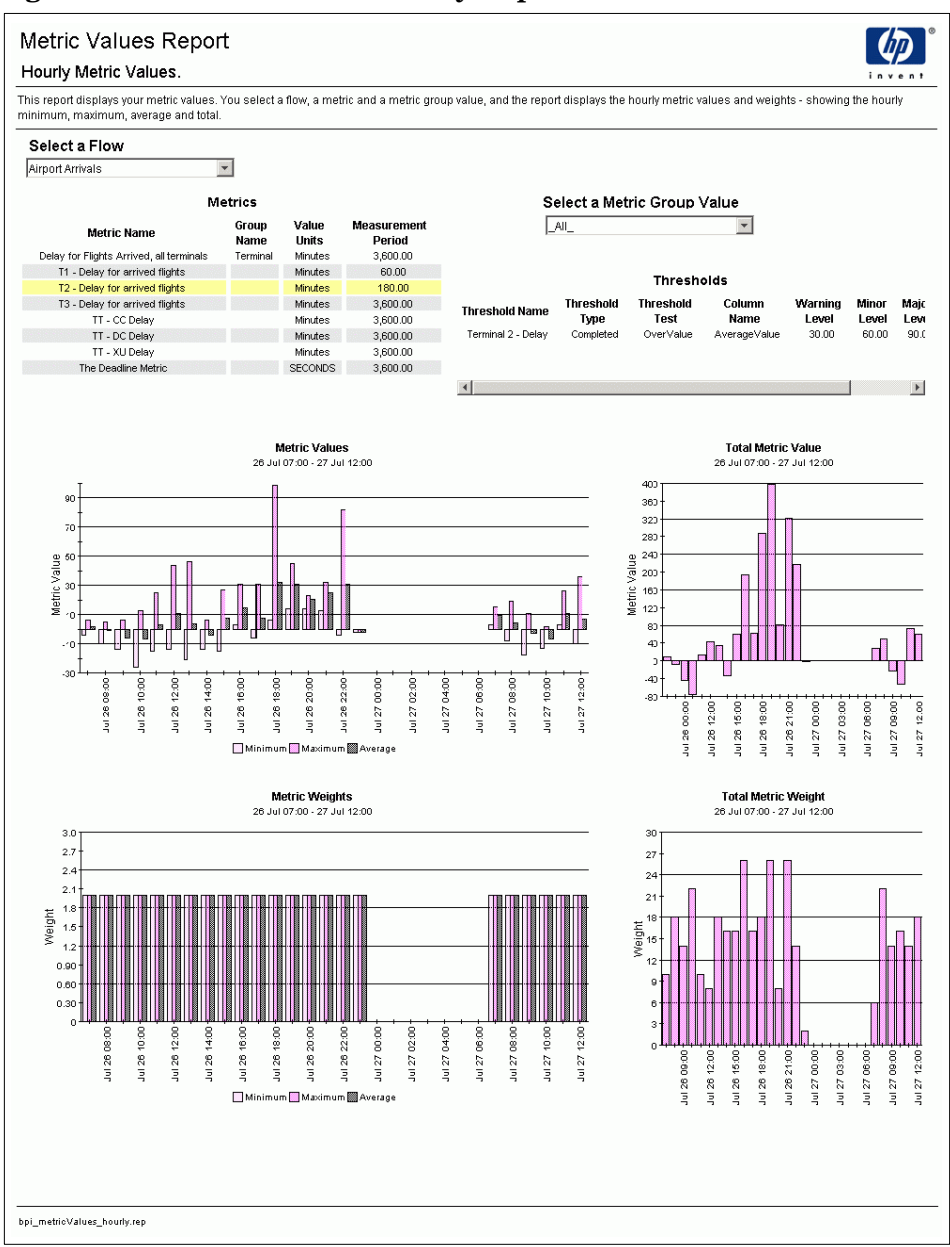

#### Figure 22 Metric Values Summary Report

# 5 Producing Custom Reports

The reports that come with the HPBPI Report Pack are generic reports that are able to display flow, node and metric information for any HPBPI flow.

This chapter looks at some examples of how to produce custom reports for your specific flows.

## Flow Specific Reporting

The HPBPI Report Pack provides a report that displays the latest set of flow instances along with the highest alert level they achieved. An example of this report is shown in Figure 23 and the report is described in detail in the section Flow Instance Listings Showing Alert Levels on page 84.

| 8                                                                                                    |                                                  |                                           |                                                       |                                                      |                                                   | -                                                 |                                |                                                           |                                   |                                        |           |
|----------------------------------------------------------------------------------------------------|--------------------------------------------------|-------------------------------------------|-------------------------------------------------------|------------------------------------------------------|---------------------------------------------------|---------------------------------------------------|--------------------------------|-----------------------------------------------------------|-----------------------------------|----------------------------------------|-----------|
| Flow Instance R                                                                                            | eport                                            |                                           |                                                       |                                                      |                                                   |                                                   |                                |                                                           |                                   |                                        | <u>س</u>  |
| Completed Flow Insta                                                                                       | ances.                                           |                                           |                                                       |                                                      |                                                   |                                                   |                                |                                                           |                                   | in                                     | vent      |
| This report lists completed flow<br>highest alert level raised during<br>select a flow instance the indivi | instances. \<br>the life of th<br>dual alerts ra | You select<br>e flow inst<br>aised for th | a flow and the<br>ance. You can t<br>his instance are | completed ins<br>then filter the l<br>Isted in the f | stances for th<br>ist of instanc<br>able at the e | nis flow are lis<br>es based on<br>nd of this rep | ted, show<br>one or mo<br>ort. | ing up to ten of the instan<br>re of these data propertie | ice data prope<br>es, and the ali | erties as well as<br>ert level. When y | the<br>ou |
| Select a Flow                                                                                              |                                                  |                                           |                                                       |                                                      |                                                   | Data F                                            | Itering Op                     | tions                                                     |                                   |                                        |           |
| Airport Arrivals                                                                                           | -                                                | Select                                    | DPron1 💌                                              | Select I                                             | DProp3                                            | - Selec                                           | t DPron5 -                     | - Select DProp                                            | 7 🔻 -                             | - Select DPron9                        | •         |
|                                                                                                    |                                                  |                                           |                                                       |                                                      | or ropo                                           |                                                   | ( Di lopo                      |                                                           |                                   | ocietter ropo                          |           |
|                                                                                                    |                                                  | Select                                    | DProp2 🔻                                              | Select I                                             | DProp4                                            | <ul> <li>Select</li> </ul>                        | t DProp6 -                     | - 💌 Select DProp                                          | 8 🔻 -                             | - Select DProp1                        | 0 🔻       |
|                                                                                                    |                                                  | · ·                                       |                                                       |                                                      |                                                   |                                                   |                                |                                                           |                                   |                                        |           |
|                                                                                                    |                                                  | - Seler                                   | Alert Level                                           | -                                                    |                                                   |                                                   |                                |                                                           |                                   |                                        |           |
|                                                                                                    |                                                  | 1 00.00                                   | / wort Eovor                                          | _                                                    |                                                   |                                                   |                                |                                                           |                                   |                                        |           |
|                                                                                                    |                                                  |                                           |                                                       |                                                      |                                                   |                                                   |                                |                                                           |                                   |                                        |           |
|                                                                                                    |                                                  |                                           |                                                       | F                                                    | low insta                                         | nces                                              |                                |                                                           |                                   |                                        |           |
| Identifier                                                                                                 | Weight                                           | Weight<br>Type                            | Start Time                                            | End Time                                             | Duration<br>(hours)                               | Max. Alert                                        | DProp1                         | DProp2                                                    | DProp3                            |                                        | DPr       |
| 1 2007-07-26_PJ9201                                                                                        | 3.00                                             | Terminal                                  | 26 Jul 04:05                                          | 26 Jul 16:28                                         | 12.38                                             | 2.00                                              | PJ                             | 2007-07-26_PJ9201                                         | PJ9201                            | TOKYO                                  |           |
| 2 2007-07-26_LN13421                                                                                       | 3.00                                             | Terminal                                  | 26 Jul 04:35                                          | 26 Jul 16:27                                         | 11.87                                             | 2.00                                              | LN                             | 2007-07-26_LN13421                                        | LN13421                           | OSAKA                                  |           |
| 3 2007-07-26_MN131021                                                                                      | 4.00                                             | Terminal                                  | 26 Jul 04:35                                          | 26 Jul 16:25                                         | 11.83                                             | 2.00                                              | MN                             | 2007-07-26_MN131021                                       | MN131021                          | AMSTERDAM                              |           |
| 4 2007-07-26_IH75259                                                                                       | 1.00                                             | Terminal                                  | 26 Jul 04:05                                          | 26 Jul 16:24                                         | 12.32                                             | 2.00                                              | H                              | 2007-07-26_IH75259                                        | IH75259                           | EDINBURGH                              |           |
| 5 2007-07-26_DF5059                                                                                        | 1.00                                             | Terminal                                  | 26 Jul 04:05                                          | 26 Jul 16:24                                         | 12.32                                             | 2.00                                              | DF                             | 2007-07-26_DF5059                                         | DF5059                            | EDINBURGH                              |           |
| 6 2007-07-26_NJ96681                                                                                       | 1.00                                             | Terminal                                  | 26 Jul 04:05                                          | 26 Jul 16:24                                         | 12.32                                             | 2.00                                              | NJ                             | 2007-07-26_NJ96681                                        | NJ96681                           | EDINBURGH                              |           |
| 7 2007-07-26 CC26567                                                                                       | 1.00                                             | Terminal                                  | 26 Jul 03:19                                          | 26 Jul 16:22                                         | 13.05                                             | 4.00                                              | CC                             | 2007-07-26 CC26567                                        | CC26567                           | EDINBURGH                              |           |

#### Figure 23 Standard Flow Instance Report

The flow instance listing report shown in Figure 23 is a generic report that lets you select a flow and then, optionally, filter the instances that are displayed by selecting a combination of up to 10 business data attribute values.

The data filtering drop-down boxes offer the business data attributes with the text --Select DPropN --, and the business data for each flow instance is displayed in columns that are headed with the text DPropN, where N is the number 1 to 10.

The values within each of these business data attributes varies from flow to flow depending on what the flow is monitoring. For example, if you have an order flow, that tracks customer orders, the business data attributes may contain details such as the customer name, address and email. However, for a flow monitoring airport departures, the business data attributes may contain data such as the flight carrier, the airport terminal and the flight destination.

Once you know that a report is only displaying the flow instances for a single HPBPI flow, you know exactly what data is in each of the business data attributes, and so you can use more meaningful names within the report.

You can use the standard flow instance listing report (as shown in Figure 23 on page 112) to select your flow and then look at the data within each of the 10 business data attributes. This allows you to determine the real names for these attributes.

Let's look at an example of how to produce a report for a specific flow.

## **Flight Departures**

In this example, the report is for the flow called: Airport Departures.

You decide that the business data attributes you wish to show in your report are as follows:

- dprop1 which is the Flight Carrier.
- dprop4 which is the Flight Destination.
- dprop5 which is the Flight Status.
- dprop6 which is the Airport Terminal.

You can then define a database view within PI that selects all the data from the flow instance table (R\_BPI\_FLOWINSTANCEDATA) and the metric alert table (R\_BPI\_METRICALERTDATA) where the flow name is Airport Departures.

You can then define a custom report that reports on this view and presents the data as shown in Figure 24.

#### Figure 24 Flight Departures Custom Report

|                                                                                                    | er, alert level, etc. |
|----------------------------------------------------------------------------------------------------|-----------------------|
| This report anows you to new the details of your light departures, and apply litering by terminal, can<br>Flight Fiftering Options |                       |
| Terminal: Status: Alert Level:                                                                                                    |                       |
| Select Terminal 💌 Select Status 💌 Select Alert Level                                                                               |                       |
| Carrier: Destination:                                                                                                    |                       |
| Select Carrier 💌 Select Destination 💌                                                                                              |                       |
| HONG KONG                                                                                                    |                       |
| HONG KONG AND AUCKL                                                                                                    |                       |
| HONG KONG AND MELBC : Departures                                                                                                   |                       |
| Elight Flight HONG KONG AND SYDNE                                                                                                  |                       |
| Number Listed INVERNESS . Alert Carrier                                                                                            | estination Status     |
| 1 CE4851 30 Jul 01:35 ISLAMABAD 2.00 CE CALGARY                                                                                    | AIRBORNE 🔺            |
| 2 DF54851 30 Jul 01:35 ISTANBUL 2.00 DF CALGARY                                                                                    | AIRBORNE              |
| 3 UM123881 30 Jul 01:35 IZMIR 🗾 2.00 UM CALGARY                                                                                    | AIRBORNE              |
| 4 NZ25333 30 Jul 02:05 30 Jul 14:11 12:10 NZ ZURICH                                                                                | AIRBORNE              |
| 5 DC2005 30 Jul 02:05 30 Jul 14:09 12:07 DC TOKYO                                                                                  | AIRBORNE              |
| CH10098 29 Jul 21:49 30 Jul 14:07 16:30 5:00 DK DUBALAND BAN     CH10098 29 Jul 21:49 30 Jul 14:07 16:30 5:00 DK DUBALAND BAN      | DAR AIRBORNE          |

## Reporting Grouped by Business Data

The HPBPI Report Pack provides an hourly summary report that displays the number and distribution of alerts thrown by flow instances. An example of this report is shown in Figure 25 and the report is described in detail in the section Flow Instance Alerts Summaries – Hourly/Daily/Weekly/Monthly on page 86.

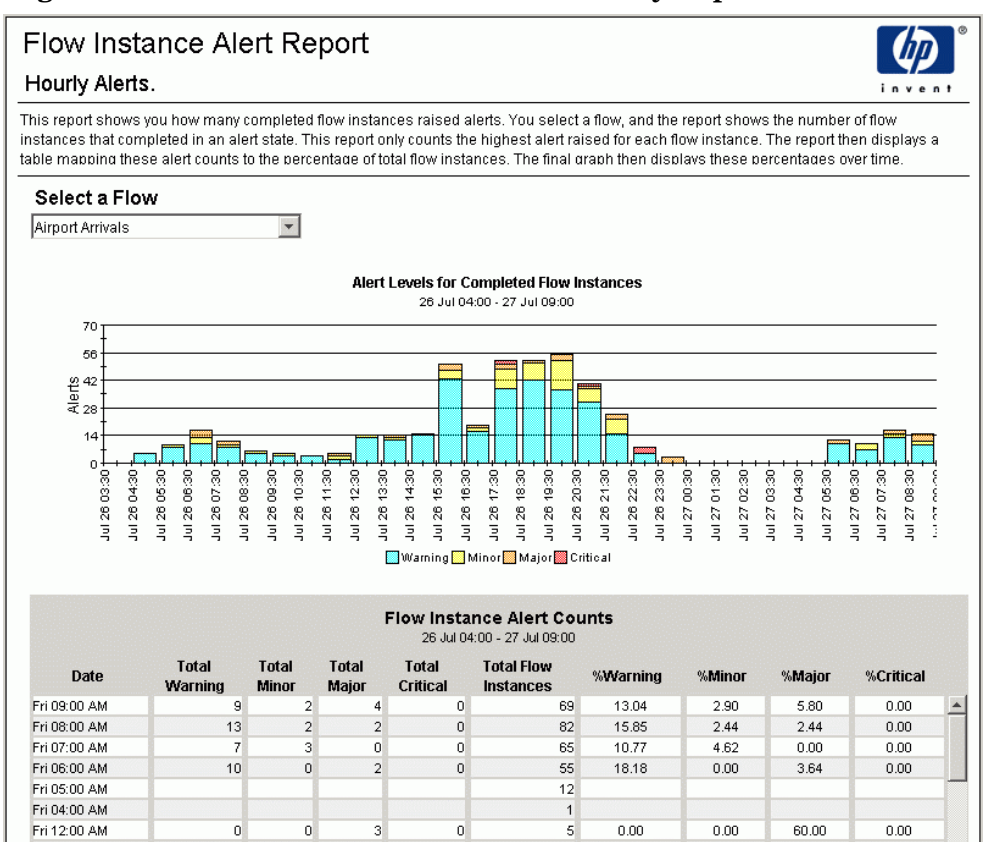

Figure 25 Standard Flow Instance Alert Hourly Report

The flow instance alert report shown in Figure 25 is a generic report that lets you select the flow. The report then displays the alert distribution across all flights for that hour.

Suppose you want to be able to report this alert data grouped by business data attributes?

## Flight Departure Alerts by Terminal/Carrier

In this example, the report is for a flow called: Airport Departures.

You would like to produce a report that allows you to show hourly flow instance alert data grouped by airport terminal, and then grouped by flight carrier.

Using the standard flow reports you determine that the business data attributes you require are as follows:

- dprop6 which is the Airport Terminal.
- dprop1 which is the Flight Carrier.

You can then define a database view within PI that selects all the data from the flow instance table (R\_BPI\_FLOWINSTANCEDATA) and the metric alert table (R\_BPI\_METRICALERTDATA) where the flow name is Airport Departures. Let's call this view RV\_BPI\_FLIGHTDEPARTURES.

Now you can set up a trend\_sum that trends this RV\_BPI\_FLIGHTDEPARTURES view, grouping the data by dprop6 (the airport terminal) and dprop1 (the fight carrier). For example:

```
source table:RV_BPI_FLIGHTDEPARTURES
destination table:SH_BPI_FLIGHTS
column:!countWarning=alertLevel:vct[2]
column:!countMajor=alertLevel:vct[3]
column:!countCritical=alertLevel:vct[4]
column:!totalDuration=duration:tot
column:!maxDuration=duration:max
column:!minDuration=duration:avg
by variable:dProp6
by variable:hour
```

You can now define a custom report as shown in Figure 26 on page 116. This report displays the alert statistics for the combination of airport terminal and flight carrier selected by the user.

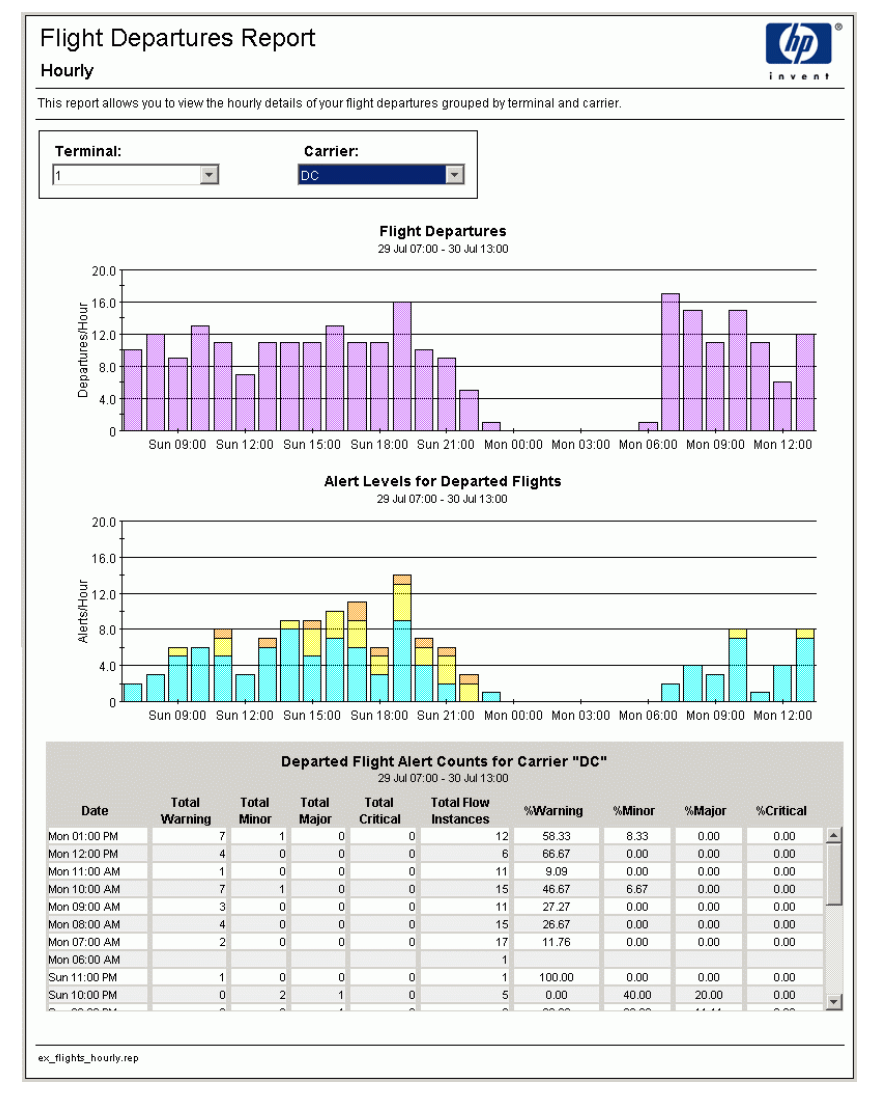

#### Figure 26 Flight Departures by Terminal and by Carrier

# Index

### B

bpi\_dpipe.properties, 21, 28, 62
bpi\_dpipe.properties file, 21, 23
bpi\_dpipe\_definitions.log, 25, 29, 32
bpi\_dpipe\_instances.log, 25, 29, 32
BPI\_PI\_Indexes.mssql.sql, 19
BPI\_PI\_Indexes.oracle.sql, 19
BPIDP\_collect\_definitions.pro, 29
BPIDP\_collect\_instances.pro, 29
BPIDP\_trend\_hourly.pro, 30

## С

custom metrics in HPBPI, 20

#### D

database connection details, 62 database tables flow instance, 41, 44 flows, 40, 41, 42, 44, 46 metric dim metrics, 41, 42, 45 metric dim thresholds, 41, 42 metric fact alerts, 46 metric\_fact\_values, 45 node instance, 44 nodes, 41, 44 datapipe tables K BPI FLOWS. 49 **K\_BPI\_METRICS**, 58 K BPI NODES, 52 K\_BPI\_THRESHOLDS, 55 R BPI FLOWDATA, 50 **R BPI FLOWINSTANCEDATA**, 51 **R BPI METRICALERTDATA**, 61 **R BPI METRICSTATSDATA**, 59 **R\_BPI\_METRICVALUEDATA**, 58 R BPI NODEDATA, 53 **R BPI NODEINSTANCEDATA**, 54 **R BPI THRESHOLDDATA**, 56

## E

encodePasswd.bat file (Windows), 23 encodePasswd file (UNIX), 23

#### F

flow instance alert summary reports, 86 flow instance deadline report, 88 flow instance deadline summary report, 90 flow instance listing report, 84 flow instance summary reports, 82 flow reports, 80

#### Η

HPBPI database connection dbDriver. 21 dbPassword, 22 dbProtocol, 22 dbUser, 22 **HPBPI** Scraper collecting definitions, 39, 40 collecting instances, 39, 43 configuration, 21 configuration file, 62 database tables, 40 definitions mode, 24 epoch start date, 24 field separator character, 73 filtering out duplicate records, 76 flow instances, 44 instances mode, 24 logging levels, 62 log output location, 63 metric alerts, 46 metric statistics. 46 metric values, 45 nodes instances, 44 password encoding, 23 property settings, 28 setting the log level, 32 time stamp information, 47

## 

installing HPBPI database indexes mssql, 19 oracle, 19 installing the report pack, 15 instance cleaners within HPBPI, 20

### M

METRIC\_CustomTypes table, 20 metric alert summary reports, 100 metric statistics summary reports, 102, 104 metric values summary reports, 106, 108

### Ν

node instance summary reports, 92, 94

## 0

overall node status NRT, 92 overall threshold status NRT, 96

#### P

property tables K\_BPI\_METRICS, 31 K\_BPI\_NODES, 31 K\_BPI\_THRESHOLDS, 31

## R

recent metric statistics details, 102 recent metric values list, 106 removing indexes from the HPBPI database, 35 report pack directories bin, 28 bpi\_dpipe, 29 lib, 28 log, 29 Process\_Insight, 28 reports, 31 scripts, 29, 30 reports flow instance alerts summary reports, 86 flow instance deadline summary reports, 90 flow instance listing report, 84 flow instance listings report, 88 flow instance summary reports, 82 flow reports, 80 metric alert summary reports, 100 metric statistics summary reports, 104 metric values summary reports, 108 node instance summary reports, 94 overall flow status NRT, 80 overall node status NRT, 92 overall threshold status NRT, 96 recent metric statistic details report, 102 recent metric values list reports, 106 threshold summary reports, 98

## S

script files BPI\_PI\_Indexes.mssql.sql, 19 BPI\_PI\_Indexes.oracle.sql, 19 sql procedures BPI\_UpdateKTables, 30 BPIDP\_setup\_deadlineRangeTable.sql, 31 BPIDP\_view\_\*.sql, 31 sql scripts

BPIDP\_K\_table\_fix.sql, 30

## T

threshold summary reports, 96, 98 troubleshooting, 75

## U

uninstalling the report pack, 34 upgrading HPBPI from 2.20 to 7.50, 33

## We appreciate your feedback!

If an email client is configured on this system, by default an email window opens when you click on the bookmark "Comments".

In case you do not have the email client configured, copy the information below to a web mail client, and send this email to **docfeedback@hp.com** 

Product name:

Document title:

Version number:

Feedback: